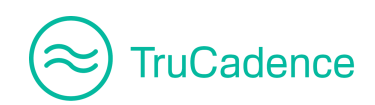

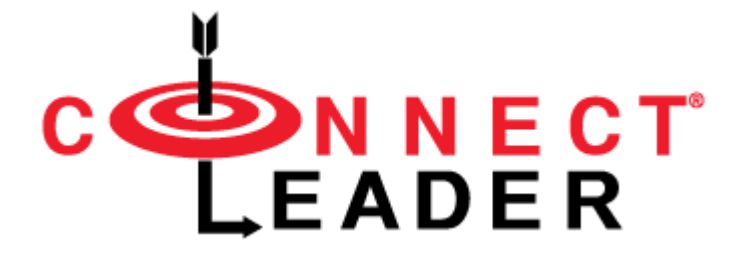

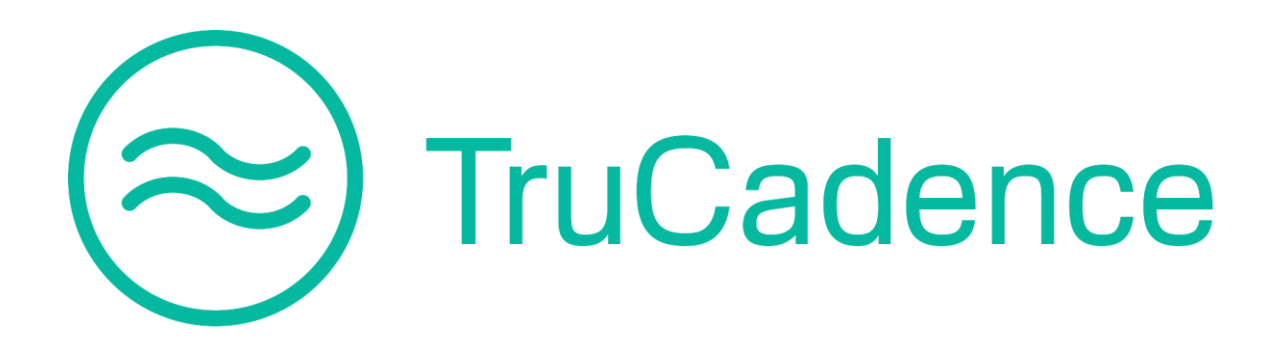

# **User Guide**

This document contains important information for ConnectLeader users. Please ensure that it is distributed among all applicable parties.

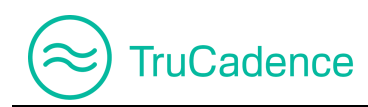

### Disclaimer

The information in this document is subject to change without notice due to continuous improvements/enhancements to the product; therefore, it should be used as a guide only. In addition, the Admin/Manager/Users names used in this document are fictitious.

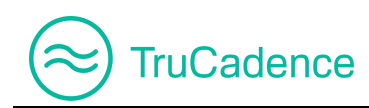

### **Table of Contents**

| About th | is Guide    |                                      | 6  |
|----------|-------------|--------------------------------------|----|
| Chapter  | 1 – Log I   | n / Log Off                          | 7  |
| Log in   | ito Conne   | ectLeader                            | 7  |
| Log O    | off of Coni | nectLeader                           | 10 |
| Chapter  | 2 – TruC    | adence                               | 11 |
| Chapter  | 3 – Hom     | e tab                                | 15 |
| 3.1      | Task Tre    | ends                                 | 16 |
| 3.2      | Tasks       |                                      | 18 |
| 3.3      | Overall     | Stats                                | 20 |
| Chapter  | 4 – Cade    | ences Tab                            | 22 |
| 4.1      | Create a    | a new Cadence                        | 23 |
| 4.2      | Add nev     | v Touches                            | 25 |
|          | 4.2.1       | Email Touch                          | 26 |
|          | 4.2.2       | Call Touch                           | 32 |
|          | 4.2.3       | Call & VM Touch                      | 37 |
|          | 4.2.4       | Other Touch                          | 42 |
| 4.3      | Edit a To   | ouch                                 | 44 |
| 4.4      | Delete a    | a Touch                              | 46 |
| 4.5      | Edit a C    | adence                               | 48 |
| 4.6      | View Ca     | adence                               | 49 |
|          | 4.6.1       | Overview tab                         | 51 |
|          | 4.6.2       | Prospects tab                        | 53 |
|          | 4.6.3       | Emails tab                           | 66 |
|          | 4.6.4       | Calls tab                            | 69 |
| 4.7      | Clone a     | Cadence                              | 70 |
| 4.8      | Delete a    | a Cadence                            | 71 |
| 4.9      | Email O     | ptout                                | 73 |
| 4.10     | Make Ca     | adence Active/Inactive               | 74 |
| 4.11     | Shared      | Cadence                              | 78 |
| Chapter  | 5 – Pros    | pects Tab                            | 80 |
| 5.1      | Import F    | Prospects                            | 81 |
|          | 5.1.1       | Import from CRM (only for CRM users) | 81 |

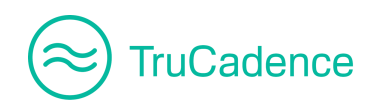

|         | 5.1.2      | Import from CSV                              |     |  |  |  |  |
|---------|------------|----------------------------------------------|-----|--|--|--|--|
|         | 5.1.3      | Import from Customer Portal                  | 96  |  |  |  |  |
| 5.2     | Assign     | Prospects to a Cadence                       |     |  |  |  |  |
| 5.3     | Exit Pro   | Exit Prospects from a Cadence                |     |  |  |  |  |
| 5.4     | Move to    | o another Cadence                            |     |  |  |  |  |
| 5.5     | Delete     | from TruCadence                              |     |  |  |  |  |
|         | 5.5.1      | Delete a Prospect from TruCadence            |     |  |  |  |  |
|         | 5.5.2      | Delete Prospects from TruCadence             | 109 |  |  |  |  |
| 5.6     | View P     | rospect Information                          | 111 |  |  |  |  |
| 5.7     | Open C     | CRM Window (only for CRM users)              | 114 |  |  |  |  |
| Chapter | r 6 – Pen  | ding Calls                                   | 116 |  |  |  |  |
| 6.1     | Initiate   | the Dialing Session                          | 118 |  |  |  |  |
|         | 6.1.1      | Calling Mode – Team Dialer / Personal Dialer | 118 |  |  |  |  |
|         | 6.1.2      | Calling Mode – Click Dialer                  | 120 |  |  |  |  |
| 6.2     | View P     | rospect Activities                           | 132 |  |  |  |  |
| 6.3     | View To    | ouch info                                    | 134 |  |  |  |  |
| 6.4     | Open C     | CRM Window (only for CRM users)              | 135 |  |  |  |  |
| Chapter | r 7 – To-ľ | Do Tab                                       | 137 |  |  |  |  |
| 7.1     | Previev    | v & Send Pending Emails                      | 139 |  |  |  |  |
| 7.2     | Execute    | e Other Touch                                | 143 |  |  |  |  |
| 7.3     | View P     | rospect Activities                           | 147 |  |  |  |  |
| 7.4     | View To    | ouch Info                                    | 151 |  |  |  |  |
| 7.5     | Open C     | CRM Window (only for CRM users)              | 152 |  |  |  |  |
| Chapter | r 8 – Acc  | ounts Tab                                    | 153 |  |  |  |  |
| 8.1     | Delete     | a Prospect                                   | 154 |  |  |  |  |
| 8.2     | View P     | rospect Details                              | 155 |  |  |  |  |
| 8.3     | Open C     | CRM Window                                   | 158 |  |  |  |  |
| Chapter | r 9 – Sett | ings Tab                                     | 160 |  |  |  |  |
| 9.1     | Email S    | Settings                                     | 161 |  |  |  |  |
| 9.2     | Email E    | Execution Schedule                           | 169 |  |  |  |  |
|         | 9.2.1      | Edit a Schedule                              | 175 |  |  |  |  |
|         | 9.2.2      | Delete a Schedule                            | 175 |  |  |  |  |
|         | 9.2.3      | Clone a Schedule                             | 177 |  |  |  |  |
| Chapter | r 10 – En  | nail Templates                               | 178 |  |  |  |  |

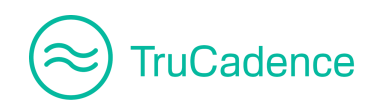

### TruCadence - Zoho User Guide

| 10.1    | Add a new Email Template         | .179 |
|---------|----------------------------------|------|
| 10.2    | Clone an Email Template          | .186 |
| 10.3    | Edit an Email Template           | .188 |
| 10.4    | Delete an Email Template         | .190 |
| 10.5    | Cadences using an Email Template | .192 |
| Chapter | 11 – Reports                     | .193 |

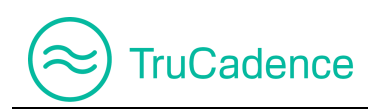

# **About this Guide**

The purpose of this guide is to familiarize users with the '**TruCadence**' module. It is intended to detail the features of this module for **users**.

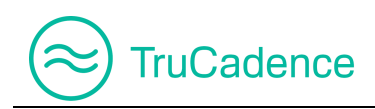

# Chapter 1 – Log In / Log Off

This chapter covers the following topics:

- Log into ConnectLeader
- Log off from ConnectLeader

# Log into ConnectLeader

#### Pre-requisites

ConnectLeader requires users to have Zoho login credentials, in order to log into the ConnectLeader portal.

To log into the ConnectLeader portal through **Zoho**:

1. Go to the link provided by ConnectLeader to bring up the ConnectLeader home page.

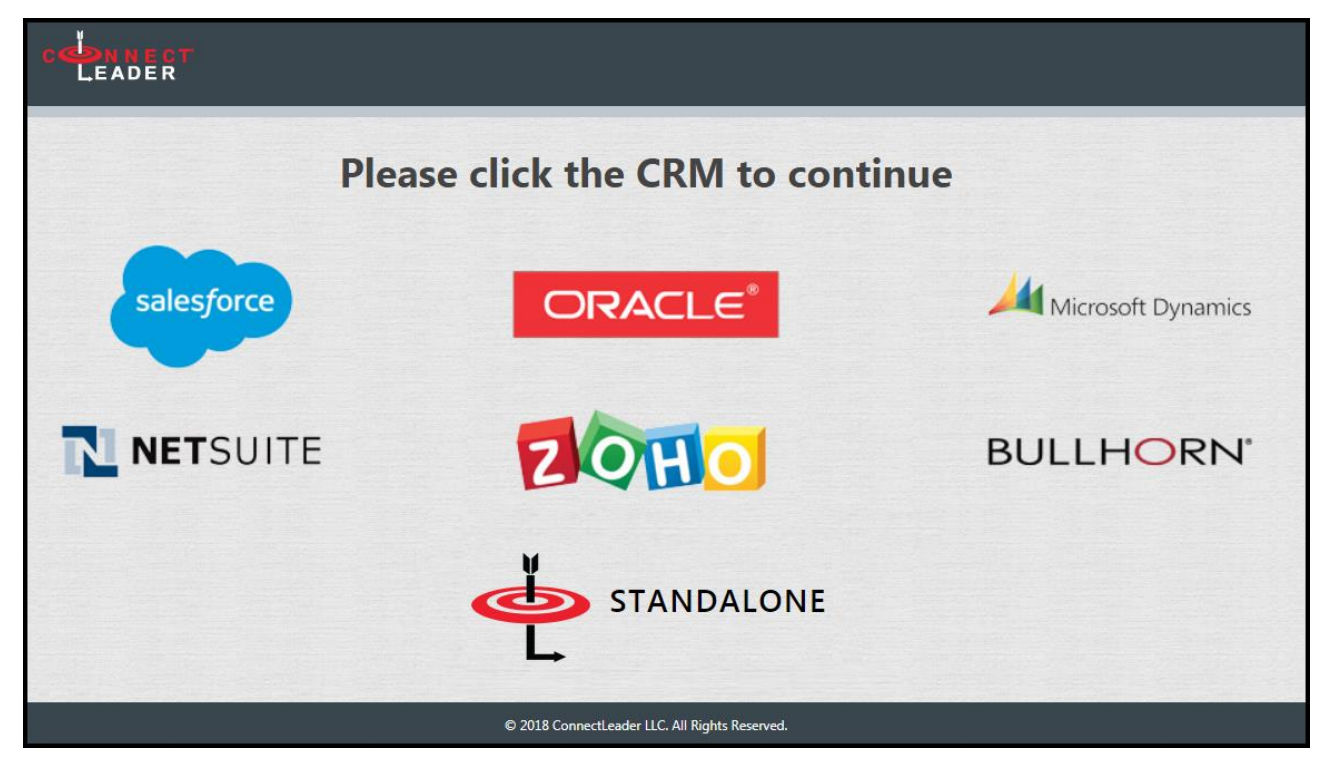

2. Click on the Zoho logo to continue. This will bring up the Zoho login screen.

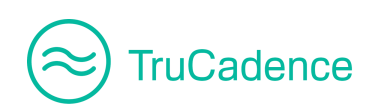

| Type your login name of Zoho CRM |                |         |  |  |  |
|----------------------------------|----------------|---------|--|--|--|
| Please enter you                 | r Zoho CRM log | in name |  |  |  |
|                                  | Login          | Cancel  |  |  |  |

- 3. Enter your Zoho login name (i.e. User name) into the text field and click on the Login button.
- 4. This will direct you to the Zoho authentication page.

| ZOHO                               |  |  |  |  |  |
|------------------------------------|--|--|--|--|--|
| One account. Access all services.  |  |  |  |  |  |
| Sign In to access Accounts         |  |  |  |  |  |
| 1 — Email / Phone                  |  |  |  |  |  |
| 2 Password                         |  |  |  |  |  |
| Keep me signed in Forgot Password? |  |  |  |  |  |
| 3 – Sign In                        |  |  |  |  |  |
| 1                                  |  |  |  |  |  |

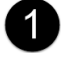

Enter your **Email/Phone** number to login.

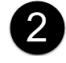

3

Enter your Zoho **Password**.

Click on the **Sign In** button to authenticate the login credentials. After successful authentication, you will be directed to the **ConnectLeader** portal.

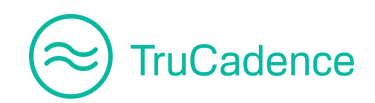

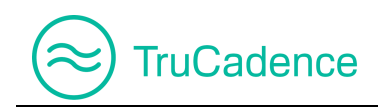

## Log Off of ConnectLeader

Once you have completed the activity, you can logout from the ConnectLeader portal by clicking the **Log Off** button, as shown below:

| Phone Status: | 🍼 指 Pers | sonal Dialer Dial: | 617-466-3099 | Access Code | e: 771-221- | 424 |
|---------------|----------|--------------------|--------------|-------------|-------------|-----|
| My Session    | My Lists | My Reports         | Data Genie®  | Settings    | Log Off     | ▼   |

When the **Log Off** button is clicked, you will be disconnected from the Phone Bridge as well as the ConnectLeader portal and redirected to the ConnectLeader home page.

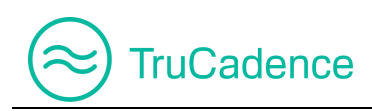

# **Chapter 2 – TruCadence**

Once you have logged in, you will be directed to the ConnectLeader portal '**My Session**' tab. Click on the **TruCadence** tab to navigate to the **TruCadence** module. The TruCadence home page will be displayed.

|    | Welcome, John William (SmartTech)                                  | TruCadence              | My Dashboard       | My Session                     | My Lists | My Reports   | Data Genie®      | My Recordings | Scheduler |
|----|--------------------------------------------------------------------|-------------------------|--------------------|--------------------------------|----------|--------------|------------------|---------------|-----------|
| 畲  | 😞 TruCadence® D                                                    | ashboa                  | rd                 |                                |          |              |                  |               |           |
| ٩  | Task Trends Tasks Overall Stats                                    |                         |                    |                                |          |              |                  |               |           |
| Ħ  | 30                                                                 |                         |                    |                                |          |              |                  |               |           |
| Ą  | ي<br>و 20 -                                                        |                         |                    |                                |          |              | _                |               |           |
| £  | 8015-<br>915-<br>915-<br>915-<br>915-<br>915-<br>915-<br>915-<br>9 |                         |                    |                                |          |              |                  |               |           |
| 愈  | 5                                                                  |                         |                    |                                |          |              | _                |               |           |
| 0  | 0 JUL-13 J                                                         | UL-14                   | JUL-15             | JUL-16                         |          | JUL-17       | JUL-18           | JU            | JL-19     |
| ណ៍ |                                                                    | Task Trends (I          | Last 7 day): Jul 1 | • CALL • VM<br>13, 2018 (Frida | • OTHERS | 2018 (Thurso | lay) 🖉           |               |           |
| ŵ  |                                                                    |                         |                    |                                |          |              |                  |               |           |
|    |                                                                    |                         |                    |                                |          |              |                  |               |           |
|    | Pen                                                                | <b>0</b><br>ding Emails |                    | Pending Ca                     | lls      |              | 15<br>Unassigned |               |           |

TruCadence has seven tabs:

- Home
- Pending Calls
- To-Do
- Cadences
- Prospects
- Email Templates
- Accounts
- Reports
- Settings

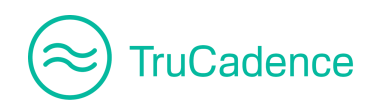

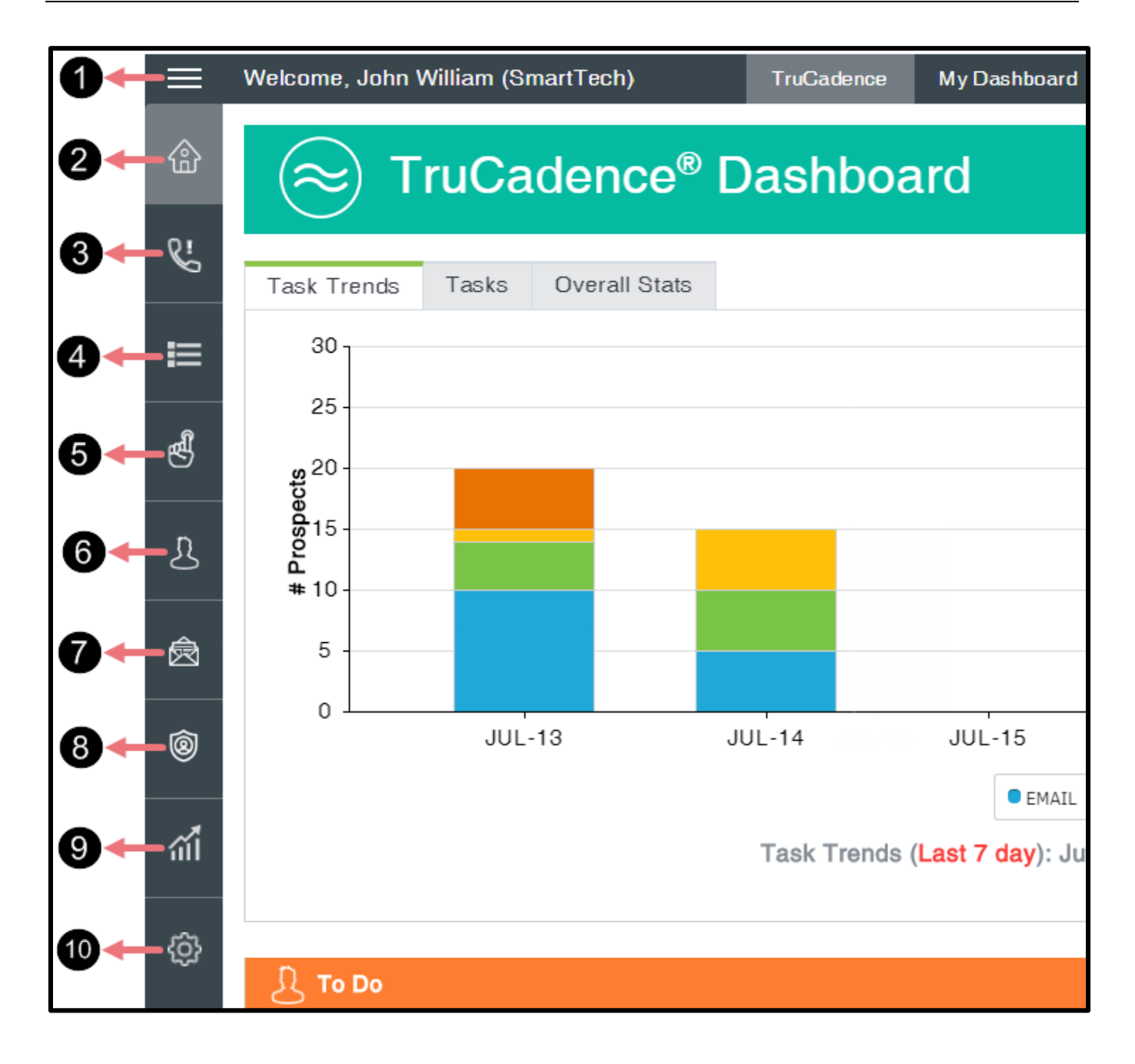

1 🗏

Click to this icon expand or collapse the TruCadence tabs. While expanding, you can view the complete name of the **Tabs**, as shown below:

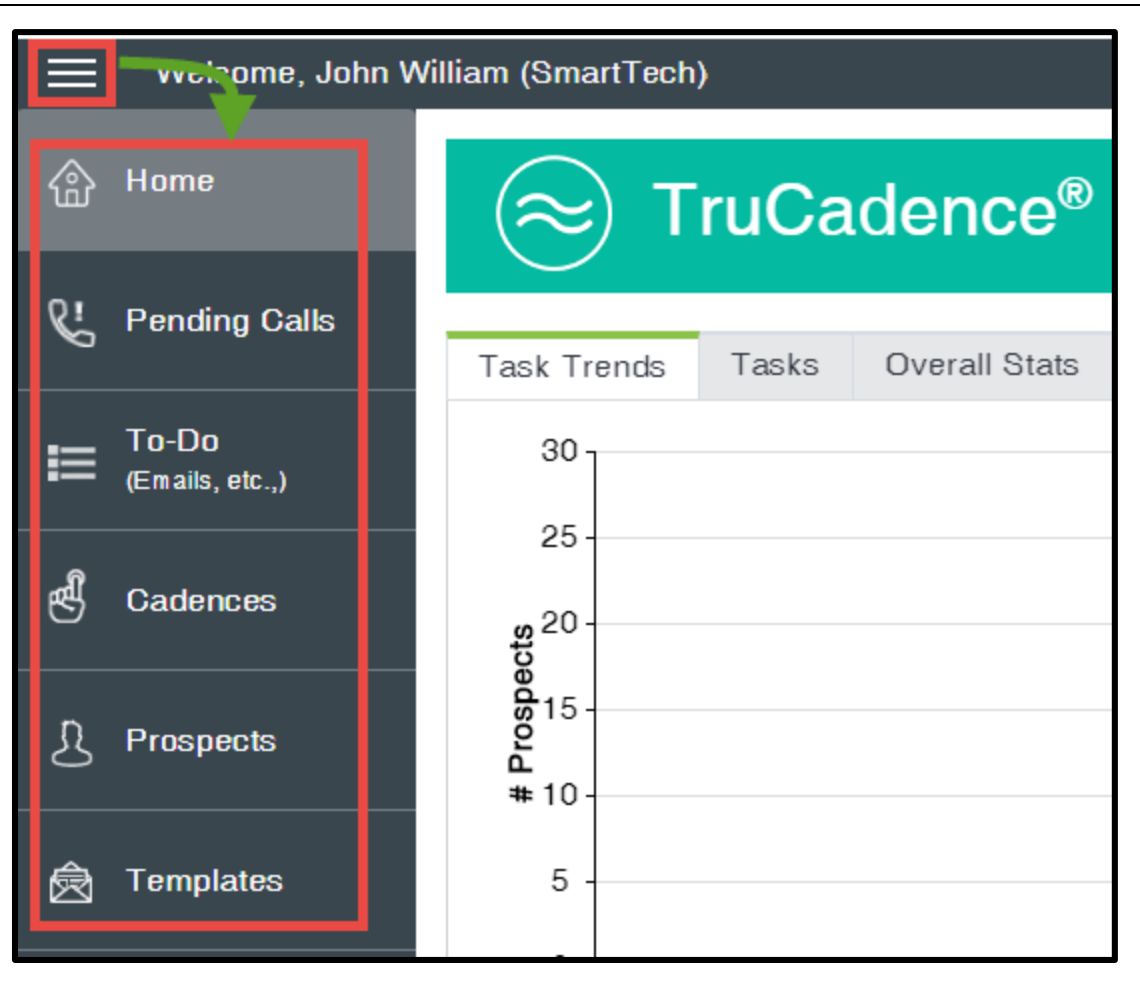

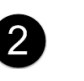

ഷ്

TruCadence

'**Home**' is the default-landing tab in TruCadence. It shows the user's dashboard. There are three tabs with a different data under each:

- Task Trends A bar chart which shows the combined view of the number of Touches (Call, Email, Call & VM and Other) performed/completed by the logged-in user for the current week.
- **Tasks** A bar chart which shows the total number of prospects completed in each touch (separately) for the current month.
- **Overall Stats** Displays the overall statistics of each Touch Type, Outcome of each Touch Type and the number of prospects who meet the respective touch outcomes, for the logged-in user during the current month.

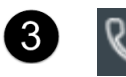

**Pending Calls** – The prospects which have been added to a cadence and are in current call touch, will be listed here. You will need to initiate a dialing session manually via any of the ConnectLeader dialers that you have licensed in order to call on these prospects.

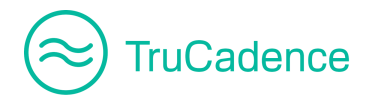

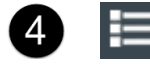

**To Do** – Displays pending emails that must be sent manually as well as displays prospects which current touch is **Other Touch**.

5 6

**Cadences** – List of Cadences created by the logged-in user and all cadences shared with them  $\leq$  (shared by the managers/admin).

Here, you can create a new Cadence, add touches to a Cadence, edit, view and delete a Cadence.

<u>ර</u>

**Prospects** – Here, you can import prospects (from a CRM or from a CSV File), assign prospects to a Cadence, view each prospects information, move prospects from one Cadence to another, exit prospect(s) from a Cadence and delete prospects from TruCadence.

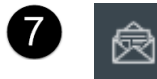

**Email Templates** – Tab to define Email Templates that can be used for Email Touch.

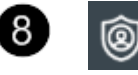

**Accounts** – In the Accounts tab, prospects imported from a CRM or from a CSV file are grouped by Domain Name & Account Name. You can see the number of prospects under each account name/domain name.

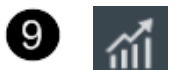

**Reports** – Tab to view the activities performed on your own cadences. Also, you can view the reports in a **Bar Chart**:

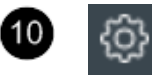

**Settings** – Here, you can configure the basic settings for Email communication and Email Signature which is used for **Email Touch**.

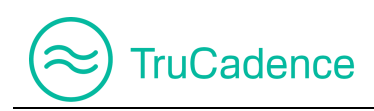

# **Chapter 3 – Home tab**

This chapter covers the following topics:

- Task Trends
- Tasks
- Overall Stats

In the **Home** tab, you can view the **TruCadence Dashboard** that provides charts to help understand the following information:

- Total number of Touches processed in current week
- Total number of prospects processed under each Touch
- Overall Stats of the logged-in user
- Total number of pending Emails, pending Calls and unassigned prospects

Navigation TruCa

TruCadence ► Home tab

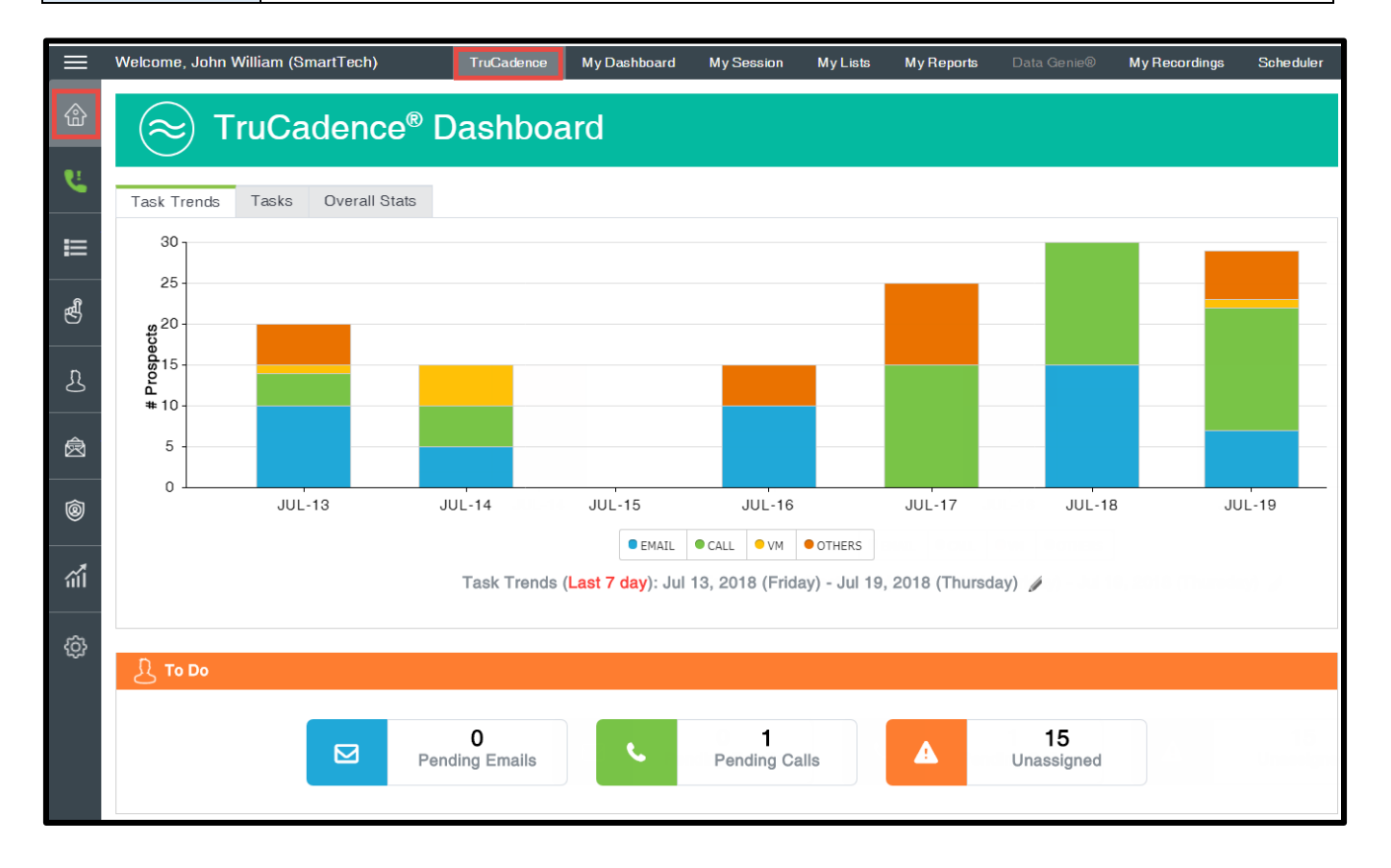

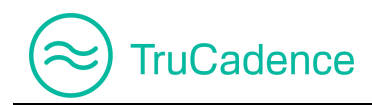

Under the **To Do** section (below the chart), you can view the total number of pending Emails, pending Calls and unassigned prospects.

| <u>}</u> То Do |                            |    |                           |   |                  |  |
|----------------|----------------------------|----|---------------------------|---|------------------|--|
|                | <b>O</b><br>Pending Emails | S. | <b>1</b><br>Pending Calls | A | 15<br>Unassigned |  |

- **Pending Emails** When clicking this button, the application will redirect to the **To-Do** tab to show the pending emails
- **Pending Calls** When clicking this button, the application will redirect to the **Pending Calls** tab to show the pending calls
- **Unassigned** When clicking this button, the application will redirect to the **Prospects** tab to show the unassigned prospects

## 3.1 Task Trends

When clicking the **Home** tab, the default-landing page is **Task Trends**, where the combined view of the number of Touches (Call, Email, Call & VM and Other) performed/completed by the logged-in user in the last 7 days will be displayed.

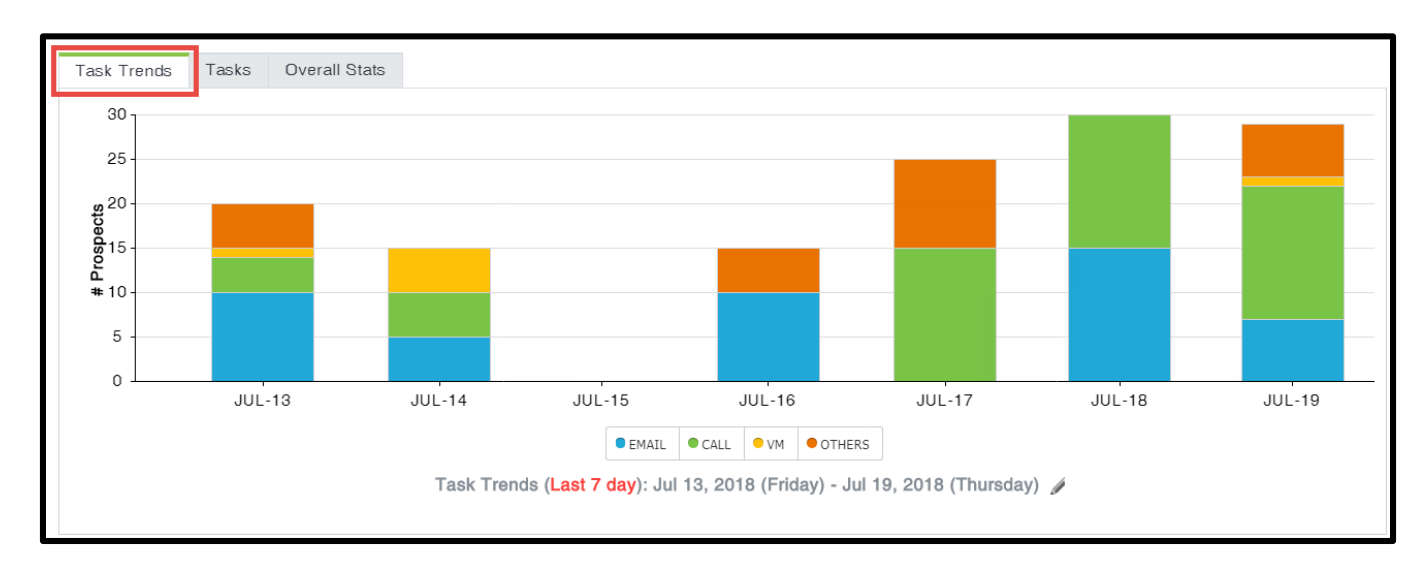

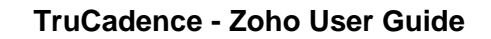

Under the **Task Trends** chart, you can see the **color legends** to understand what the colors in the chart mean. Using this, you can customize and view the specific touch(es) in the chart. For example, if you wish to view only the **Email & Call** touches in the chart, then deselect the **VM & Others** legends.

TruCadence

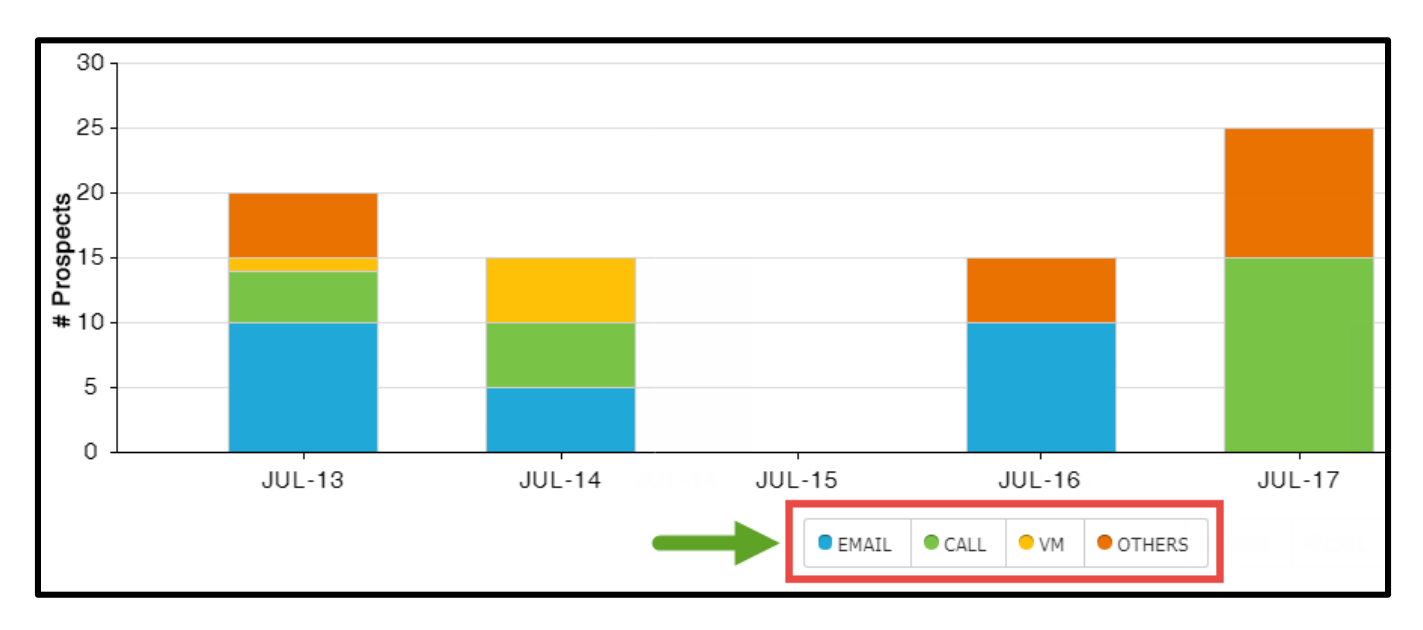

Also, you can view the number of touches processed, by simply hovering the mouse on the respective touches, as shown below:

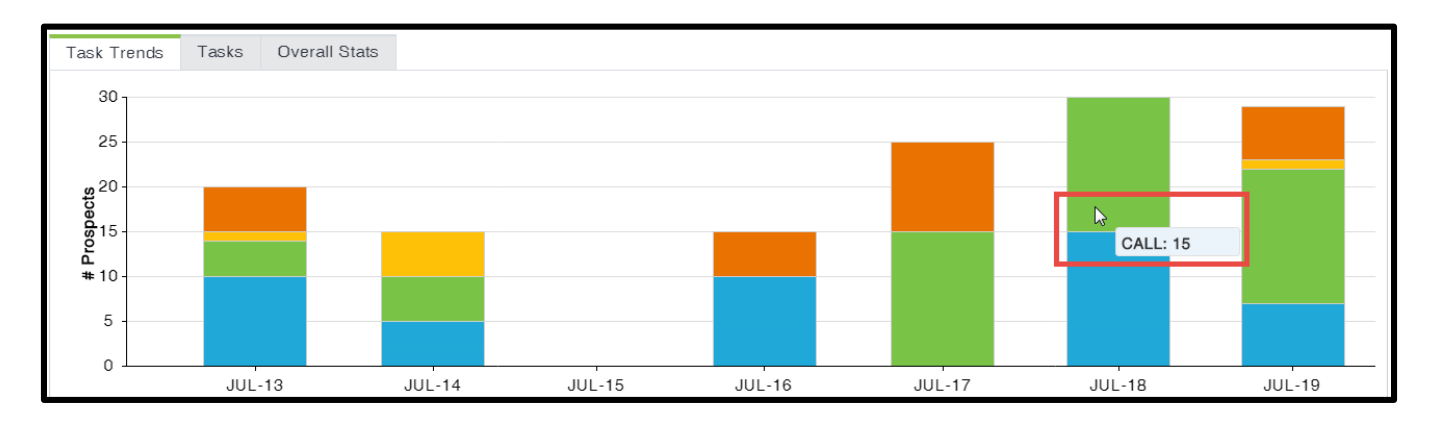

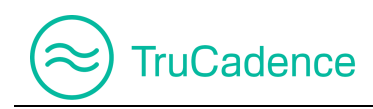

# 3.2 Tasks

In the **Tasks** tab, you can view the total number of prospects completed on each touch (separately) for the current month.

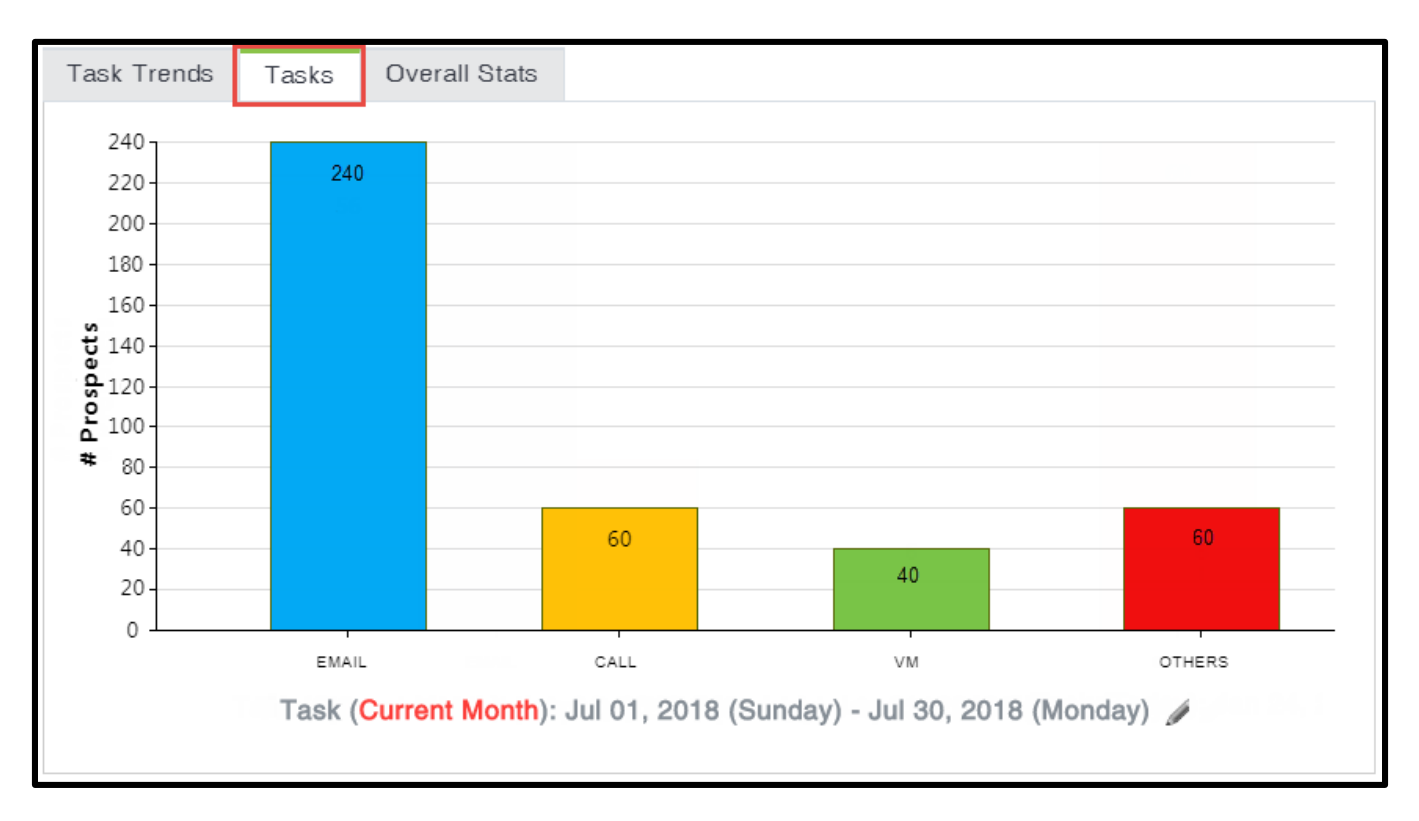

If required, you can modify the date range and view the **Tasks**, by following the steps below:

1. In **Home** ► **Tasks** tab, click on the **Edit** icon next to the **chart title** displaying the date range, as shown below:

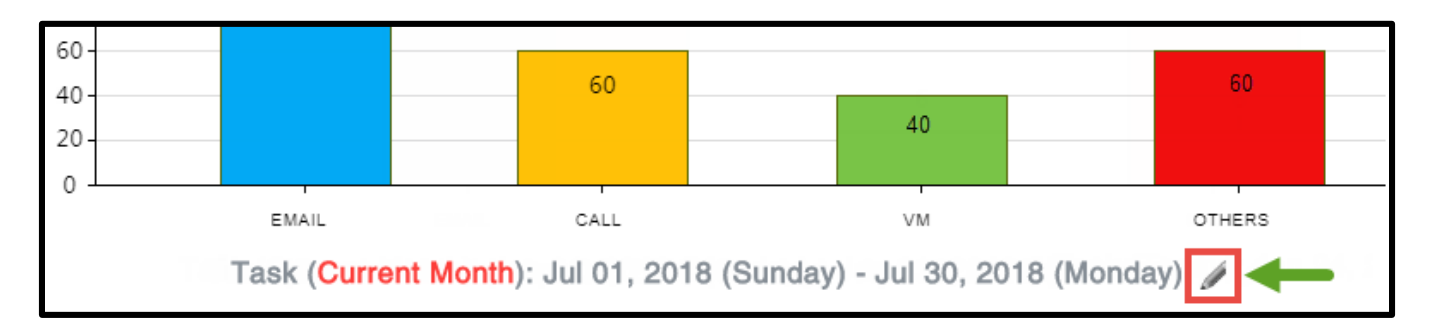

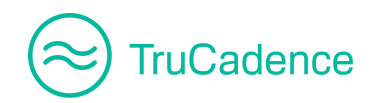

- 2. The Edit Tasks popup window will be displayed.
- 3. By default, the logged-in user name will be displayed in the **Talker** dropdown and the **Date Range** will be **Current Month**.

| Edit Tasks             |                                   | ×               |
|------------------------|-----------------------------------|-----------------|
| Talker:<br>Date Range: | John William 🗙<br>Current Month 🔻 |                 |
|                        |                                   | ✓ Save & Update |

4. Select the required **date range** from the dropdown to view the **Tasks** chart during the date range selected.

| Edit Tasks   |                 | ×               |
|--------------|-----------------|-----------------|
| Talker:      | John William 🗙  | ▼               |
| Date Marige. | Today           |                 |
|              | Yesterday       | Save & Undate   |
|              | Last 7 days     | • Gave a opuale |
|              | Current Week    |                 |
|              | Last Week       |                 |
|              | Current Month   |                 |
|              | Last Month      |                 |
|              | Current Quarter |                 |
|              | Last Quarter    |                 |

5. Click the **Save & Update** button to save the changes and to update the chart accordingly.

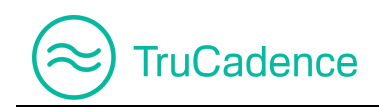

## 3.3 Overall Stats

In the **Overall Stats** tab, you can view the table showing the overall statistics of Touch Types, Outcome of each Touch Type and the number of prospects who meet the respective touch outcome, for the logged-in user during the current month.

| Task Trends | Tasks       | Overall Stats            |                                    |
|-------------|-------------|--------------------------|------------------------------------|
| Touch Ty    | /pe         | Outcome                  | # Prospects                        |
| CALL        |             | Not Interested           | 5                                  |
| CALL        |             | Qualified Lead           | 12                                 |
| CALL        |             | Meeting Scheduled        | 2                                  |
| CALL        |             | Got Referral             | 2                                  |
| CALL        |             | Follow up                | 2                                  |
| CALL        |             | Left VM                  | L 1 1 1 1                          |
| Overall S   | Stats (Curr | ent Month): Jul 01, 2018 | (Sunday) - Jul 30, 2018 (Monday) 🥖 |

If needed, you can modify the date range and view the **Overall Stats** by following the steps below:

1. In **Home** ► **Overall Stats** tab, click on the **Edit** Icon next to the **table title** displaying the date range, as shown below:

| CALL                     | Follow up                                   | 2                       |   |
|--------------------------|---------------------------------------------|-------------------------|---|
| CALL                     | Left VM                                     | 1                       | • |
| Overall Stats (Current M | <mark>fonth</mark> ): Jul 01, 2018 (Sunday) | - Jul 30, 2018 (Monday) | Í |

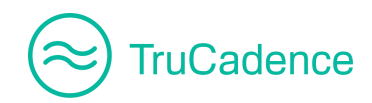

- 2. The Edit Overall Stats popup window will be displayed.
- 3. By default, the logged-in user name will be displayed in the **Talker** dropdown and the **Date Range** will be **Current Month**.

| Edit Overall Stats     |                                 |   | ×               |
|------------------------|---------------------------------|---|-----------------|
| Talker:<br>Date Range: | John William 🗙<br>Current Month | • | •               |
|                        |                                 |   | ✓ Save & Update |

4. Select the required **date range** from the dropdown to view the **Overall Stats** table during the date range selected.

| Edit Overall Stats |                 |                 | × |
|--------------------|-----------------|-----------------|---|
| Talker:            | John William 🗙  | <b>•</b>        |   |
| Date Range:        | Current Month   |                 |   |
|                    | Yesterday       |                 |   |
|                    | Last 7 days     | ✓ Save & Update |   |
|                    | Current Week    |                 |   |
|                    | Last Week       |                 |   |
|                    | Current Month   |                 |   |
|                    | Last Month      |                 |   |
|                    | Current Quarter |                 |   |
|                    | Last Quarter    |                 |   |

5. Click the **Save & Update** button to save the changes and to update the table accordingly.

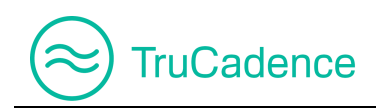

# **Chapter 4 – Cadences Tab**

This chapter covers the following topics:

- <u>Create a new Cadence</u>
- Add new Touches
- Edit a Touch
- Delete a Touch
- Edit a Cadence
- View Cadence
- Delete a Cadence
- Shared Cadence

The **Cadences** tab is used to create a new Cadence, add touches to a Cadence, clone, edit, view and delete a Cadence.

| Navigation | TruCadence ► Cadences tab |
|------------|---------------------------|
|------------|---------------------------|

Cadences created by the logged in user, the shared cadences  $\leq$  (shared by the managers/admin) and the stats of each cadences will be listed in the Cadences tab.

|          | Welcome, John Willi | iam (Smar | tTech)        | TruCadence         | y Dashbo          | ard                      | My Session     | MyL               | ₋ists My           | Reports    |
|----------|---------------------|-----------|---------------|--------------------|-------------------|--------------------------|----------------|-------------------|--------------------|------------|
| 剑        | d Cadences          |           |               |                    |                   |                          |                |                   |                    |            |
| r<br>V   | Cadence -           | S         | elect Cadence | •                  | User(s)           | John V                   | Villiam        | ab                | ▼<br>C Pasat       |            |
| ≣        |                     |           |               |                    |                   |                          | Q Star         | 511               | New Ca             | adence     |
| (P       | Cadences †          | Status    | Owner         | Created Date       |                   |                          | Stats          |                   | Act                | ion        |
| <u>ب</u> | Cadence Email       | ACTIVE    | John William  | 06/29/2018 4:20 AN | <b>8</b><br>Total | 0<br>Active              | 0<br>Completed | <b>4</b><br>Touch | <mark>/</mark> • ( | 1 🔀 🗸      |
| )<br>@   | Shared Cadence <    | ACTIVE    | Dannie Smith  | 06/29/2018 6:58 AM | <b>1</b><br>Total | <mark>1</mark><br>Active | 0<br>Completed | <b>1</b><br>Touch | 2 💿 🕻              | - 🗙 🗸      |
|          | K   Page            | 1 (       | of 1   🕨 🔛    | 2                  |                   |                          |                |                   | Displaying         | 1 - 2 of 2 |

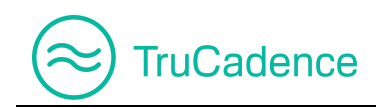

### 4.1 Create a new Cadence

Find the steps below to create a new Cadence:

1. In the **Cadences** tab, click on the **New Cadence** button to create a new cadence.

|                    |                   |             | -              | →[                | 🖑 New Cadence |
|--------------------|-------------------|-------------|----------------|-------------------|---------------|
| Created Date       |                   |             | Stats          |                   | Action        |
| 06/29/2018 4:20 AM | <b>8</b><br>Total | 0<br>Active | 0<br>Completed | <b>4</b><br>Touch | 🗾 🖸 🗈 🗾       |

2. The New Cadence popup window will be displayed.

| New Cadence         |                                    |                           |  |  |  |  |  |
|---------------------|------------------------------------|---------------------------|--|--|--|--|--|
| - General Info      |                                    |                           |  |  |  |  |  |
| Name:               | Enter Cadence Name                 |                           |  |  |  |  |  |
| Description:        | Enter Cadence Description          | Enter Cadence Description |  |  |  |  |  |
|                     |                                    |                           |  |  |  |  |  |
|                     | ✓ Save 🛛 🖓 Save & Close 🛛 🗶 Cancel |                           |  |  |  |  |  |
| Touch Info          |                                    |                           |  |  |  |  |  |
|                     | + Add New Touch                    | •                         |  |  |  |  |  |
| Touch #             | Day Touch Touch Info Action        |                           |  |  |  |  |  |
| No Touches availabl | е.                                 |                           |  |  |  |  |  |

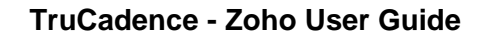

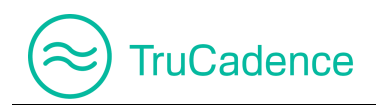

3. Enter the cadence **Name** and **Description** in the respective fields.

| New Cadence    |                                      |  |  |  |  |
|----------------|--------------------------------------|--|--|--|--|
| - General Info |                                      |  |  |  |  |
| Name:          | Cadence Email                        |  |  |  |  |
| Description:   | Cadence to process all the 4 touches |  |  |  |  |
|                | ✓ Save  Save & Close  Close  Cancel  |  |  |  |  |

- Click Save to save the cadence and to proceed with Touch selection, or
- Click Save and Close to save the cadence and close the New Cadence window, or
- Click **Cancel** to cancel the process
- 4. The following message will be displayed, after the successful creation of a Cadence. Click **OK**.

| Message                                 | ×  |
|-----------------------------------------|----|
| Cadence Information Saved Successfully! |    |
|                                         | ОК |

The **Add New Touch** button under the **Touch Info** section will be enabled to add the touches to the cadence.

| Touch Info     |          |       | _          |                   |
|----------------|----------|-------|------------|-------------------|
|                |          |       | → I        | 🕇 Add New Touch 👻 |
| Touch #        | Day      | Touch | Touch Info | Action            |
| No Touches ava | ailable. |       |            |                   |

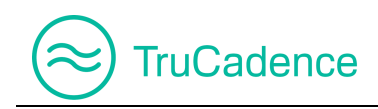

### 4.2 Add new Touches

Find the steps below to add a touch to the cadence:

1. <u>New Cadence</u> – After saving the cadence, click on the **Add New Touch** dropdown from the **Touch Info** section and select the required Touch.

| Touch Info     |          |       |               |                   |
|----------------|----------|-------|---------------|-------------------|
|                |          |       | $\rightarrow$ | + Add New Touch 👻 |
| Touch #        | Day      | Touch | Touch Info    | Action            |
| No Touches ava | ailable. |       |               |                   |

<u>Existing Cadence</u> – To add touches to an existing cadence, click on the **Edit** icon  $\checkmark$  to the right of the cadence you wish to edit. In the **Edit Cadence** window, click on the **Add New Touch** dropdown from the **Touch Info** section and select the required Touch.

| Cadences †                                                               | Status | Owner        | Created Date   | reated Date Stats |                   |                          | Stats          |                   | Actio       | n       |
|--------------------------------------------------------------------------|--------|--------------|----------------|-------------------|-------------------|--------------------------|----------------|-------------------|-------------|---------|
| Cadence Email                                                            | ACTIVE | John William | 06/29/2018 4:2 | 20 AM             | <b>8</b><br>Total | 0<br>Active              | 0<br>Completed | <b>4</b><br>Touch |             | × 🗸     |
| Shared Cadence <                                                         | ACTIVE | Dannie Smith | 06/29/2018 6:  | 58 AM             | <b>1</b><br>Total | <mark>1</mark><br>Active | 0<br>Completed | t<br>rouch        | 💋 🖸 🖻       | × 🗸     |
| Image         1         of 1         Image         Displaying 1 - 2 of 2 |        |              |                |                   | - 2 of 2          |                          |                |                   |             |         |
|                                                                          |        |              | Edit Cadeno    | ce - Ca           | adence            | Email                    |                |                   | 🖞 View C    | adence  |
|                                                                          |        |              | General Info   |                   |                   |                          |                |                   |             |         |
|                                                                          |        |              |                |                   | 🗸 s               | ave                      | 🕒 Save (       | & Close           | × Canc      | el      |
|                                                                          |        | Тс           | ouch Info      |                   |                   |                          |                | _                 |             |         |
|                                                                          |        |              |                |                   |                   |                          | -              | →[                | + Add New 1 | Fouch 🗸 |
|                                                                          |        |              | Touch #        | Da                | y                 | Touch                    | n Tou          | ich Info          | Act         | ion     |
| No Touches available.                                                    |        |              |                |                   |                   |                          |                |                   |             |         |

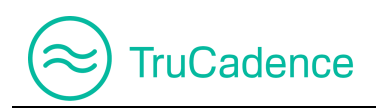

2. The following touches are available to select from the dropdown:

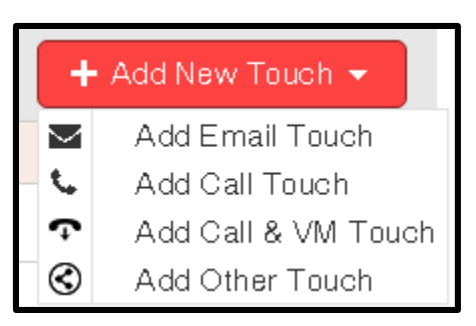

- Email Touch
- <u>Call Touch</u>
- Call & VM Touch
- Other Touch
- 3. Enter the required details in the respective windows and click **Save** to save the touches or click **Cancel** to cancel the process.

### 4.2.1 Email Touch

1. In the **New/Edit Cadence** window, select the option **Add Email Touch** from the **Add New Touch** dropdown.

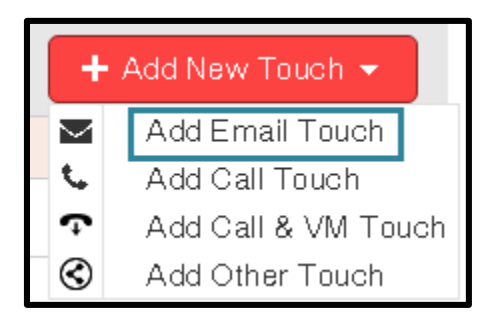

2. The Add Email Touch window will be displayed.

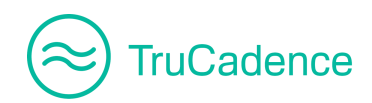

### TruCadence - Zoho User Guide

| Add Email Touch   |                        | Add Email Touch                    |  |  |  |  |  |
|-------------------|------------------------|------------------------------------|--|--|--|--|--|
| General Info      |                        |                                    |  |  |  |  |  |
| Time              | e to wait and Execute: | ◆ ▼                                |  |  |  |  |  |
| Sele              | ct an Email Template:  | Select Email Template              |  |  |  |  |  |
| Personali:        | ze Email before send:  |                                    |  |  |  |  |  |
|                   | Choose a Schedule:     | Select Schedule                    |  |  |  |  |  |
| Define Workflow A | Action(s)              |                                    |  |  |  |  |  |
| Outcome           | Action                 |                                    |  |  |  |  |  |
| Bounced           | Move To Next Touch     | <ul> <li>Select Cadence</li> </ul> |  |  |  |  |  |
| Failed            | Move To Next Touch     | ▼ Select Cadence ▼                 |  |  |  |  |  |
| Links Clicked     | Move To Next Touch     | <ul> <li>Select Cadence</li> </ul> |  |  |  |  |  |
| Opened            | Move To Next Touch     | ▼ Select Cadence ▼                 |  |  |  |  |  |
| Opt-out           | Move To Next Touch     | ▼ Select Cadence ▼                 |  |  |  |  |  |
| Replied           | Move To Next Touch     | ▼ Select Cadence ▼                 |  |  |  |  |  |
| Sent              | Move To Next Touch     | ▼ Select Cadence ▼                 |  |  |  |  |  |
|                   |                        |                                    |  |  |  |  |  |
| × Cancel          |                        | Save                               |  |  |  |  |  |

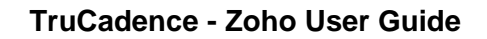

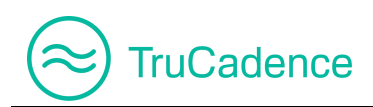

3. Provide the General Info details and define the Work Flow Action(s).

#### **General Info**

| General Info                   |                       |   |
|--------------------------------|-----------------------|---|
| Time to wait and Execute:      | \$                    | • |
| Select an Email Template:      | Select Email Template | ▼ |
| Personalize Email before send: |                       |   |
| Choose a Schedule:             | Select Schedule       | • |

**NOTE:** All the fields below are mandatory.

- **Time to wait and Execute** Select the delay time in minutes/hours/days to execute the email touch. The emails will be sent to the prospects ('unless personalize email before send' is selected), after the specified wait time
- Select an Email Template Select a pre-defined email template from the dropdown that was created in the Email Templates tab. Refer to the <u>Email Templates</u> section for template creation
- Personalize Email before send Select this option, if you wish to preview the email content/make changes to the existing email content before sending it to prospects. When this is selected, the emails will be placed in the To-Do tab, where you need to send emails manually, after previewing them.

On selecting this option, the **Maximum Time to complete the Touch** option will be enabled. Select the maximum time you wish for the emails to be in the **To-Do** tab (in minutes/hours/days) for preview. If the email is not sent before that time is up, the email will expire & be removed from the **To-Do** tab and will fall under the outcome - '**Fall Through**'.

| G | eneral Info                                           |   |
|---|-------------------------------------------------------|---|
|   | Time to wait and Execute: 1                           | • |
|   | Select an Email Template: Promotional Offer - 1 Month | • |
|   | Personalize Email before send: 🗹                      |   |
|   | Maximum Time to complete the Touch:                   | • |

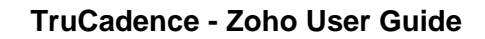

TruCadence

**NOTE:** When selecting the **Personalize Email before send** option, the below **Choose a Schedule** dropdown will be replaced with **Maximum Time to complete the Touch** option.

Choose a Schedule – Select a pre-defined schedule from the dropdown that was created previously under the Settings ► Email Execution Schedule tab. Refer to the Email Execution Schedule section for schedule creation

#### Define Workflow Action(s)

In this section, you can assign the appropriate action that has to be performed for each email outcome.

| Define Workflow Action(s) |                      |                  |  |  |  |  |
|---------------------------|----------------------|------------------|--|--|--|--|
| Outcome                   | Action               | Action           |  |  |  |  |
| Bounced                   | Move To Next Touch 🔹 | Select Cadence 🔻 |  |  |  |  |
| Failed                    | Move To Next Touch 🔹 | Select Cadence 💌 |  |  |  |  |
| Links Clicked             | Move To Next Touch 🔹 | Select Cadence 💌 |  |  |  |  |
| Opened                    | Move To Next Touch 🔹 | Select Cadence 💌 |  |  |  |  |
| Opt-out                   | Move To Next Touch 🔹 | Select Cadence 💌 |  |  |  |  |
| Replied                   | Move To Next Touch 🔹 | Select Cadence 💌 |  |  |  |  |
| Sent                      | Move To Next Touch 🔹 | Select Cadence 💌 |  |  |  |  |

The following are the default actions available under the **Action** dropdown:

# TruCadence

| Action                  |
|-------------------------|
| Move To Next Touch 🔹 👻  |
| Exit Cadence            |
| Move to Next Touch      |
| Move to Another Cadence |
| No Action               |

- Exit Cadence Select, to exit the prospect(s) from the cadence
- Move to Next Touch Select, to move the prospect(s) to the next touch that was defined in the respective cadence, e.g. Call Touch
- Move to Another Cadence Select, to move the prospect(s) to another cadence. On selecting this option, a dropdown field will be enabled to select the appropriate cadence to which the prospect(s) has to be moved

| Action                    |                  |
|---------------------------|------------------|
| Move to Another Cadence 🔹 | Select Cadence 🔻 |

- No Action No action will be performed. The prospect with stay in this touch, until another action is chosen, or the maximum time to complete touch is reached
- 4. Click **Save** to save the Email touch. The following message will be displayed, after successful creation of an Email Touch. Click **OK**.

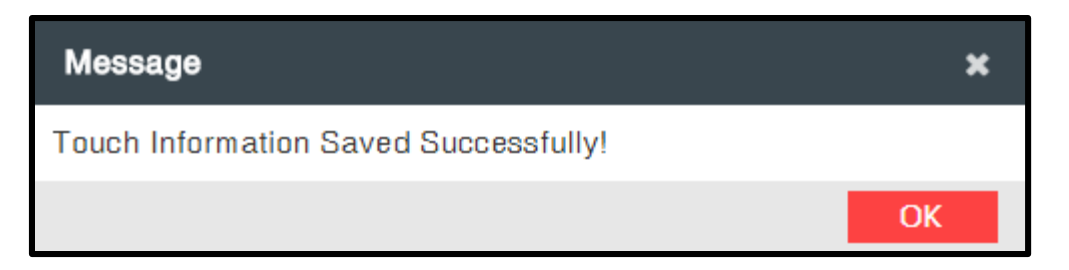

5. The Email Touch Info will be displayed as shown below:

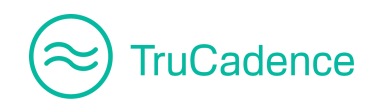

| Edit Cadence - Cadence Email |         |             |   |                                                                                               | Cadence |
|------------------------------|---------|-------------|---|-----------------------------------------------------------------------------------------------|---------|
| ▲ General Info               |         |             |   |                                                                                               |         |
|                              |         | ✓ Save      | B | ) Save & Close 🛛 🗙 Cancel                                                                     |         |
| Touch Info                   |         |             |   |                                                                                               |         |
|                              |         |             |   | + Add New                                                                                     | Touch 👻 |
| Touch #                      | Day     | Touch       |   | Touch Info                                                                                    | Action  |
| Touch # 1                    | Day - 1 | Email Touch | 1 | Email Template: Promotional Offer - 1 Month<br>Subject: Exciting Offers on Electronic Product | × X     |

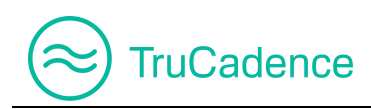

### 4.2.2 Call Touch

In the Call Touch, you can initiate the dialing session to connect with the prospects assigned. Once the prospects are assigned, all the prospects will be moved to the **Pending Calls** tab where you need to manually start the dialing session (via Team Dialer/Personal Dialer/Click Dialer).

Find the steps below to add a call touch:

1. In the **New/Edit Cadence** window, select the **Add Call Touch** option from the **Add New Touch** dropdown.

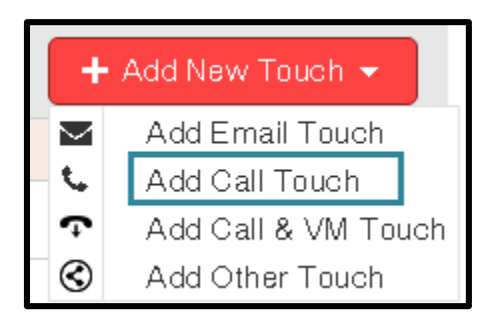

2. The **Add Call Touch** window will be displayed.

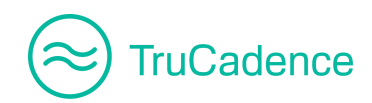

### TruCadence - Zoho User Guide

| Add Call Touch        |                  |              |                 |             |  |  |  |
|-----------------------|------------------|--------------|-----------------|-------------|--|--|--|
| General Info          | General Info     |              |                 |             |  |  |  |
| Choose                | e Calling Mode:  | Click Dialer | Personal Dialer | Team Dialer |  |  |  |
| Time to wa            | it and Execute:  |              | \$              | •           |  |  |  |
| Maximum Time to comp  | lete the Touch:  |              | \$              | <b>•</b>    |  |  |  |
| Define Workflow Actio | on(s)            |              |                 |             |  |  |  |
| Outcome               | Action           | Action       |                 |             |  |  |  |
| Call Attempted        | Move To Next Tou | ich 🔻        | Select Cadence  | •           |  |  |  |
| Call Issue            | Move To Next Tou | ich 💌        | Select Cadence  |             |  |  |  |
| Direct Phone Number   | Move To Next Tou | ich 🔻        | Select Cadence  |             |  |  |  |
| Do Not Call           | Move To Next Tou | ich 🔻        | Select Cadence  |             |  |  |  |
| Follow up             | Move To Next Tou | ich 🔻        | Select Cadence  |             |  |  |  |
| Got & Referral 1      | Move To Next Tou | ich 🔻 💷      | Select Cadence  |             |  |  |  |
| * Cancel              |                  |              |                 | ✓ Save      |  |  |  |

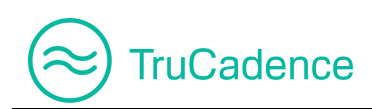

3. Provide the **General Info** details and define the **Work Flow Action(s)**.

#### General Info

| General Info                        |   |              |         |                 |               |   |
|-------------------------------------|---|--------------|---------|-----------------|---------------|---|
| Choose Calling Mode:                |   | Click Dialer | Persona | )<br>I Dialer ⊠ | Team Dialer 🗸 |   |
| Time to wait and Execute:           | 1 |              | •       | Minute(s)       |               | • |
| Thile to wait and Execute.          |   |              | •       | Williace(3)     |               | • |
| Maximum Time to complete the Touch: | 1 |              | \$      | Day(s)          |               | • |

**NOTE:** All the fields below are mandatory.

• **Choose Calling Mode** – Select the dialer(s) you wish to use to dial the prospects in this touch.

**NOTE:** You can only use dialers in which you have a license for.

- Time to wait and Execute Select the delay time in minutes/hours/days to execute the call touch. The prospects will be moved to the Pending Calls tab for dialing, after the specified wait time
- Maximum Time to complete the Touch Select the maximum time the prospects should be in the Pending Calls tab (in minutes/hours/days), after which the prospects will expire & be removed from the Pending Calls tab and will fall under the outcome - 'Fall Through'. They will then be moved to the next touch.

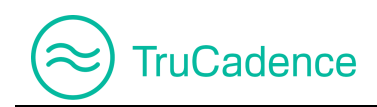

### **Define Workflow Action(s)**

| Define Workflow Action(s) |                    |  |  |  |  |
|---------------------------|--------------------|--|--|--|--|
| Outcome                   | Action             |  |  |  |  |
| Call Attempted            | Move To Next Touch |  |  |  |  |
| Call Issue                | Move To Next Touch |  |  |  |  |
| Direct Phone Number       | Move To Next Touch |  |  |  |  |
| Do Not Call               | Move To Next Touch |  |  |  |  |
| Follow up                 | Move To Next Touch |  |  |  |  |

In this section, you can assign the appropriate action that has to be performed for each call outcome.

The following are the default actions available under **Action** dropdown:

|   | Action                  |
|---|-------------------------|
|   | Move To Next Touch 🔹 👻  |
| _ | Exit Cadence            |
|   | Move to Next Touch      |
| - | Move to Another Cadence |
|   | No Action               |

- Exit Cadence Select to exit the prospect(s) from the cadence
- Move to Next Touch Select to move the prospect(s) to the next touch that was defined in the respective cadence, e.g. VM & Call Touch
- Move to Another Cadence Select to move the prospect(s) to another cadence. On selecting this option, a dropdown field will be enabled to select the appropriate cadence to which the prospect has to be moved

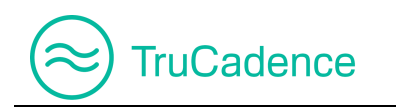

| Action                    |                  |
|---------------------------|------------------|
| Move to Another Cadence 🔹 | Select Cadence 🔻 |

- No Action No action will be performed. The prospect with stay in this touch, until another action is chosen, or the maximum time to complete touch is reached
- 4. Click **Save** to save the Call touch. The following message will be displayed, after successful creation of the Call Touch. Click **OK**.

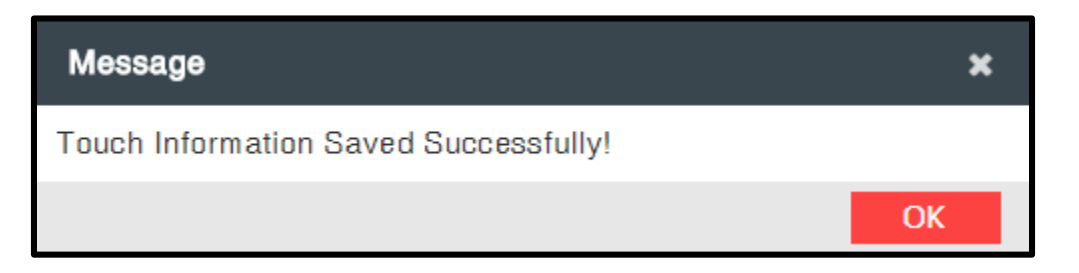

5. The Call Touch Info will be displayed as shown below:

| Edit Cadence - Cadence Email |         |             |                                             |                                                          |           |
|------------------------------|---------|-------------|---------------------------------------------|----------------------------------------------------------|-----------|
| 🔺 General Info               |         |             |                                             |                                                          |           |
|                              |         | ✓ Save      | 🖺 Save & Close                              | × Cancel                                                 |           |
| Touch Info                   |         |             |                                             |                                                          |           |
|                              |         |             |                                             | + Add Nev                                                | v Touch 👻 |
| Touch #                      | Day     | Touch       | Touch Info                                  |                                                          | Action    |
| Touch # 1                    | Day - 1 | Email Touch | Email Template: Pro<br>Subject: Exciting Of | omotional Offer - 1 Month<br>ifers on Electronic Product | ×         |
| Touch # 2                    | Day - 1 | Call Touch  | Dialing Mode: Perso                         | onal Dialer, Team Dialer                                 |           |
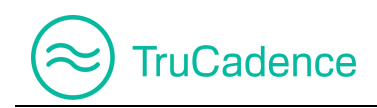

## 4.2.3 Call & VM Touch

In the Call & VM Touch, you can initiate the dialing session and if the prospect does not connect, you can leave a pre-recorded voicemail.

1. In the **New/Edit Cadence** window, select the **Add Call & VM Touch** option from the **Add New Touch** dropdown.

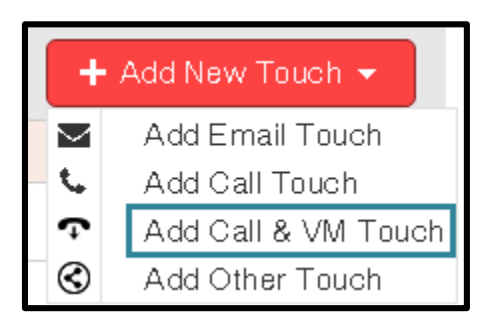

2. The Add Call & VM Touch window will be displayed.

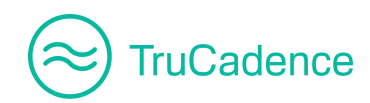

### TruCadence - Zoho User Guide

| Add Call & VM Touch   |                 |                  |                 |                     |
|-----------------------|-----------------|------------------|-----------------|---------------------|
| General Info          |                 |                  |                 | A                   |
| Choose                | e Calling Mode: | Click Dialer     | Personal Dialer | Team Dialer         |
| Time to wa            | it and Execute: |                  | \$              | -                   |
| Maximum Time to comp  | lete the Touch: | Toucha           | \$              | •                   |
| Choose V              | /oice Message:  | Select Voice Mes | sage            | •                   |
| Define Workflow Actio | n(s)            |                  |                 |                     |
| Outcome               | Action          |                  |                 |                     |
| Call Attempted        | Move To Next    | Touch 🔻          | Select Cadence  |                     |
| Call Issue            | Move To Next    | Touch 🔻          | Select Cadence  | · · · · · · · · · · |
| Direct Phone Number   | Move To Next    | Touch 🔻          | Select Cadence  | •                   |
| Do Not Call           | Move To Next    | Touch 🔻          | Select Cadence  |                     |
| Follow up             | Move To Next    | Touch 💌          | Select Cadence  | · · · ·             |
| × Cancel              |                 |                  |                 | ✓ Save              |

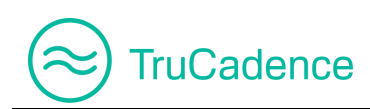

3. Provide the **General Info** details and define the **Work Flow Action(s)**.

### General Info

| General Info                        |                 |                  |               |
|-------------------------------------|-----------------|------------------|---------------|
| Choose Calling Mode:                | Click Dialer Pe | ersonal Dialer 🗸 | Team Dialer 🗸 |
| Time to wait and Execute:           | 1 🔶             | Minute(s)        | •             |
| Maximum Time to complete the Touch: | 1 🔶             | Day(s)           | •             |
| Choose Voice Message:               | GeneralVM       |                  | •             |

**NOTE:** All the fields below are mandatory.

• Choose Calling Mode – Select the dialer(s) you wish to use to dial the prospects in this touch.

**NOTE:** You can only use dialers in which you have a license for.

- **Time to wait and Execute** Select the delay time in minutes/hours/days to execute the call touch. The prospects will be moved to the **Pending Calls** tab for dialing, after the specified wait time
- Maximum Time to complete the Touch Select the maximum time the prospects should be in the Pending Calls tab (in minutes/hours/days), after which the prospects will expire & be removed from the Pending Calls tab and will fall under the outcome - 'Fall Through'. They will then be moved to the next touch.
- **Choose Voice Message** Select a pre-recorded voice message from the dropdown. (This can be changed before starting a dialing session)

**NOTE:** Voice message(s) that were recorded by the logged-in user in the dialers (Personal Dialer/Team Dialer/Click Dialer) will be listed here.

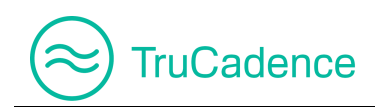

### Define Workflow Action(s)

In this section, you can assign the appropriate action that has to be performed for each call outcome.

| Define Workflow Action(s) |                    |   |                  |  |  |  |
|---------------------------|--------------------|---|------------------|--|--|--|
| Outcome                   | Action             |   |                  |  |  |  |
| Call Attempted            | Move To Next Touch | • | Select Cadence 💌 |  |  |  |
| Call Issue                | Move To Next Touch | • | Select Cadence 🔻 |  |  |  |
| Direct Phone Number       | Move To Next Touch | • | Select Cadence 🔻 |  |  |  |
| Do Not Call               | Move To Next Touch | • | Select Cadence 💌 |  |  |  |
| Follow up                 | Move To Next Touch | • | Select Cadence 💌 |  |  |  |

The following are the default actions available under **Action** dropdown:

| Action                  |
|-------------------------|
| Move To Next Touch 🔹 🔻  |
| Exit Cadence            |
| Move to Next Touch      |
| Move to Another Cadence |
| No Action               |

- Exit Cadence Select to exit the prospect(s) from the cadence
- Move to Next Touch Select to move the prospect(s) to the next touch that was defined in the respective cadence, e.g. Other Touch
- Move to Another Cadence Select to move the prospect(s) to another cadence. On selecting this option, a dropdown field will be enabled to select the appropriate cadence the prospect has to be moved to

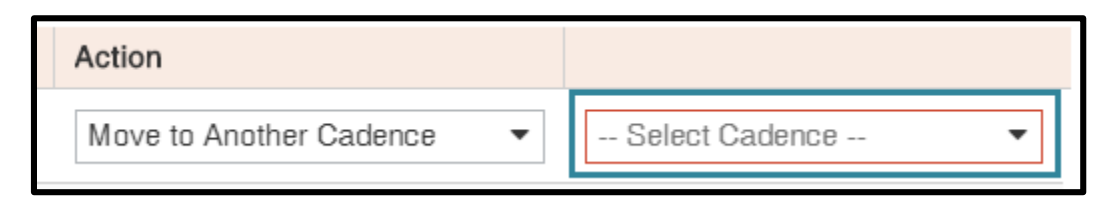

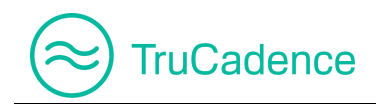

- No Action No action will be performed. The prospect with stay in this touch, until another action is chosen, or the maximum time to complete touch is reached
- 4. Click **Save** to save the Call & VM touch. The following message will be displayed, after successful creation of the Call Touch. Click **OK**.

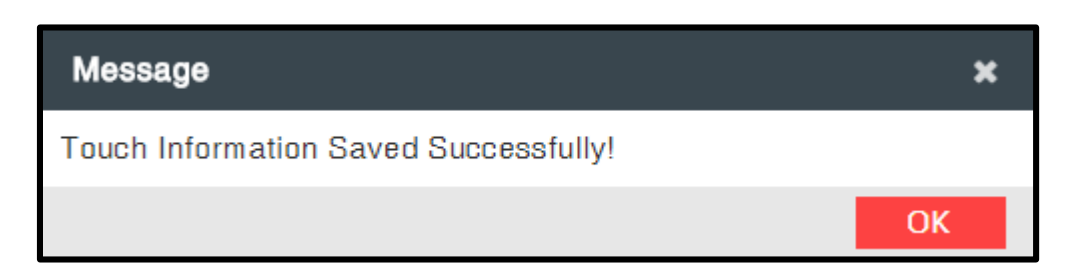

5. The Call & VM Touch Info will be displayed, as shown below:

| el Edit Cadenc | e - Cadence | e Email     | بالله View                                                                                    | / Cadence |
|----------------|-------------|-------------|-----------------------------------------------------------------------------------------------|-----------|
| 🔺 General Info |             |             |                                                                                               |           |
|                |             | 🗸 Save      | Save & Close X Cancel                                                                         |           |
| Touch Info     |             |             |                                                                                               |           |
|                |             |             | + Add Nev                                                                                     | v Touch 👻 |
| Touch #        | Day         | Touch       | Touch Info                                                                                    | Action    |
| Touch # 1      | Day - 1     | Email Touch | Email Template: Promotional Offer - 1 Month<br>Subject: Exciting Offers on Electronic Product |           |
| Touch # 2      | Day - 1     | Call Touch  | Dialing Mode: Personal Dialer, Team Dialer                                                    |           |
| Touch # 3      | Day - 1     | Call & VM   | <b>Dialing Mode:</b> Personal Dialer, Team Dialer                                             |           |

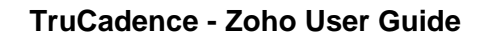

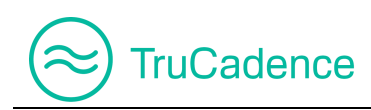

## 4.2.4 Other Touch

The **Other Touch** also called **Social Touch**, is used to expand your sales boundary through Social Media like LinkedIn, Facebook, Twitter and Instagram.

Find the steps below to add Other Touch:

1. In the **New/Edit Cadence** window, select the **Add Other Touch** option from the **Add New Touch** dropdown.

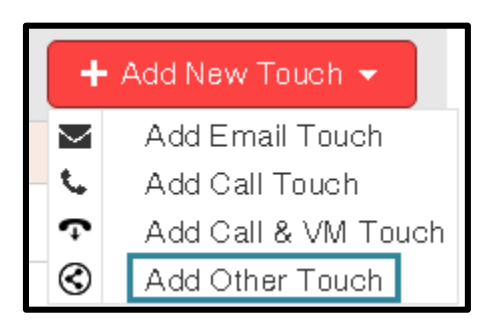

2. The Add Other Touch window will be displayed.

| Add Other Touch                     |                       |          |
|-------------------------------------|-----------------------|----------|
| General Info                        |                       |          |
| Choose Social Network:              | Choose Social Network | туре 🗸 🗸 |
| Time to wait and Execute:           | \$                    | •        |
| Maximum Time to complete the Touch: | ▲                     | <b>•</b> |
|                                     |                       |          |
|                                     |                       |          |
|                                     |                       |          |
|                                     |                       |          |
|                                     |                       |          |
|                                     |                       |          |
| * Cancel                            |                       | ✓ Save   |

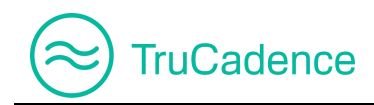

#### 3. Provide the **General Info** details

| General Info                        |          |             |
|-------------------------------------|----------|-------------|
| Choose Social Network:              | Facebook | •           |
| Time to wait and Execute:           | 1 \$     | Minute(s) • |
| Maximum Time to complete the Touch: | 1 \$     | Day(s) 🔹    |

**NOTE:** All the fields below are mandatory.

- Choose Social Network Select the appropriate social network from the Choose Social Network dropdown through which you would like to reach out, e.g. Google, LinkedIn, Facebook, Twitter, Tumblr or Instagram
- Time to wait and Execute Select the delay time in minutes/hours/days to execute the Other touch. The prospects under the selected Cadence will be moved automatically to the To-Do tab for execution, after the specified wait time
- Maximum Time to complete the Touch Select the maximum time the prospects should be (assigned with Other Touch) in the To-Do tab (in minutes/hours/days), after which the prospects will expire & be removed from the To-Do tab and will fall under the outcome - 'Fall Through'. The prospect will then move to the next touch.
- 4. Click **Save** to save the **Other touch**. The following message will be displayed, after successful creation of an Other Touch. Click **OK**.

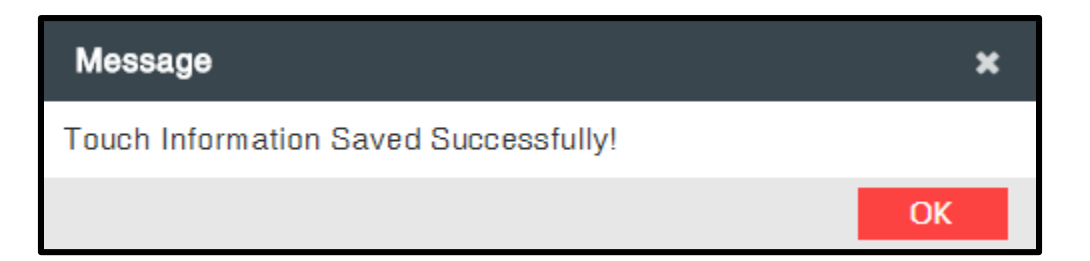

5. The Other Touch Info will be displayed as shown below:

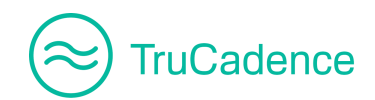

| el Edit Cadence | e - Cadence | e Email     | بط View                                                                                       | Cadence   |
|-----------------|-------------|-------------|-----------------------------------------------------------------------------------------------|-----------|
| 🔺 General Info  |             |             |                                                                                               |           |
|                 |             | 🗸 Save 🛛 🖉  | Save & Close 🗙 Cancel                                                                         |           |
| Touch Info      |             |             |                                                                                               |           |
|                 |             |             | + Add New                                                                                     | / Touch 👻 |
| Touch #         | Day         | Touch       | Touch Info                                                                                    | Action    |
| Touch # 1       | Day - 1     | Email Touch | Email Template: Promotional Offer - 1 Month<br>Subject: Exciting Offers on Electronic Product |           |
| Touch # 2       | Day - 1     | Call Touch  | Dialing Mode: Personal Dialer, Team Dialer                                                    |           |
| Touch # 3       | Day - 1     | Call & VM   | Dialing Mode: Personal Dialer, Team Dialer                                                    | <b>X</b>  |
| Touch # 4       | Day - 1     | Other       | Social Touch: Facebook                                                                        |           |

After successfully creating other touch, the prospects assigned under other touch will be moved to the **To-Do** tab.

Refer to <u>Chapter 7 – To-Do Tab</u> for further information on the execution of Other Touch.

# 4.3 Edit a Touch

Find the steps below to edit a Touch in a Cadence:

1. In the **Cadences** tab, click on the **Edit** icon details need to be modified.

| Cadences †       | Status | Owner        | Created Date       |                   | Stats                   |                   | Action |
|------------------|--------|--------------|--------------------|-------------------|-------------------------|-------------------|--------|
| Cadence Email    | ACTIVE | John William | 06/29/2018 4:20 AM | <b>8</b><br>Total | 0 0<br>Active Completed | <b>4</b><br>Touch |        |
| Shared Cadence < | ACTIVE | Dannie Smith | 06/29/2018 6:58 AM | <b>1</b><br>Total | 1 0<br>Active Completed | <b>1</b><br>Touch |        |

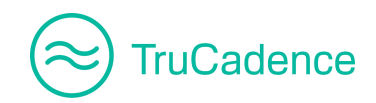

- 2. The **Edit Cadence** window will be displayed.
- 3. Click on the **Edit** icon **C** to the right of the respective touch.

| el Edit Cadeno | ce - Cadence | e Email     |                                                                      | d View Cadence    |
|----------------|--------------|-------------|----------------------------------------------------------------------|-------------------|
| 🔺 General Info |              |             |                                                                      |                   |
|                |              | ✓ Save      | 🖺 Save & Close 🛛 🗙 Cancel                                            |                   |
| Touch Info     |              |             |                                                                      |                   |
|                |              |             |                                                                      | + Add New Touch + |
| Touch #        | Day          | Touch       | Touch Info                                                           | Action            |
| Touch # 1      | Day - 1      | Email Touch | Email Template: Promotional Off<br>Subject: Exciting Offers on Elect | er - 1 Month      |

4. The edit window of the respective touch will be displayed. Modify the touch details as needed.

| Edit Email Touch                    |                             |             |
|-------------------------------------|-----------------------------|-------------|
| General Info                        |                             |             |
| Time to wait and Execute:           | 1 \$                        | Minute(s) - |
| Select an Email Template:           | Promotional Offer - 1 Month | •           |
| Personalize Email before send:      | <b>V</b>                    |             |
| Maximum Time to complete the Touch: | 1 🗢                         | Day(s) 💌    |
| Define Workflow Action(s)           |                             |             |

5. Click **Save** to save the changes or click **Cancel** to cancel the changes.

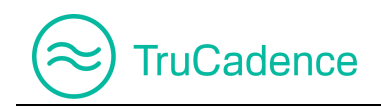

# 4.4 Delete a Touch

Find the steps below to delete a Touch in a Cadence:

1. In the **Cadences** tab, click on the **Edit** icon details need to be deleted.

| Cadences †       | Status | Owner        | Created Date       |                   | Stats                   |                   | Action |
|------------------|--------|--------------|--------------------|-------------------|-------------------------|-------------------|--------|
| Cadence Email    | ACTIVE | John William | 06/29/2018 4:20 AM | <b>8</b><br>Total | 0 0<br>Active Completed | <b>4</b><br>Touch |        |
| Shared Cadence < | ACTIVE | Dannie Smith | 06/29/2018 6:58 AM | <b>1</b><br>Total | 1 0<br>Active Completed | <b>1</b><br>Touch |        |

- 2. The Edit Cadence window will be displayed.
- 3. Click on the **Delete** icon to the right of the respective touch.

| el Edit Cader  | ice - Cadence E | Email       |                                                    |                                             | 🖞 View Cadence  |
|----------------|-----------------|-------------|----------------------------------------------------|---------------------------------------------|-----------------|
| 🔺 General Info |                 |             |                                                    |                                             |                 |
|                |                 | ✓ Save      | ✓ Save and Close                                   | × Cancel                                    |                 |
| Touch Info     |                 |             |                                                    |                                             |                 |
|                |                 |             |                                                    | + 4                                         | Add New Touch 👻 |
| Touch #        | Day             | Touch       | Touch Info                                         |                                             | Action          |
| Touch # 1      | Day - 1         | Email Touch | Email Template: Promot<br>Subject: Exciting Offers | ional Offer - 1 Mont<br>on Electronic Produ | h 🗾 🔀           |

4. A confirmation message will be displayed, as shown below:

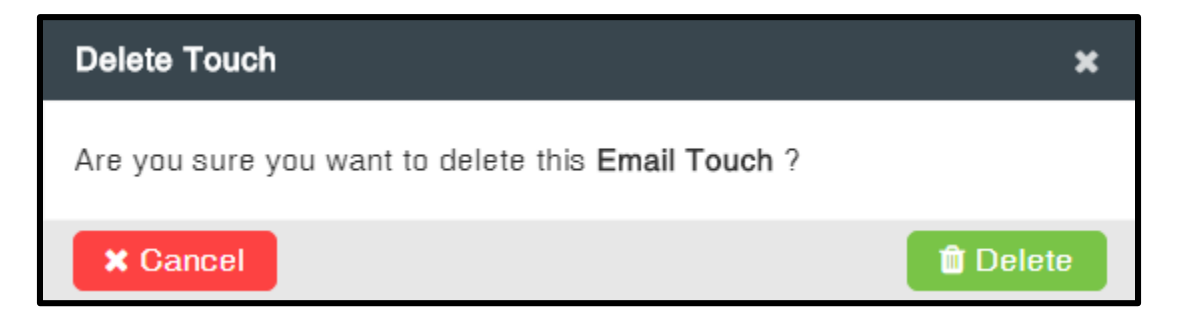

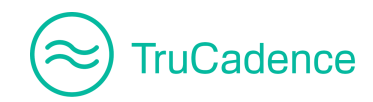

- 5. Click **Delete** to delete the touch or click **Cancel** to cancel the process.
- 6. The following message will be displayed after successful deletion. Click **OK**.

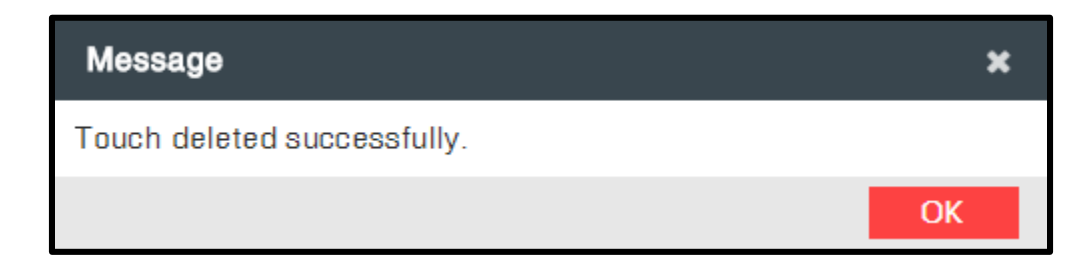

#### **IMPORTANT NOTE**

If one or more active prospects are assigned in the selected Cadence, then the following error message will be displayed.

| Error ×                                                        | : |
|----------------------------------------------------------------|---|
| Touch cannot be deleted.                                       |   |
| Reason: One or more Active Prospects assigned in this Cadence. |   |
| ОК                                                             |   |

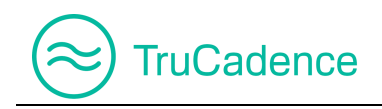

# 4.5 Edit a Cadence

Find the steps below to edit a Cadence:

1. In the **Cadences** tab, click on the **Edit** icon does to the right of the Cadence which needs to be edited.

| Cadences †       | Status | Owner        | Created Date       | Stats             |                          |                | ed Date Stats     |  |          |  | ļ | Action |
|------------------|--------|--------------|--------------------|-------------------|--------------------------|----------------|-------------------|--|----------|--|---|--------|
| Cadence Email    | ACTIVE | John William | 06/29/2018 4:20 AM | <b>8</b><br>Total | 0<br>Active              | 0<br>Completed | <b>4</b><br>Touch |  | 20 🖬 🗶 🔽 |  |   |        |
| Shared Cadence < | ACTIVE | Dannie Smith | 06/29/2018 6:58 AM | <b>1</b><br>Total | <mark>1</mark><br>Active | 0<br>Completed | <b>1</b><br>Touch |  | o 🖬 🗙 🗸  |  |   |        |

2. The Edit Cadence window will be displayed. Modify the details as needed, including touch details.

| Edit Cadence   | 년 Edit Cadence - Cadence Email 년 V |             |                                                                                 |                   |  |  |  |  |  |  |
|----------------|------------------------------------|-------------|---------------------------------------------------------------------------------|-------------------|--|--|--|--|--|--|
| ▲ General Info |                                    | ✓ Save      | Save & Close  Cancel                                                            |                   |  |  |  |  |  |  |
| Touch Info     |                                    |             |                                                                                 |                   |  |  |  |  |  |  |
|                |                                    |             |                                                                                 | 🕇 Add New Touch 👻 |  |  |  |  |  |  |
| Touch #        | Day                                | Touch       | Touch Info                                                                      | Action            |  |  |  |  |  |  |
| Touch # 1      | Day - 1                            | Email Touch | Email Template: Promotional Offer - 1<br>Subject: Exciting Offers on Electronic | Month 🛛 🚺 🗶       |  |  |  |  |  |  |

3. Click **Save** to save the changes or click **Cancel** to cancel the process.

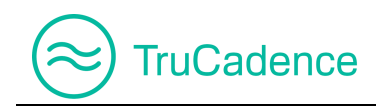

# 4.6 View Cadence

In TruCadence, you can track the metrics of the cadences. The cadence metrics can be viewed/tracked from the **View Cadence** window of the respective cadence.

Find the steps below to view the activity on a Cadence:

1. The **View Cadence** window can be opened by either one of the following methods:

### <u> Method - 1</u>

a. In the **Cadences** tab, click on the **View** icon **O** to the right of the Cadence you wish to view.

| Cadences 1       | Status | Owner        | Created Date       |                   | Stats                   |                   | Action  |
|------------------|--------|--------------|--------------------|-------------------|-------------------------|-------------------|---------|
| Cadence Email    | ACTIVE | John William | 06/29/2018 4:20 AM | <b>8</b><br>Total | 0 0<br>Active Completed | <b>4</b><br>Touch |         |
| Shared Cadence < | ACTIVE | Dannie Smith | 06/29/2018 6:58 AM | <b>1</b><br>Total | 1 0<br>Active Completed | <b>1</b><br>Touch | 💋 🖸 🐹 🗹 |

### <u> Method - 2</u>

a. In the **Cadences** tab, click on the **Edit** icon does not be to the right of the Cadence which needs to be viewed.

| Cadences †       | Status | Owner        | Created Date       | Stats             |                         |                   | Action |
|------------------|--------|--------------|--------------------|-------------------|-------------------------|-------------------|--------|
| Cadence Email    | ACTIVE | John William | 06/29/2018 4:20 AM | <b>8</b><br>Total | 0 0<br>Active Completed | <b>4</b><br>Touch |        |
| Shared Cadence < | ACTIVE | Dannie Smith | 06/29/2018 6:58 AM | <b>1</b><br>Total | 1 0<br>Active Completed | <b>1</b><br>Touch |        |

b. Click on the View Cadence button on the top-right of the Edit Cadence window.

| Edit Cadence - Cadence Email |        |                  | $\rightarrow$ | 🖞 View Cadence |
|------------------------------|--------|------------------|---------------|----------------|
| ▲ General Info               |        |                  |               |                |
|                              | ✓ Save | ✓ Save and Close | × Cancel      |                |

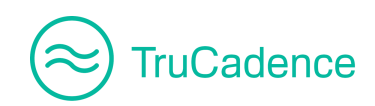

2. The View Cadence window will be displayed.

| View Cadence                                                                                              | ×                                                                                       |
|----------------------------------------------------------------------------------------------------|-----------------------------------------------------------------------------------------|
| Cadence Name Cadence Email                                                                                |                                                                                         |
| Overview Prospects Emails Calls                                                                           | User(s): John William   Go C Refresh                                                    |
| Activity View                                                                                             |                                                                                         |
| EMAIL                                                                                                    | CALL                                                                                    |
|                                                                                                    | Sent (7)     Qualified Lead (6)                                                         |
|                                                                                                    | Opened (7)     Opened (7)                                                               |
|                                                                                                    | Links Clicked (2)     Follow up (2)                                                     |
|                                                                                                    | Call Issue (2)  Meetinn Scheduled (1)                                                   |
|                                                                                                    |                                                                                         |
| Detailed View                                                                                             |                                                                                         |
|                                                                                                    |                                                                                         |
| 1 Day 1 - EMAIL 33 O<br>Total Active                                                                      | e Completed Fall Through                                                                |
|                                                                                                    | 7 0 7 0                                                                                 |
| New Email         Exciting Offers on Electro           Promotional Offer         SmartTech EMI Festival E | onic Products. Hurrrrrry!!! - Welcome to<br>Dear Oliver Que Sent Bounced Opened Replied |
| 4                                                                                                    | ,                                                                                       |
|                                                                                                    | 6 8                                                                                     |
| Day 1 - CALL Total Active                                                                                 | Completed Fall Through                                                                  |
|                                                                                                    | × Cluse                                                                                 |

### The View Cadence window has *four* tabs:

| View Cadence                    |                            |  |  |  |  |  |  |  |  |
|---------------------------------|----------------------------|--|--|--|--|--|--|--|--|
| Cadence Na                      | Cadence Name Cadence Email |  |  |  |  |  |  |  |  |
| Overview Prospects Emails Calls |                            |  |  |  |  |  |  |  |  |

- Overview
- Prospects
- Emails
- <u>Calls</u>

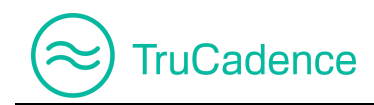

## 4.6.1 Overview tab

The Overview tab is used to view the overall activities performed by the user and has a detailed view of the assigned touches for the respective Cadence, under the **Activity View** and **Detailed View** sections.

| View Cadence                          |                                                     |                                                       |                    |                     |                    | ×                   |
|---------------------------------------|-----------------------------------------------------|-------------------------------------------------------|--------------------|---------------------|--------------------|---------------------|
| Cadence Name Cadence Email            | 0-11-                                               |                                                       | ser/s              | s):                 |                    | C Refreeb           |
| Overview Prospects Email              | is Galls                                            |                                                       | 0301(6             |                     |                    | Chellesii           |
| Activity View                         |                                                     |                                                       |                    |                     |                    |                     |
|                                       | EMAIL                                               |                                                       |                    | CALL                |                    |                     |
|                                       |                                                     |                                                       |                    |                     |                    |                     |
|                                       |                                                     | Sent (7)                                              |                    |                     | Qualif             | ied Lead (6)        |
|                                       |                                                     | • Opened (7)                                          |                    |                     | Not In             | terested (2)        |
|                                       |                                                     | Links Clicked (2)                                     |                    |                     | Follow             | / up (2)            |
|                                       |                                                     |                                                       |                    |                     | • Call Is          | sue (2)             |
|                                       |                                                     |                                                       |                    |                     | Meetir             | ng Scheduled (1)    |
|                                       |                                                     |                                                       |                    |                     |                    |                     |
| Detailed View                         |                                                     |                                                       |                    |                     |                    |                     |
| 1 Day 1 - EMAIL                       | 33 0<br>Total Activ                                 | e Completed                                           | 25<br>Fall Through |                     |                    |                     |
| <u>New Email</u><br>Promotional Offer | Exciting Offers on Electr<br>SmartTech EMI Festival | onic Products. Hurrrrrry!!! - Welc<br>Dear Oliver Que | come to            | 7 0<br>Sent Bounced | <b>7</b><br>Opened | <b>0</b><br>Replied |

### **Activity View**

In the **Activity View** section, a graphical representation of the assigned touch outcomes will be displayed, as shown below:

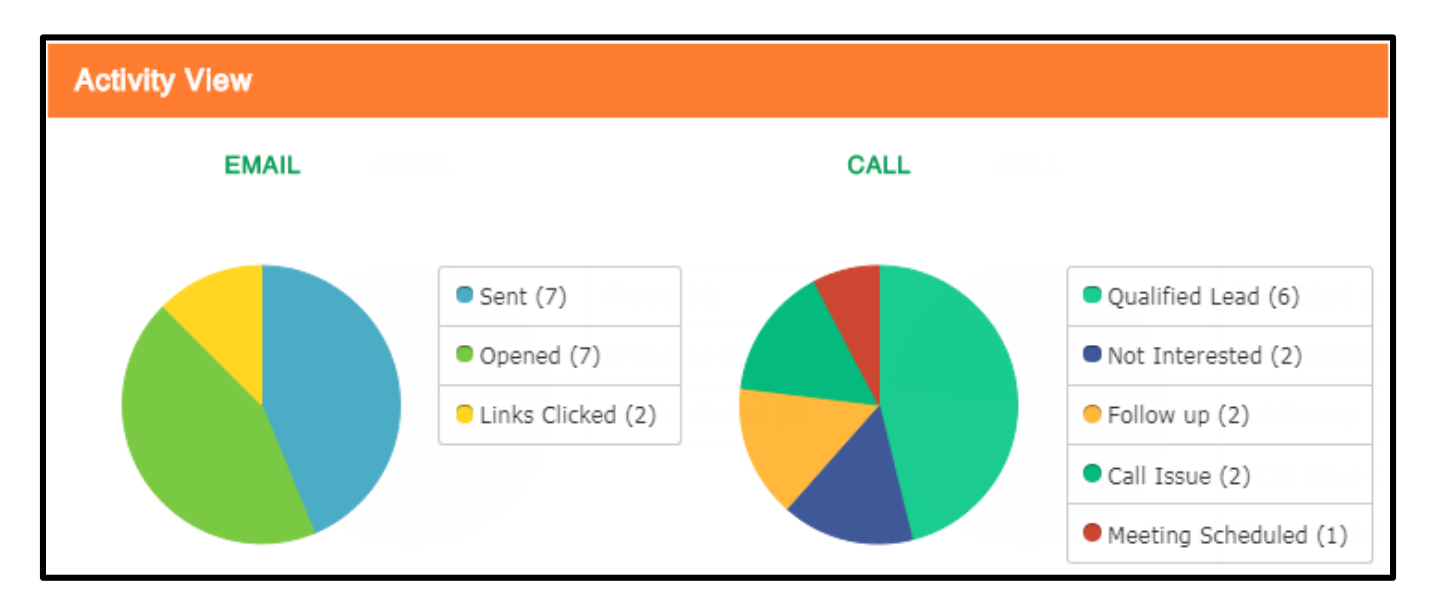

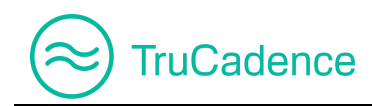

### **Detailed View**

Here you can find the detailed information on the activities performed by the assigned touches, as shown below:

| Detailed Vi | ew                                    |                                 |                                        |                                       |                    |                  |                     |                    |                     |
|-------------|---------------------------------------|---------------------------------|----------------------------------------|---------------------------------------|--------------------|------------------|---------------------|--------------------|---------------------|
|             | 🟏 Day 1 - EMAIL                       | 33<br>Total                     | 0<br>Active                            | 8<br>Completed                        | 25<br>Fall Through |                  |                     |                    |                     |
|             | <u>New Email</u><br>Promotional Offer | Exciting Offers<br>SmartTech EM | on Electronic Pr<br>Il Festival Dear O | oducts. Hurrrrrry!!! - W<br>liver Que | /elcome to         | <b>7</b><br>Sent | <b>0</b><br>Bounced | <b>7</b><br>Opened | <b>0</b><br>Replied |

### **IMPORTANT NOTE**

Under Email Touch, click on the link **New Email** to view/preview the email sent to the prospect.

| Detailed Vie | ew                |                                                                                                    |                    |                      |                           |                              |
|--------------|-------------------|----------------------------------------------------------------------------------------------------|--------------------|----------------------|---------------------------|------------------------------|
| 1            | 🔀 Day 1 - EMAIL   | 33<br>Total                                                                                               | 0<br>Active        | 8<br>Completed       | 25<br>Fall Through        |                              |
|              | New Email         | Email Template Pr                                                                                         | eview              |                      |                           | ×                            |
|              | Fromotional Offer | From: <logged-use< th=""><th>r-email-id&gt;@doma</th><th>in_name.com</th><th></th><th></th></logged-use<> | r-email-id>@doma   | in_name.com          |                           |                              |
|              |                   | To: < Prospects-ema                                                                                       | ail-id>@domain_na  | me.com               |                           |                              |
|              |                   | Cc: < Prospects-ema                                                                                       | ail-id>@domain_na  | me.com               |                           |                              |
|              |                   | Subject: Exciting Of                                                                                      | fers on Electronic | Products. Hurrrrrrry | (11                       |                              |
|              |                   | Attached: 1. 🗟 Logo                                                                                       | o.png (3.58 KB)    |                      |                           |                              |
|              |                   |                                                                                                    |                    | Welcome to Sm        | artTech EMI Festival      | 10 Footbool                  |
|              |                   | Dear Oliver Queen                                                                                         | ,                  |                      |                           |                              |
|              |                   | Greetings from Sm                                                                                         | artTech,           |                      |                           |                              |
|              |                   | Get Cashback up                                                                                           | to \$100 with EMI  | on leading brand     | s. Click the below link   | k and grab the best deals on |
|              |                   | Electronic Produc                                                                                         | cts.               |                      |                           |                              |
|              |                   | Grab them now !!!                                                                                         |                    |                      |                           |                              |
|              |                   | Use promocode <b>CO</b>                                                                                   | ONNECT100 to get   | a maximum cashba     | ack of \$100 on the seled | cted products.               |
|              |                   | Sales Team,<br>SmartTech                                                                                  |                    |                      |                           |                              |
|              |                   |                                                                                                    |                    |                      |                           | × Close                      |

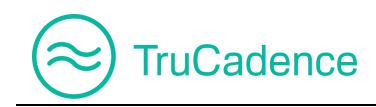

## 4.6.2 Prospects tab

The Prospects tab is used to view the total prospects imported under this cadence by the user.

| View Cadence  |                  |                |                     |                |              |                     |                | ×              |
|---------------|------------------|----------------|---------------------|----------------|--------------|---------------------|----------------|----------------|
| Cadence Name  | Cadence Email    |                |                     |                |              |                     |                | ·              |
| Overview Pros | spects Emails    | Calls          |                     |                |              | User(s): John Willi | am 🔻 🔶         | Go C Refresh   |
|               |                  | Conta          | act Name or Account | Name           | Q Search Ch  | oose Action: Se     |                | ▼ CReset       |
| 34            | 1                | 6              | 27                  | 11             | 0            | 0                   | 0              | 0              |
| Total         | Active           | Completed      | Attempted           | Interested     | Not Interest | ted Bad Da          | ata Do Not (   | Contact Opt-ou |
| 4             |                  |                |                     |                |              |                     |                | Þ              |
| All Prospects |                  |                |                     |                |              |                     |                |                |
| Contact Name  | e . Account Name | Title          | Current Touch       | Phone #        | Email        | Date / Time         | Last Outcome   | Action         |
| Angela Caror  | n Blue Stone     | VP, Facilities | Touch 2 (CALL)      | (603) 952-2500 | acaron@blue  | 07/10/2018 2:       | N/A            |                |
| Charles Your  | ng Gem Marsh     | VP, Facilities | N/A                 | (603) 952-2505 | cyoung@gem   | 07/09/2018 8:       | Social Touch-3 |                |

Also, you can search for a prospect and choose one of the following actions after selecting a prospect(s).

| View Cadenc | 9         |              |                |                |                |               |                             |                                  | ×                     |
|-------------|-----------|--------------|----------------|----------------|----------------|---------------|-----------------------------|----------------------------------|-----------------------|
| Cadence Na  | ame Caden | ice Email    |                |                |                |               |                             |                                  |                       |
| Overview    | Prospects | Emails       | Calls          |                |                |               | User(s): John Will          | iam 🔹 🔶                          | Go C Refresh          |
|             | _         |              | blue           | stone          |                | Q Search C    | hoose Action:  - Se<br>Exit | lect Action<br>from this Cadence | ▼ C Reset             |
| 34          |           | 1            | 6              | 27             | 11             | 0             | Mov                         | e to Another Cadeno              | <sup>56</sup> 0       |
| Total       |           | Active       | Completed      | Attempted      | Interested     | Not Intereste | d Bad                       | e to Next Touch                  | Opt-out               |
| 4           |           |              |                |                |                |               |                             |                                  | Þ                     |
| All Pros    | pects     |              |                |                |                |               |                             |                                  |                       |
| Contac      | t Name    | Account Name | Title          | Current Touch  | Phone #        | Email         | Date / Time                 | Last Outcome                     | Action                |
| 🗹 Angela    | Caron     | Blue Stone   | VP, Facilities | Touch 2 (CALL) | (603) 952-2500 | acaron@blue   | 07/10/2018 2:               | N/A                              |                       |
|             | age 1     | of 1   🕨     |                |                |                |               |                             |                                  | Displaying 1 - 1 of 1 |

- Exit from this Cadence
- Move to Another Cadence
- Move to Next Touch

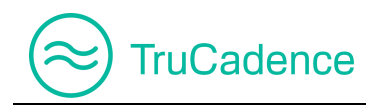

### IMPORTANT NOTE

The **Choose Action** dropdown will be enabled to choose the required action, <u>only</u> if the selected prospects are **Active**.

| Ove     | rview              | Prosp | ects | Emails             | Calls                | ;                        |                |             |                     |                   |
|---------|--------------------|-------|------|--------------------|----------------------|--------------------------|----------------|-------------|---------------------|-------------------|
|         |                    | _     |      |                    |                      |                          | blue           | stone       |                     | -                 |
|         | <b>34</b><br>Total |       |      | <b>1</b><br>Active | (                    | <b>6</b><br>Completed    | ł              | Atte        | <b>27</b><br>empted |                   |
| ۲.<br>۲ | All Prosp          | pects |      |                    |                      |                          |                |             |                     |                   |
|         | Contact Name       |       |      | count l'lam        | e Ti                 | tle                      |                | Curren      | t Touch             |                   |
| ۷       | Angela             | Caron | Bl   | ue Stone           | Stone VP, Facilities |                          | es             | Touch       | 2 (CALL)            |                   |
|         |                    |       | U    | lser(s): Jol       | hi Willia            | m                        | •              | <b>→</b> Go | C Refres            | sh                |
|         |                    |       | Cho  | iose Action:       | Sele<br>Exit fr      | et Action -<br>om this C | -<br>adenc     | €           | C Res               | set               |
|         |                    |       | sted | Ba                 | Move<br>Move         | to Anothe<br>to Next T   | r Cade<br>ouch | ence        | Op                  | <b>0</b><br>t-out |

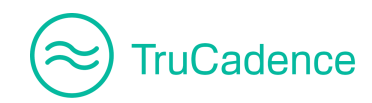

### Search for a Prospect

Enter the **Account Name or Contact Name** in the available textbox and click the **Search** button. Prospect(s) who meet the search criteria will be displayed in the grid.

| View | Cadence                    | •        |              |       |           |                |                |                 |       |  |
|------|----------------------------|----------|--------------|-------|-----------|----------------|----------------|-----------------|-------|--|
| Cade | Cadence Name Cadence Email |          |              |       |           |                |                |                 |       |  |
| Ove  | erview                     | Prospect | s Emails     | Calls |           |                |                |                 | ι     |  |
|      |                            |          |              |       | blu       | ie stone       |                | <b>Q</b> Search | Cho   |  |
|      | 34                         |          | 1            |       | 6         | 27             | 11             | 0               |       |  |
|      | Total                      |          | Active       | Com   | rieted    | Attempted      | Interested     | Not Intere      | ested |  |
| 4    |                            |          |              |       |           |                |                |                 |       |  |
| /    | All Prosp                  | ects     |              |       |           |                |                |                 |       |  |
|      | Contact                    | t Name   | Account Name | Title |           | Current Touch  | Phone #        | Email           |       |  |
|      | Angela                     | Caron    | Blue Stone   | VP, F | acilities | Touch 2 (CALL) | (603) 952-2500 | acaron@blue     | e     |  |
|      | K   Pa                     | age 1    | of 1   🕨     | ▶   3 | )         |                |                |                 |       |  |

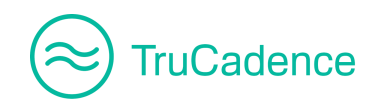

#### Action – Exit from this Cadence

If you want to remove/exit a prospect(s) from the Cadence, select the desired prospect(s) from the grid (which are active) and select **Exit from this Cadence** from the **Choose Action** dropdown.

| Ove | erview             | Prospe | cts  | Emails             | (    | Calls                |                        |             |                 |            |                    |
|-----|--------------------|--------|------|--------------------|------|----------------------|------------------------|-------------|-----------------|------------|--------------------|
|     |                    | _      |      |                    |      |                      |                        | blue s      | stone           |            |                    |
|     | <b>34</b><br>Total |        |      | <b>1</b><br>Active |      |                      | <b>6</b><br>Completed  |             | 27<br>Attempted |            |                    |
| •   |                    |        |      |                    |      |                      |                        |             |                 |            |                    |
|     | All Prosp          | pects  |      |                    |      |                      |                        |             |                 |            |                    |
|     | Contac             | t Name | Acc  | count Name         | Э    | Title                |                        |             | Curre           | nt Touch   |                    |
|     | Angela             | Caron  | Blu  | ie Stone           |      | VP,                  | Facilities             |             | Touch           | n 2 (CALL) |                    |
|     |                    |        | U    | ser(s): Joł        | nn \ | Villiam              | •                      | >           | Go              | C Refre    | sh                 |
|     |                    |        | Cho  | ose Action:        | F-   | Select .<br>xit from | Action<br>n this Cad   | ence        | •               | C Re       | eset               |
|     |                    |        | sted | Ba                 | N    | love to<br>love to   | Another C<br>Next Touc | Caden<br>ch | ICB             | 0          | <b>0</b><br>pt-out |

The following confirmation message will be displayed. Click the **Remove** button to remove the prospect from the current Cadence or click **Cancel** to cancel the process.

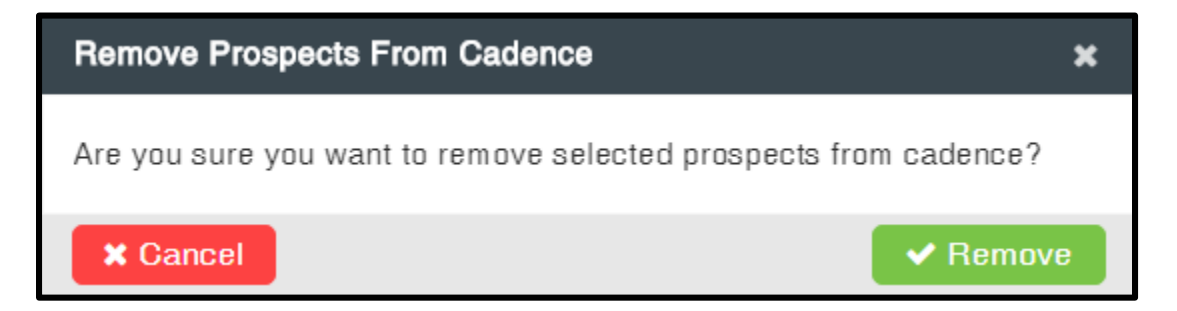

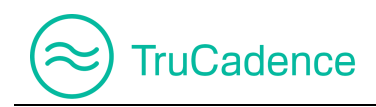

Once the selected prospect(s) are removed successfully, a success message will be displayed as shown below. Click **OK**.

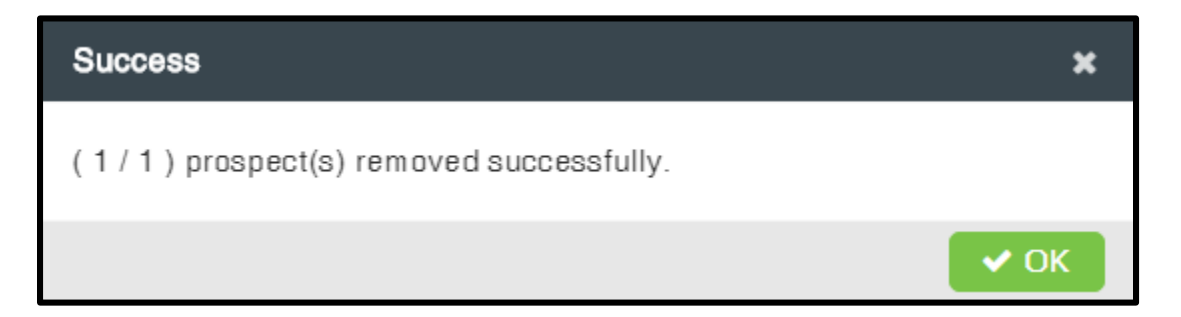

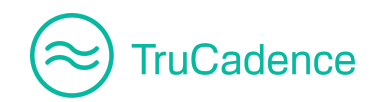

### Action – Move to another Cadence

If you want to move a prospect(s) from the current Cadence to another Cadence, then select the desired prospect(s) from the grid (which are active) and select **Move to Another Cadence** from the **Choose Action** dropdown.

| Ove | erview             | Prospe | cts  | Emails            | Calls     |                       |            |                     |       |
|-----|--------------------|--------|------|-------------------|-----------|-----------------------|------------|---------------------|-------|
|     |                    | _      |      |                   | _         | I                     | blue stone |                     |       |
|     | <b>34</b><br>Total |        | Ac   | <b>1</b><br>ctive | Co        | 6<br>Completed At     |            | <b>27</b><br>empted |       |
|     | All Prosp          | pects  |      |                   |           |                       |            |                     |       |
|     | Contac             | t Name | Acc  | ount Name         | Title     | )                     | Curren     | t Touch             |       |
|     | Angela             | Caron  | Blue | e Stone           | VP        | Facilities            | Touch      | 2 (CALL)            |       |
|     |                    |        | Us   | er(s): Joh        | n William | •                     | ⇒ Go       | <b>C</b> Refres     | h     |
|     |                    |        | Choo | se Action:        | Select    | Action<br>m this Cade | -          | C Res               | et    |
|     |                    |        |      | $\rightarrow$     |           | 0                     |            |                     |       |
|     |                    |        | sted | Ban               | Move to   | ) Next Touc           | ch         | Opt                 | t-out |

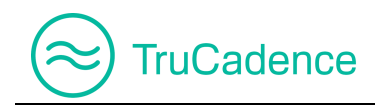

The **Assign To Cadence** popup window will be displayed. Select a cadence from the dropdown to which the selected prospect(s) should be moved and then click **Assign**.

| Assign To Cadence |                | ×                          |
|-------------------|----------------|----------------------------|
| Cadences          | Select Cadence |                            |
| × Close           |                | <ul> <li>Assign</li> </ul> |

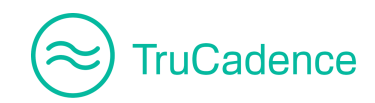

### Action – Move to Next Touch

To move prospects to the Next Touch, select the desired prospects from the grid (which are active) and then select **Move to Next Touch** from the **Choose Action** dropdown.

| Ove | erview             | Prosp  | ects | Emails             | Calls              |                        |             |                    |                   |
|-----|--------------------|--------|------|--------------------|--------------------|------------------------|-------------|--------------------|-------------------|
|     |                    | _      |      |                    | _                  | b                      | lue stone   |                    |                   |
| •   | <b>34</b><br>Total |        |      | <b>1</b><br>Active |                    | 6<br>Completed         |             | <b>27</b><br>mpted |                   |
| ,   | All Prosp          | pects  |      |                    |                    |                        |             |                    |                   |
|     | Contac             | t Name | Ac   | count Name         | Title              |                        | Current     | Touch              |                   |
|     | Angela             | Caron  | BI   | Blue Stone         |                    | Facilities             | Touch       | 2 (CALL)           |                   |
|     |                    |        | U    | lser(s): Joh       | n William          | •                      | ⇒ Go        | C Refres           | h                 |
|     |                    |        | Cho  | iose Action:       | - Select           | Action<br>n this Cade  |             | C Res              | set               |
|     |                    |        | sted |                    | Move to<br>Move to | Another C<br>Next Touc | adence<br>h | Op                 | <b>0</b><br>t-out |

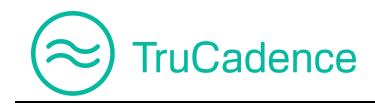

A confirmation message will be displayed, as shown below. Click **Move** to move the selected prospects to the next touch or click **Cancel** to cancel the process.

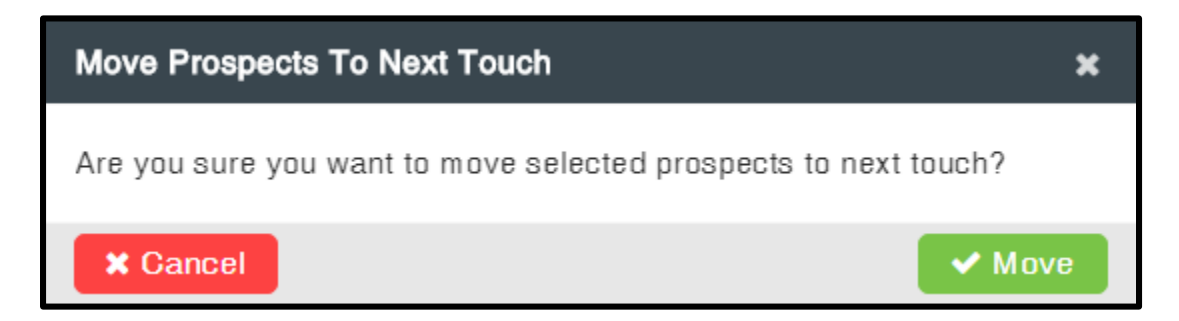

Once the selected prospect(s) are moved to the next touch successfully, a success message will be displayed as shown below. Click **OK**.

| Success                                             | ×    |
|-----------------------------------------------------|------|
| (1/1) Prospect(s) Moved To Next Touch Successfully. |      |
|                                                     | ✓ ОК |

### **IMPORTANT NOTE**

If there is no further touch available in a Cadence when clicking the **Move** button in the **Move Prospects To Next Touch** pop up window, the failure message will be displayed:

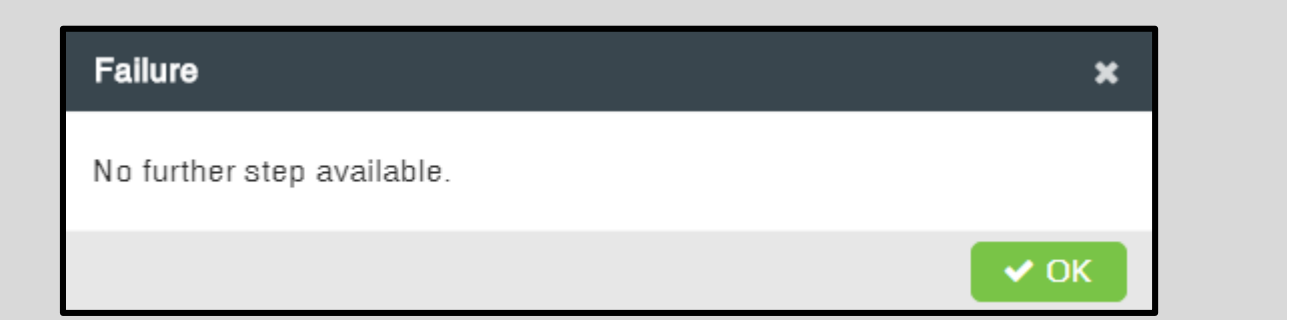

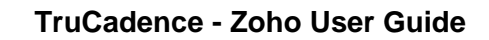

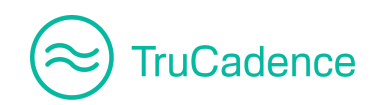

#### View Prospect Activities

Find the steps below to view the prospect activities in detail:

- 1. In the **View Cadence** window ► **Prospects** tab, <u>search</u> for a prospect you wish to view.
- 2. Click on the **View** icon **to** the right of the prospect.

|   | <b>34</b><br>Total | 1<br>Active  | <b>6</b><br>Completed | <b>27</b><br>Attempted | <b>11</b><br>Interested | 0<br>Not Interest | <b>0</b><br>ted Bad Da | C<br>ita Do Not ( | )<br>Contact | <b>0</b><br>Opt-ou |
|---|--------------------|--------------|-----------------------|------------------------|-------------------------|-------------------|------------------------|-------------------|--------------|--------------------|
| • | All Prospects      |              |                       |                        |                         |                   |                        |                   |              | ×                  |
|   | Contact Name       | Account Name | Title                 | Current Touch          | Phone #                 | Email             | Date / Time            | Last Outcome      | Action       |                    |
|   | Angela Caron       | Blue Stone   | VP, Facilities        | Touch 2 (CALL)         | (603) 952-2500          | acaron@blue       | 07/10/2018 2:          | N/A               |              | 7                  |
|   | Charles Young      | Gem Marsh    | VP, Facilities        | N/A                    | (603) 952-2505          | cyoung@gem        | 07/09/2018 8:          | Social Touch-3    | CRM          | 7                  |

3. The **Prospect Information** window will be displayed, here you can find the prospect information and the activities performed, in detail.

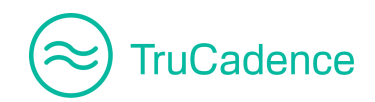

| Prospect Information                               |                                                                                                    | ×  |
|----------------------------------------------------|----------------------------------------------------------------------------------------------------|----|
| Angela Caron CRM 77<br>VP, Facilities @ Blue Stone | Current Cadence: Cadence EmailLast Touched on: 07/10/2018 2:25 AMCurrent Touch: CALL by 07/11/2018Next Touch: CALL_AND_VM on 07/1 |    |
| General Activity                                   | C Refresh                                                                                                    |    |
| City                                               | Houston                                                                                                    | *  |
| Email                                              | acaron@blue.com                                                                                                    |    |
| Extension                                          |                                                                                                    |    |
| First Name                                         | Angela                                                                                                    |    |
| Last Name                                          | Caron                                                                                                    |    |
| Optout Flag                                        |                                                                                                    |    |
| Phone                                              | (603) 952-2500                                                                                                    |    |
| State                                              | CA                                                                                                    |    |
| Tag                                                | ▼                                                                                                    |    |
| Title                                              | VP, Facilities                                                                                                    |    |
| Call Counter                                       | 3                                                                                                    |    |
| Current Cadence                                    | Cadence Email                                                                                                    |    |
| Current Touch                                      | CALL                                                                                                    |    |
| Current Touch#                                     | 2                                                                                                    |    |
| Email Counter                                      | 3                                                                                                    |    |
| First Dialed Date                                  | 07/09/2018 7:51 AM                                                                                                    |    |
| First Emailed Date                                 | 07/05/2018 7:49 AM                                                                                                    |    |
| Last Da Call Outcome                               | N/A                                                                                                    | •  |
|                                                    |                                                                                                    |    |
| × Close                                            | Sav                                                                                                    | ve |

4. Click on the **Activity** tab of **Prospect Information** window to view the activities performed on the prospect.

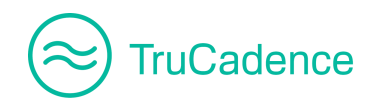

| Prospect Information                              |                                                                                                    | × |
|---------------------------------------------------|----------------------------------------------------------------------------------------------------|---|
| Angela Caron CRM 7<br>VP, Facilities @ Blue Stone | Current Cadence: Gadence EmailLast Touched on: 07/10/2018 2:25 AMCurrent Touch: CALL by 07/11/2018Next Touch: CALL_AND_VM on 07/1 |   |
| General Activity                                  | All 🔹 🔍 📿 Refresh                                                                                                    |   |
| 1 hour                                            | Angela Caron - Wait Completed for Touch #2 (CALL) of Cadence: Cadence Email<br>07/10/2018 6:41 AM                                 | • |
| 1 hour 🔛                                          | Angela Caron advanced to Touch #2 (CALL) of Cadence: Cadence Email (User Driven)<br>07/10/2018 6:40 AM                            |   |
| 1 hour 🖂                                          | Sent EMAIL to Angela Caron with Outcome: undefined<br>Touch #1 of Cadence: Cadence Email<br>07/10/2018 6:40 AM                    |   |
| 1 hour O                                          | Angela Caron - Wait Completed for Touch #1 (EM AIL) of Gadence: Cadence Email 07/10/2018 6:37 AM                                  |   |
| 1 hour                                            | Angela Caron assigned to Cadence: Cadence Email                                                                                   | • |
| × Close                                           |                                                                                                    |   |

5. If needed, you can make changes and click **Save** to save the changes.

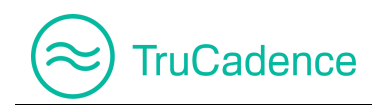

#### Open CRM Window (only for CRM users)

In the **View Cadence** window **> Prospects** tab, you can view and update (if required) the prospect's information directly into the CRM.

NOTE: The CRM button will be displayed only for CRM users.

Find the steps below to view the prospect information from CRM:

1. In the View Cadence window ► Prospects tab, click on the CRM button CRM to the right of the prospect you wish to view.

| <b>34</b><br>Total | 1<br>Active  | 6<br>Completed | 27<br>Attempted | 11<br>Interested | 0<br>Not Interest | 0<br>Red Bad Da | ta Do Not      | O O<br>Contact Opt-ou |
|--------------------|--------------|----------------|-----------------|------------------|-------------------|-----------------|----------------|-----------------------|
| All Prospects      |              |                |                 |                  |                   |                 |                | ,                     |
| Contact Name .     | Account Name | Title          | Current Touch   | Phone #          | Email             | Date / Time     | Last Outcome   | Actic                 |
| Angela Caron       | Blue Stone   | VP, Facilities | Touch 2 (CALL)  | (603) 952-2500   | acaron@blue       | 07/10/2018 2:   | N/A            | • •                   |
| Charles Young      | Gem Marsh    | VP, Facilities | N/A             | (603) 952-2505   | cyoung@gem        | 07/09/2018 8:   | Social Touch-3 |                       |

2. The CRM window with the respective prospect's information will be displayed. If needed, you can edit the prospect information by clicking the **Edit** button.

| 🕼 Zoho CRM - Lead Details - Google Chron | ne                           |                         |       |       |
|------------------------------------------|------------------------------|-------------------------|-------|-------|
| https://crm.zoho.com/crm/org67           | 9196440/tab/Leads/3671850000 | 0000193085/             |       |       |
| $\equiv$ Leads Projects •••              |                              | Free   (<br>UPGRADE   ( | a 4 + | i 🗶 🕕 |
| Info                                     |                              |                         |       |       |
| Timeline Last Update : a while ago       | ← 🕜 Charles                  | S Young - Gem Marsh     |       |       |
| RELATED LIST (இ)                         | Lead Owner                   | Anbu Ram                |       |       |
| Attachments                              | Email                        | cyoung@gem.com          |       |       |
| Open Activities                          | Phone                        | 603.952.2505            |       |       |
| Closed Activities                        | Mobile                       | _                       |       |       |
| Emails<br>Invited Events                 | Lead Status                  | _                       |       |       |
| Campaigns                                |                              |                         |       |       |
| Social                                   | NEXT ACTION                  |                         |       |       |
|                                          |                              |                         |       | Ü Ū   |

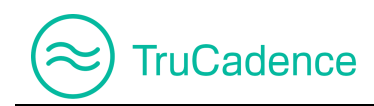

### 4.6.3 Emails tab

The **Emails** tab is used to view all Email metrics of the prospects under this Cadence, this includes – Total Emails Sent, Active, Bounced, Failed, Links Clicked, Opened, Replied, and Opt-out.

| View        | Cadence                                  |                                |                     |                     |                    |                           |                    |             |
|-------------|------------------------------------------|--------------------------------|---------------------|---------------------|--------------------|---------------------------|--------------------|-------------|
| Cade<br>Ove | ence Name <b>Cade</b><br>erview Prospect | n <b>ce Email</b><br>ts Emails | Calls               |                     | User(s): John      | William 🔻                 | → Go               | C Refresh   |
|             | Conta                                    | ct Name or Accour              | nt Name             | Q Search            | Choose Action: -   | - Select Action           |                    | C Reset     |
| 4           | 35 C<br>Total Act                        | ) 0<br>ive Replie              | <b>8</b><br>ed Sent | <b>O</b><br>Bounced | <b>8</b><br>Opened | <b>3</b><br>Links Clicked | <b>0</b><br>Failed | O<br>Opt-ou |
| 1           | All Prospects                            |                                |                     |                     |                    |                           |                    |             |
|             | Contact Name 1                           | Account Name                   | Title               | Phone #             | Email              | Date / Time               | Outcome            | Action      |
|             | Angela Caron                             | Blue Stone                     | VP, Facilities      | (603) 952-2500      | acaron@blue.c      | 07/10/2018 6:4            | Opened             |             |
|             | Charles Young                            | Gem Marsh                      | VP, Facilities      | (603) 952-2505      | cyoung@gem         | 07/09/2018 4:3            | Opened             |             |

By clicking on each Email metric, all prospects in the corresponding metric will be displayed at the bottom. For instance, by clicking on the metric **Sent**, prospects to whom the emails were sent successfully will be displayed.

| View | Cadence      |             |               |                |                     |                    |                           |                    |                  |
|------|--------------|-------------|---------------|----------------|---------------------|--------------------|---------------------------|--------------------|------------------|
| Cade | ence Name C  | adence      | e Email       |                |                     |                    |                           |                    |                  |
| Ove  | rview Pros   | pects       | Emails        | Calls          |                     | User(s): John      | William 🔻                 | → Go               | <b>C</b> Refresh |
|      | С            | ontact N    | lame or Accou | int Name       | Q Search            | Choose Action:     | - Select Action           | v                  | C Reset          |
| 4    | 35<br>Total  | 0<br>Active | 0<br>Repli    | 8<br>Sent      | <b>O</b><br>Bounced | <b>8</b><br>Opened | <b>3</b><br>Links Clicked | <b>0</b><br>Failed | 0<br>Opt-ou      |
|      | Contact Name |             | ccount Name   | Title          | Phone #             | Email              | Date / Time               | Outcome            | Action           |
|      | Angela Caron | В           | lue Stone     | VP, Facilities | (603) 952-2500      | acaron@blue.c      | 07/10/2018 6:4            | Sent               | CRM 7            |
|      | Charles Youn | g G         | iem Marsh     | VP, Facilities | (603) 952-2505      | cyoung@gem         | 07/09/2018 4:3            | Sent               | CRM 7            |

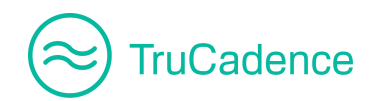

From the Emails tab, you can view the email that was sent successfully by clicking the **View Email** icon to the right of the respective prospect.

| All Prospects - Sen | t                                                                       |                                                                                                    |                                              |                                            |                                                        |             |                                  |
|---------------------|-------------------------------------------------------------------------|----------------------------------------------------------------------------------------------------|----------------------------------------------|--------------------------------------------|--------------------------------------------------------|-------------|----------------------------------|
| Contact Name 1      | Account Name                                                            | Title                                                                                              | Phone #                                      | Email                                      | Date / Time                                            | Outcome     | Action                           |
| Angela Caron        | Blue Stone                                                              | VP, Facilities                                                                                     | (603) 952-2500                               | acaron@blue.c                              | 07/10/2018 6:4                                         | Sent        |                                  |
| Charles Young       | Gem Marsh                                                               | VP, Facilities                                                                                     | (603) 952-2505                               | cyoung@gem                                 | 07/09/2018 4:3                                         | Sent        | CRM 7                            |
|                     | Prospec<br>To: acar<br>Cc:<br>Subject:<br>Attached                      | on@blue.com<br>Exciting Offers<br>d: 1. 🖹 Logo.png<br>liver Queen,                                 | on Electronic Prod                           | ducts. Hurrrrrrry!!!<br>Welcome to SmartTe | ch EMI Festival                                        |             | Usarte): [H<br>Chorse poter<br>2 |
|                     | Greetin<br>Get Ca<br>Electro<br>Grab th<br>Use pro<br>Sales T<br>SmartT | gs from SmartTo<br>shback upto \$:<br>onic Products.<br>nem now!!!<br>pmocode CONNE<br>eam,<br>ech | ech,<br>100 with EMI on<br>ECT100 to get a n | leading brands. Cli<br>naximum cashback of | i <b>ck the below link a</b><br>f \$100 on the selecte | and grab th | e best deals o                   |

For pending emails i.e. emails that were not sent to the prospects the **View Email** icon will be inactive

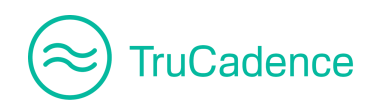

### TruCadence - Zoho User Guide

| Viev | w Cadenc | e             |               |                |                 |                  |                 |          |                  |
|------|----------|---------------|---------------|----------------|-----------------|------------------|-----------------|----------|------------------|
| Ca   | dence Na | ame Caden     | ce Email      |                |                 |                  |                 |          |                  |
| 0    | verview  | Prospects     | Emails        | Calls          |                 | User(s): John    | William 🔻       | → Go     | <b>C</b> Refresh |
|      |          | Contact       | Name or Accou | nt Name        | <b>Q</b> Search | Choose Action: - | - Select Action | <b>T</b> | C Reset          |
|      | 36       | 1             | 0             | 8              | 0               | 8                | 3               | 0        | 0                |
|      | Total    | Activ         | e Repli       | ed Sent        | Bounced         | Opened           | Links Clicked   | Failed   | Opt-ou           |
|      |          |               |               |                |                 |                  |                 |          | ×                |
|      | All Pros | pects - Activ | 9             |                |                 |                  |                 |          |                  |
|      | Conta    | ct Name       | Account Name  | Title          | Phone #         | Email            | Date / Time     | Outcome  | Action           |
|      | ) John M | Mathews       | Little Dollar | VP, Facilities | (603) 952-2507  | jmathews@littl   | 06/29/2018 4:3  | Opened   |                  |

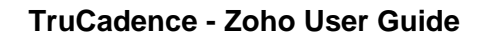

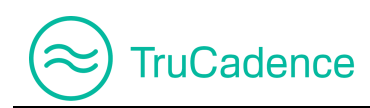

## 4.6.4 Calls tab

The **Calls** tab is used to view the complete Call metrics of the prospects under this Cadence that includes – Total dials made, Active, Qualified Lead, Meeting Scheduled, etc.

| View | Cadence         |       |              |                |                                     |                     |                |                         |            |
|------|-----------------|-------|--------------|----------------|-------------------------------------|---------------------|----------------|-------------------------|------------|
| Cade | ence Name C     | adend | e Email      |                |                                     |                     |                |                         |            |
| Ove  | rview Pros      | pects | Emails       | Calls          | User(s): John William ▼ → Go C Refr |                     |                |                         |            |
|      | Contact Name or |       |              | it Name        | <b>Q</b> Search                     | Choose Action:      | Select Action  |                         | C Reset    |
|      | 28              | 1     | 6            | 1              | (                                   | ) 2                 | 2              | 0                       | 2          |
| Т    | Fotal A         | ctive | Qualified Le | ad Meeting S   | cheduled Got R                      | eferral Not Interes | sted Follow up | Not a Decision<br>Maker | Call Issue |
| •    |                 |       |              |                |                                     |                     |                |                         | ۱.         |
| A    | All Prospects   |       |              |                |                                     |                     |                |                         |            |
|      | Contact Nam     | e î A | ccount Name  | Title          | Phone #                             | Email               | Date / Time    | Outcome                 | Action     |
|      | Angela Caro     | n E   | Blue Stone   | VP, Facilities | (603) 952-2500                      | acaron@blue.c       | 06/29/2018 4:3 | Not Interes             |            |
|      | Charles Your    | ig C  | Gem Marsh    | VP, Facilities | (603) 952-2505                      | cyoung@gem          | 07/09/2018 8:0 | Qualified L             |            |

By clicking on each call metric, all prospects in the corresponding metric will be displayed at the bottom. For instance, by clicking on the metrics **Qualified Lead**, prospects logged under qualified lead will be displayed.

| View | Cadence           |                   |                |                 |                     |                |                         |            |
|------|-------------------|-------------------|----------------|-----------------|---------------------|----------------|-------------------------|------------|
| Cade | nce Name Cade     | ence Email        |                |                 |                     |                |                         |            |
| Ove  | rview Prospec     | ts Emails         | Calls          |                 | User(s): Joh        | n William 🔹    | 🔶 Go 🛛 🖸                | Refresh    |
|      | Conta             | ct Name or Accour | nt Name        | <b>Q</b> Search | Choose Action:      | Select Action  | <b>•</b>                | C Reset    |
|      | 28 1              | 6                 | 1              |                 | ) 2                 | 2              | 0                       | 2          |
|      | Total Activ       | e Qualified Le    | ad Meeting S   | chedulad Got R  | eferral Not Interes | sted Follow up | Not a Decision<br>Maker | Call Issue |
| 4    |                   |                   |                | -               |                     |                |                         | Þ          |
| ļ    | Il Prospects - Qu | alified Lead      |                |                 |                     |                |                         |            |
|      | Contact Name 1    | Account Name      | Title          | Phone #         | Email               | Date / Time    | Outcome                 | Action     |
|      | Angela Caron      | Blue Stone        | VP, Facilities | (603) 952-2500  | acaron@blue.c       | 07/09/2018 7:5 | Qualified L             |            |
|      | Charles Young     | Gem Marsh         | VP, Facilities | (603) 952-2505  | cyoung@gem          | 07/09/2018 7:5 | Qualified L             |            |

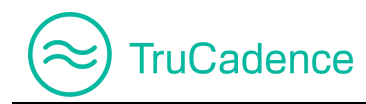

### IMPORTANT NOTE

In the **View Cadence** ► **Calls** tab, the **Total** count field includes deleted prospects, but you cannot view those prospects.

| Cadence Na | ame Cadence | e Email     |           | •              |              |
|------------|-------------|-------------|-----------|----------------|--------------|
| Overview   | Prospects   | Emails      | Calls     |                |              |
| Ļ          | Contact Na  | ame or Acco | ount Name | Q Se           | arch Ch      |
| 28         | 1           | 6           |           | 1              | 0            |
| Total      | Active      | Qualified   | Lead Mee  | ting Scheduled | Got Referral |

# 4.7 Clone a Cadence

Find the steps below to clone a Cadence:

- 1. In the **Cadences** tab, search for the Cadence you wish to clone.
- 2. Click on the **Clone** icon to the right of the Cadence.

| Cadences †       | Status | Owner        | Created Date       |                   |                          | Stats          |                   | Action                   |
|------------------|--------|--------------|--------------------|-------------------|--------------------------|----------------|-------------------|--------------------------|
| Cadence Email    | ACTIVE | John William | 06/29/2018 4:20 AM | <b>8</b><br>Total | 0<br>Active              | 0<br>Completed | <b>4</b><br>Touch |                          |
| Shared Cadence < | ACTIVE | Dannie Smith | 06/29/2018 6:58 AM | <b>1</b><br>Total | <mark>1</mark><br>Active | 0<br>Completed | <b>1</b><br>Touch | <mark>/</mark> • • • × · |

3. The **Clone Cadence** window will open and you will be asked to enter a new name in the **Cadence Name** field.

| $\approx$ | TruCadence         |             | TruCadence - Zoho User Guid | е |
|-----------|--------------------|-------------|-----------------------------|---|
|           | Clone Cadence - Ca | dence Email | ×                           |   |
|           | Cadence Name:      |             |                             |   |
|           | X Cancel           |             | Clone                       |   |

4. Click **Clone** to clone a Cadence or click **Cancel** to cancel the process.

# 4.8 Delete a Cadence

Find the steps below to delete a Cadence:

- 1. In the **Cadences** tab, search for the cadence you wish to delete.
- 2. Click on the **Delete** icon to the right of the cadence.

| Cadences †       | Status | Owner        | Created Date       |                   | Stats                   |                   | Action |
|------------------|--------|--------------|--------------------|-------------------|-------------------------|-------------------|--------|
| Cadence Email    | ACTIVE | John William | 06/29/2018 4:20 AM | <b>8</b><br>Total | 0 0<br>Active Completed | <b>4</b><br>Touch |        |
| Shared Cadence < | ACTIVE | Dannie Smith | 06/29/2018 6:58 AM | <b>1</b><br>Total | 1 0<br>Active Completed | <b>1</b><br>Touch |        |

3. A confirmation message will be displayed as shown below. Click **Delete** to delete the cadence or click **Cancel** to cancel the process.

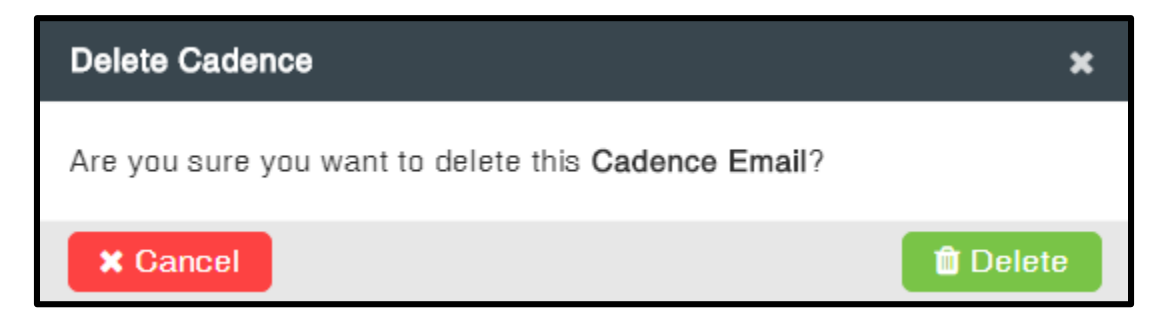

After successful deletion, a success message will be displayed as shown below. Click OK.

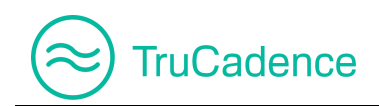

| Success                     |      |
|-----------------------------|------|
| Cadence deleted succesfully |      |
|                             | ✔ Ok |

### **IMPORTANT NOTE**

Cadences that are in '**New**' status can only be deleted. When trying to delete a Cadence in **Active** status i.e. cadence with prospects added, the following error message will be displayed:

| Status                                                                     | Owner   |       | Created Date       |                   |             | Stats          |                   | Action |
|----------------------------------------------------------------------------|---------|-------|--------------------|-------------------|-------------|----------------|-------------------|--------|
| ACTIVE                                                                     | John Wi | lliam | 06/29/2018 4:20 AM | <b>8</b><br>Total | 0<br>Active | 0<br>Completed | <b>4</b><br>Touch |        |
| ACTIVE                                                                     | Dannie  | Smith | 06/29/2018 6:58 AM | <b>1</b><br>Total | 1<br>Active | 0<br>Completed | <b>1</b><br>Touch |        |
|                                                                            |         | _     |                    |                   |             |                |                   |        |
|                                                                            |         | Erro  | r                  |                   |             |                |                   | ×      |
| Cadence cannot be deleted.<br><b>Reason:</b> The cadence status is ACTIVE. |         |       |                    |                   |             |                |                   |        |
|                                                                            |         |       |                    |                   |             |                |                   |        |
|                                                                            |         |       |                    |                   |             |                |                   | ✓ ОК   |
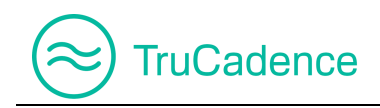

## 4.9 Email Optout

If the user does not wish to receive emails from TruCadence, then check the option '**Optout Flag**' in the **Prospect Information** window for the respective prospect.

The **Prospect Information** window can be accessed from the following tabs:

| Navigation | TruCadence ► Cadences tab ► View Cadence ► Prospects tab ► View Prospect |
|------------|--------------------------------------------------------------------------|
|            | TruCadence ► Prospects tab ► View Prospect                               |
|            | TruCadence ► Pending Calls tab ► View Prospect                           |
|            | TruCadence ► To Do tab ► View Prospect                                   |

In the **Prospect Information** window, select the option '**Optout Flag**' and click **Save** to save the changes made.

| Prospect Information |                                            |                                           | ×              |
|----------------------|--------------------------------------------|-------------------------------------------|----------------|
| Angela Caron CRM 7   | Current Cadence: N/A<br>Current Touch: N/A | Last Touched on: 07/14<br>Next Touch: N/A | 4/2018 2:28 AM |
| General Activity     |                                            |                                           | C Refresh      |
| City                 | Houston                                    |                                           | A              |
| Email                | acaron@blue.com                            |                                           |                |
| Extension            |                                            |                                           |                |
| First Name           | Angela                                     |                                           |                |
| Last Name            | Caron                                      |                                           |                |
| Optout Flag          | $\mathbf{V}$                               |                                           |                |
| Phone                | (603) 952-2500                             |                                           |                |

The **Prospect Optout** icon will be displayed next to the **Contact Name** of the prospect, indicating that the prospect has opted out on receiving emails from TruCadence.

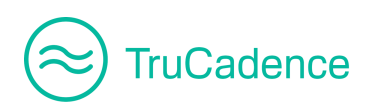

| View Cadence |               |        |                   |            |    |           |         |        |
|--------------|---------------|--------|-------------------|------------|----|-----------|---------|--------|
| Cad          | ence Na       | me C   | adence            | e Email    |    |           |         |        |
| Ove          | erview        | Pros   | pects             | Emails     | Ca | alls      |         |        |
|              |               |        |                   |            |    |           |         | Contac |
|              | 34            |        | 1                 |            |    |           | 6       |        |
|              | Total         |        |                   | Active     |    | Completed |         | ed     |
| •            |               |        |                   |            |    |           |         |        |
|              | All Prospects |        |                   |            |    |           |         |        |
|              | Contac        | t Name | . Ac              | count Name | е  | Title     |         |        |
|              | Angela        | Caror  | <mark>⊘</mark> Bl | ue Stone   |    | VP, F     | aciliti | es     |

Even if the selected prospect is assigned to a Cadence containing Email Touch, no emails will be sent to this prospect.

### 4.10 Make Cadence Active/Inactive

You can make a Cadence active or inactive whenever required. By default, once a Cadence is created it will become active.

#### **IMPORTANT NOTE**

If a Cadence is marked as inactive, then all the prospects currently assigned to it will be automatically removed from the Cadence. When the same cadence is made active again, you need to assign new prospects.

#### Make Cadence Inactive:

Find the steps below to make a Cadence inactive:

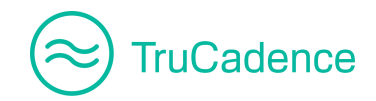

1. In the **Cadences** tab, click on the **Make Cadence Inactive** icon **V** to the right of the Cadence you want to make inactive.

| Status | Owner        | Created Date       |                   |             | Stats          |                   | Action  |
|--------|--------------|--------------------|-------------------|-------------|----------------|-------------------|---------|
| ACTIVE | John William | 06/29/2018 4:20 AM | <b>8</b><br>Total | 0<br>Active | 0<br>Completed | <b>4</b><br>Touch |         |
| ACTIVE | Dannie Smith | 06/29/2018 6:58 AM | <b>1</b><br>Total | 1<br>Active | 0<br>Completed | <b>1</b><br>Touch | 🗾 🖸 🗈 🗾 |

**NOTE:** The **Make Cadence Inactive** icon will <u>**not**</u> be available for Cadences in '**New**' status, as shown below:

| Status | Owner        | Created Date       |                      | Stats                  |                   | Action  |
|--------|--------------|--------------------|----------------------|------------------------|-------------------|---------|
| NEW    | John William | 06/29/2018 4:20 AM | <b>0</b><br>Total Ac | 0 0<br>otive Completed | 0<br>Touch        | Z 🖸 🖻 🗙 |
| ACTIVE | Dannie Smith | 06/29/2018 6:58 AM | <b>1</b><br>Total Ad | 1 0<br>ctive Completed | <b>1</b><br>Touch | 🗾 🖸 🗈 📈 |

2. In the Mark Cadence as Inactive window, click OK to make the selected Cadence inactive.

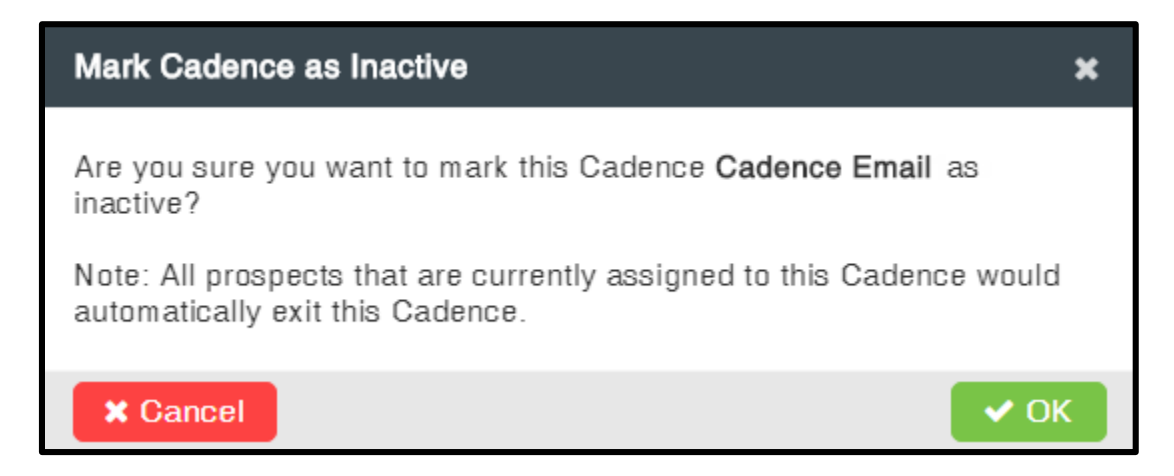

Click **OK** to make the cadence inactive. All prospects that are currently assigned to this Cadence will be automatically removed from this Cadence.

Or, click **Cancel** to cancel the process.

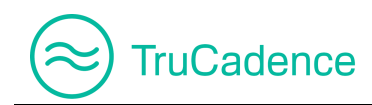

The following message will be displayed after successful inactivation of the Cadence.

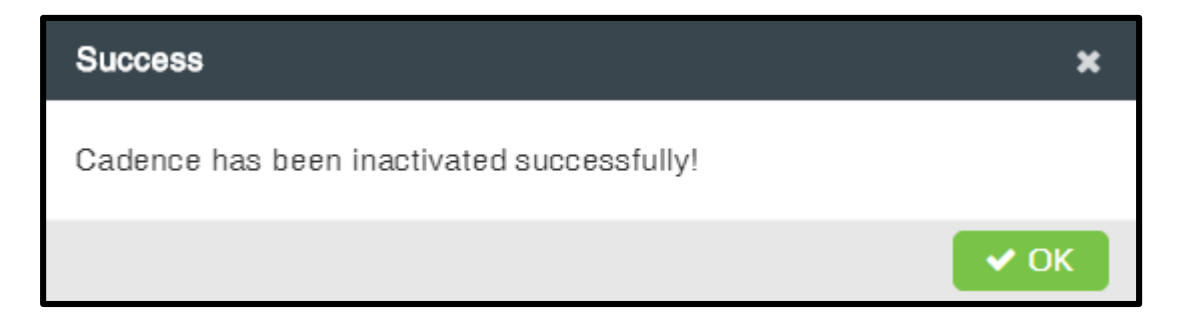

#### Make Cadence Active:

Find the steps below to make a Cadence active from inactive state:

1. In the **Cadences** tab, select the status '**Inactive**' from the **Status** dropdown.

| طَّ Cadences             |                        |
|--------------------------|------------------------|
| Cadence Select Cadence • | User(s) Select User(s) |
| Status INACTIVE -        | Q Search               |

2. Then click **Search** to filter all the inactive cadences.

| d Cadences      |          |              |                    |                   |                          |                |                   |             |
|-----------------|----------|--------------|--------------------|-------------------|--------------------------|----------------|-------------------|-------------|
| Cad             | ence     | Select Cade  | nce 🔻              | Use               | er(s)                    | Sel            | ect User(s)       | <b>-</b>    |
| Status INACTIVE |          |              |                    |                   |                          | C Reset        |                   |             |
|                 |          |              |                    |                   |                          |                |                   | New Cadence |
| Cadences 1      | Status   | Owner        | Created Date       |                   |                          | Stats          |                   | Action      |
| Cadence Email   | INACTIVE | John William | 06/29/2018 4:20 AM | <b>8</b><br>Total | <mark>0</mark><br>Active | 0<br>Completed | <b>4</b><br>Touch | 🔽 🖸 🗈 🜌     |

3. Click on the **Make Cadence Active** icon to the right of the Cadence you wish to make active again.

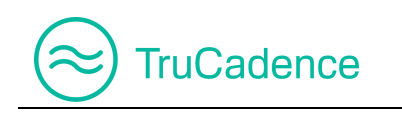

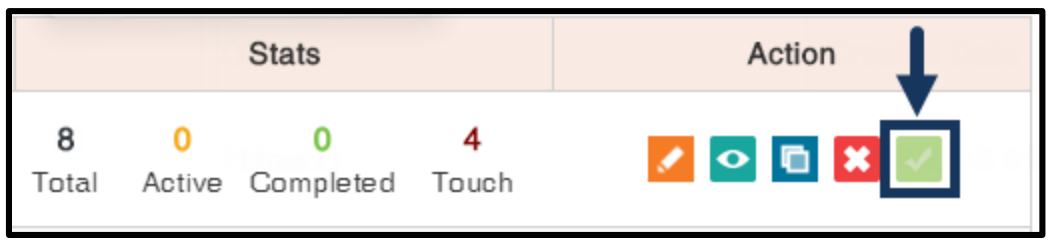

4. The Mark Cadence as Active window will pop up.

| Mark Cadence as Active                                          | ×    |
|-----------------------------------------------------------------|------|
| Are you sure you want to mark this Cadence Cadence Emai active? | l as |
| × Cancel                                                        | 🗸 ОК |

Click **OK** to make the selected Cadence active or click **Cancel** to cancel the process.

5. Once the Cadence has been successfully activated, a success message will be displayed as shown below. Click **OK**.

| Success                                  | ×    |
|------------------------------------------|------|
| Cadence has been activated successfully! |      |
|                                          | 🗸 ОК |

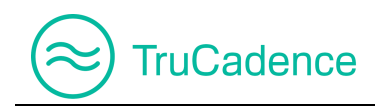

•

0

Active Completed Touch

1

Total

## 4.11 Shared Cadence

Shared Cadence ACTIVE Dannie Smith 06/29/2018 6:58 AM

Users cannot share a cadence with another user, but users can use Cadences shared by a manager/admin.

Shared Cadences will have a **shared**  $\leq$  icon next to the cadence name, as shown below:

| Navigation    | n TruCadence ► Cadences tab |              |                    |                   |                         |            |           |
|---------------|-----------------------------|--------------|--------------------|-------------------|-------------------------|------------|-----------|
| Cadences †    | Status                      | Owner        | Created Date       |                   | Stats                   |            | Action    |
| Cadence Email | ACTIVE                      | John William | 06/29/2018 4:20 AM | <b>8</b><br>Total | 0 0<br>Active Completed | 4<br>Touch | Z 🖸 🖬 🗙 Z |

You can only upload prospects to a shared cadence and make use of the defined touches or you can remove prospects from a shared cadence. You cannot edit or delete the touches assigned within the shared cadences.

**NOTE:** Refer to <u>Chapter 5 - Prospects Tab</u> for detailed instructions on how to upload prospects for a cadence.

You will not be able to delete or inactivate a shared cadence, as the **Delete** icon and **Make Cadence Inactive** icon will be disabled.

| Cadences †       | Status | Owner        | Created Date       |                   | Stats                   |                   | Action |
|------------------|--------|--------------|--------------------|-------------------|-------------------------|-------------------|--------|
| Cadence Email    | ACTIVE | John William | 06/29/2018 4:20 AM | <b>8</b><br>Total | 0 0<br>Active Completed | <b>4</b><br>Touch |        |
| Shared Cadence < | ACTIVE | Dannie Smith | 06/29/2018 6:58 AM | <b>1</b><br>Total | 1 0<br>Active Completed | <b>1</b><br>Touch |        |

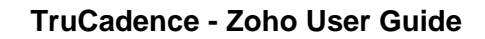

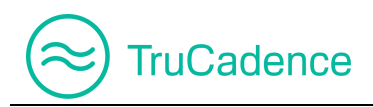

The Edit icon will be made available to open and view the Touches added to a Cadence but if you try to edit the cadence & touch details, the **Save and Save & Close** button will be disabled, restricting you to save the modifications.

| el Edit Caden  | ط View Cadence |             |                                                                           |                          |
|----------------|----------------|-------------|---------------------------------------------------------------------------|--------------------------|
| ▲ General Info |                | ✓ Save      | 🖺 Save & Close 🗙 Cancel                                                   |                          |
| Touch Info     |                |             |                                                                           |                          |
|                |                |             |                                                                           | + Add New Touch -        |
| Touch #        | Day            | Touch       | Touch Info                                                                | Action                   |
| Touch # 1      | Day - 1        | Email Touch | Email Template: Promotional Offer<br>Subject: Exciting Offers on Electror | - 1 Month<br>nic Product |

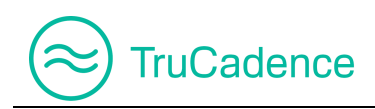

# **Chapter 5 – Prospects Tab**

This chapter covers the following topics:

- Import Prospects
- <u>Assign Prospects to a Cadence</u>
- Exit Prospects from a Cadence
- Move to another Cadence
- Delete from TruCadence
- <u>View Prospect Information</u>
- Open CRM Window (only for CRM users)

In the **Prospects** tab, you can import prospects from a CRM or from a CSV file, assign prospects to a cadence, remove prospects from a cadence, move prospects from one cadence to another, view each prospect's activity and delete prospects from TruCadence.

| Navigation | TruCadence ► Prospects tab |
|------------|----------------------------|
|            |                            |

|     | Welc | ome, John Williar | n (SmartTech) |        | TruCadence | e M            | ly Dashboard      | My Session | MyLists   | My Reports      |      |        | MyRec       | ordings |
|-----|------|-------------------|---------------|--------|------------|----------------|-------------------|------------|-----------|-----------------|------|--------|-------------|---------|
| ŝ   | Ŋ    | Prospects         |               |        |            |                |                   |            |           |                 |      |        |             |         |
| لات | С    | Tag               | Select Tag    | 10e    | ····· · ·  | Conta<br>Accou | ct Name           | Contac     | t Name    |                 | Q    | Search | C Re        | eset    |
| I   |      |                   |               |        |            |                | 🗙 Assign/Re       | emove 🔻    | 📥 Imp     | oort from CRM   |      | 🕹 Impi | ort from CS | V       |
|     |      | Account Name      | Contact Name  | Title  | Phone      |                | Email             | Cade       | nce Touch | Created Date    | 1    | Tag    | Action      | Т       |
|     |      | Blue Stone        | Angela Caron  | VP, Fa | (603) 952  | 2-2500         | acaron@bluestor   | ne.com N/A | N/A       | 06/26/2018 3:24 | 4 AM | K      |             |         |
| £   |      | Gem Marsh         | Charles Young | VP, Fa | (603) 952  | 2-2505         | cyoung@gem.co     | m N/A      | N/A       | 06/26/2018 3:24 | 4 AM | l l    | CRM         | R       |
| 愈   |      | First Generation  | Jim Kary      | VP, Fa | (603) 952  | 2-2506         | jkary@firstgen.co | om N/A     | N/A       | 06/26/2018 3:24 | 4 AM |        | CRM         | 7       |

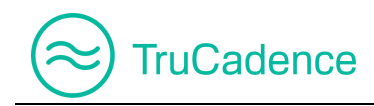

## 5.1 Import Prospects

The TruCadence module allows users to upload lists three different ways, **Import from CRM, Import from CSV** and **Import from Customer Portal**.

#### **IMPORTANT NOTE**

Depending on the type of license (CRM or Non-CRM), the user interface (UI) of the **Prospects** tab will differ; i.e. the **Import from CRM** button will <u>not</u> be available for **Non-CRM** users.

| 🗙 Ase | 🗙 Assign/Remove 🔻 |       |              | rom CRN | Limport from CSV |  |        |
|-------|-------------------|-------|--------------|---------|------------------|--|--------|
|       | Cadence           | Touch | Created Date | Ļ       | Tag              |  | Action |

### 5.1.1 Import from CRM (only for CRM users)

If you are a CRM user and you have logged into ConnectLeader with your CRM Credentials (as mentioned in <u>Chapter 1 – Log In / Log Off</u>), find the steps below to upload a prospects report from your CRM.

1. In the **TruCadence Prospects** tab, click on the **Import from CRM** button.

| 🗙 Assign/Remove 🔻 |         |       | 📥 Import f   | rom CRN | Limport from CSV |  |        |
|-------------------|---------|-------|--------------|---------|------------------|--|--------|
|                   | Cadence | Touch | Created Date | Ļ       | Tag              |  | Action |

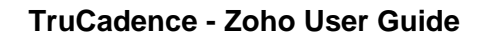

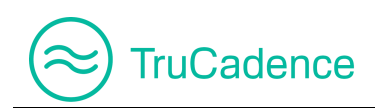

2. The **Upload Dialing List** popup window will be displayed.

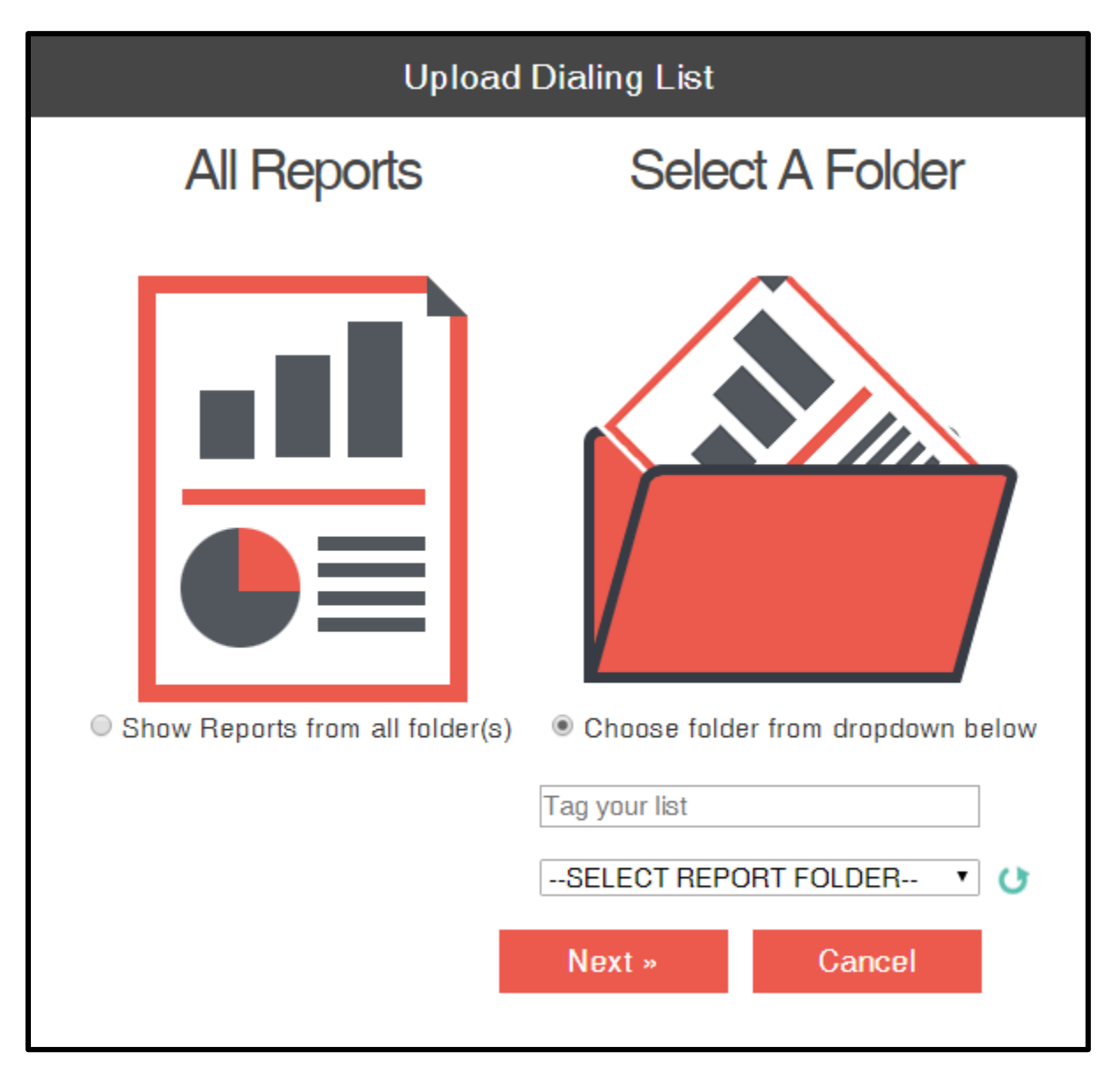

- 3. Choose one of the following options to import prospects from a CRM:
  - a. Select the option 'Show Reports from all folder(s)' to view prospect reports from all folders.

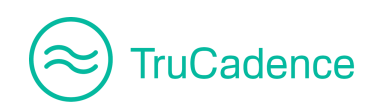

| Upload Dialing List             |                                   |  |  |  |  |  |
|---------------------------------|-----------------------------------|--|--|--|--|--|
| All Reports                     | Select A Folder                   |  |  |  |  |  |
|                                 |                                   |  |  |  |  |  |
| Show Reports from all folder(s) | Choose folder from dropdown below |  |  |  |  |  |

Click **Next** to select a prospects report(s) from any folder. You can select <u>a maximum of 4</u> reports at once.

| Upload Dialing List           | ı |
|-------------------------------|---|
| Enter the View name to upload |   |
| Contacts                      |   |
| E Leads                       |   |
| e All Leads                   |   |
| CLleadview                    |   |
| Converted Leads               |   |
| Demo Test List                | R |
| Dom Demo                      |   |
| Edwin_Antony                  |   |
| Junk Leads                    |   |

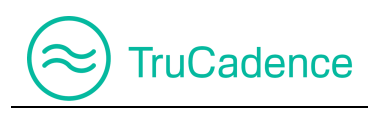

#### OR

a. Select the option '**Choose folder from dropdown below**' to choose a prospect report from a folder.

| Upload Dialing List             |                                   |  |  |  |  |  |  |
|---------------------------------|-----------------------------------|--|--|--|--|--|--|
| All Reports                     | Select A Folder                   |  |  |  |  |  |  |
|                                 |                                   |  |  |  |  |  |  |
| Show Reports from all folder(s) | Choose folder from dropdown below |  |  |  |  |  |  |

When selecting this option, a dropdown will be enabled to choose a report folder.

- **Tag your list** Enter a tag name to easily identify these prospects later on. <u>Non-mandatory</u> field
- Select Report Folder Select a folder from the dropdown where your prospect report is saved

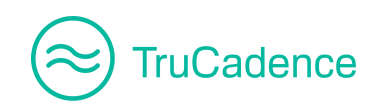

| Show Views from all View Types | S Ochoose a Module type |
|--------------------------------|-------------------------|
|                                | From CRM                |
|                                | Contacts 🔹 🗸            |

The **Refresh** icon <sup>()</sup> next to the dropdown allows you to refresh your report folders.

Click **Next** to select a prospects report(s) from the selected folder. You can select <u>a maximum</u> <u>of 4 reports</u> at once.

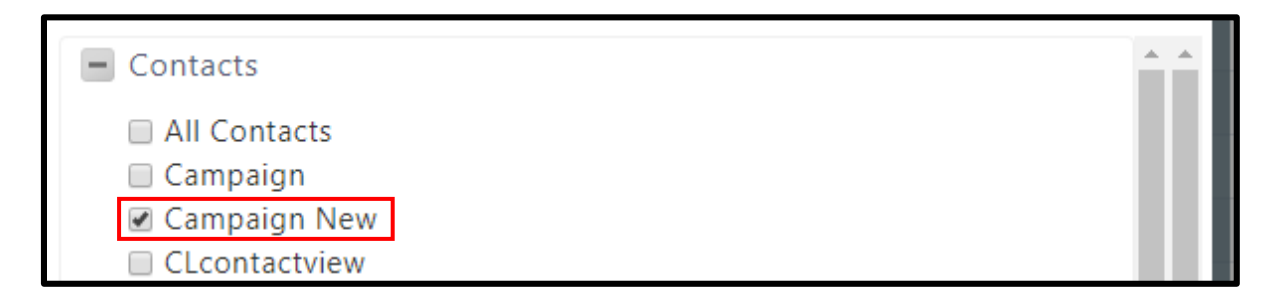

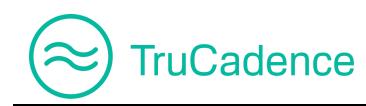

#### **IMPORTANT NOTE**

When you trying to import more than 4 reports at once, the following error message will be displayed, when the **Next** button is clicked:

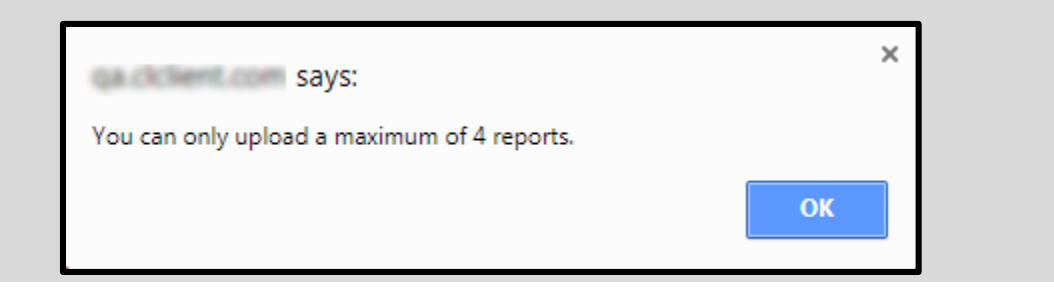

- 4. After selecting the required prospects report(s) from the folders, click Next to upload the report(s).
- 5. The reports will be uploaded, and the upload status will be displayed in the **Upload Dialing List** popup window for each file.

| Upload Dialing List                             |                         |                  |  |  |  |  |  |
|-------------------------------------------------|-------------------------|------------------|--|--|--|--|--|
| 25 records were succ                            | essfully upload         | ed.              |  |  |  |  |  |
| Total # of Prospects: 25 Prospects Uploaded: 25 |                         |                  |  |  |  |  |  |
| Missing/Invalid Contact Name(s): 0              | Missing/Invalid Ph      | one Number(s): 0 |  |  |  |  |  |
| Missing/Invalid Email(s): 0                     | Duplicate Contact(s): 0 |                  |  |  |  |  |  |
| Please see the status of t                      | he individual repor     | rts:             |  |  |  |  |  |
| List/Report                                     | Records Impor           | ted / Processed  |  |  |  |  |  |
| My Calls Today                                  | 25 ,                    | / 25             |  |  |  |  |  |
| Total                                           | 25 / 25                 |                  |  |  |  |  |  |
|                                                 |                         |                  |  |  |  |  |  |
|                                                 | « Prev                  | Close            |  |  |  |  |  |

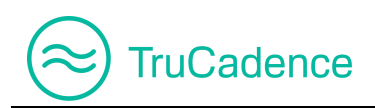

In the **Upload Dialing List** popup window, you will see the following:

- a. How many records were successfully uploaded.
- b. Total # of Prospects Number of prospects in the list
- c. **Prospects Uploaded** Number of prospects uploaded successfully
- d. **Missing/Invalid Contact Name(s)** Number of prospects failed to upload due to the missing of **Contact Name** field in the CRM (if any)
- e. **Missing/Invalid Phone Number(s)** Number of prospects failed to upload due to the missing of **Phone Number** field in the CRM (if any)
- f. Missing/Invalid Email(s) Number of prospects failed to upload due to the missing of Email ID field in the CRM (if any)
- g. Duplicate Contacts Number of prospects failed to upload due to duplication (if any)

#### IMPORTANT NOTE

During Import, if you have any duplicate records (or contacts) or records with invalid/missing contact names, invalid/missing phone numbers and invalid/missing Emails, then those records will not be imported into TruCadence. Also, you will be able to see what field is missing or duplication and the record count, as shown below:

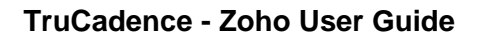

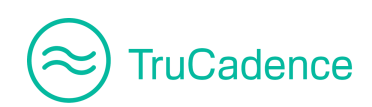

| Upload Dialing List                            |                     |                    |  |  |  |  |  |  |
|------------------------------------------------|---------------------|--------------------|--|--|--|--|--|--|
| Zero records were imported.                    |                     |                    |  |  |  |  |  |  |
| Total # of Prospects: 25 Prospects Uploaded: 0 |                     |                    |  |  |  |  |  |  |
| Missing/Invalid Contact Name(s): 0             | Missing/Invalid Ph  | one Number(s): 2   |  |  |  |  |  |  |
| Missing/Invalid Email(s): 6                    | Duplica             | ate Contact(s): 24 |  |  |  |  |  |  |
| Please see the status of                       | the individual repo | orts:              |  |  |  |  |  |  |
| My Calls Today                                 |                     | 25                 |  |  |  |  |  |  |
| Total 0 / 25                                   |                     |                    |  |  |  |  |  |  |
|                                                | « Prev              | Close              |  |  |  |  |  |  |

6. Click **Close** to close the **Upload Dialing List** window. The uploaded prospects report(s) will be listed in the **Prospects** tab.

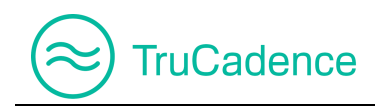

### 5.1.2 Import from CSV

Zoho users can use this feature to upload prospects list(s) from their computer (in .CSV format).

#### Pre-requisites

Please ensure the following pre-requisites are met before uploading a CSV file:

- The file size should not be greater than 3MB
- The first row of the CSV file should contain Column Headers
- No blank columns between other data
- No duplicate headers
- Mandatory Columns: Account Name (i.e. Company name), Contact Name and Phone Number
- If any record is missing a contact name or a phone number, that record will not be uploaded into TruCadence

If any of the above pre-requisites are not met then the CSV file cannot be uploaded and an error will pop up explaining what is missing.

Find the steps below to import the prospects list(s) from a computer:

1. Under the **TruCadence** ► **Prospects** tab, click on the **Import from CSV** button.

#### CRM User

| 🗙 Ass | ign/Remove | •     | 📥 Import f   | rom CRN | Limport from CSV |        |  |
|-------|------------|-------|--------------|---------|------------------|--------|--|
|       | Cadence    | Touch | Created Date | Ļ       | Tag              | Action |  |

2. The **Upload List From File** popup window will be displayed.

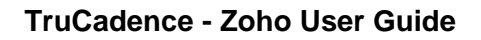

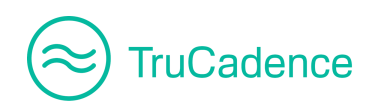

| Upload List From File                      |        |        |  |  |  |  |
|--------------------------------------------|--------|--------|--|--|--|--|
| Select File:<br>Choose File No file chosen |        |        |  |  |  |  |
| Tag your list Tag your list                |        |        |  |  |  |  |
|                                            | Upload | Cancel |  |  |  |  |

3. Click on the **Choose File** button and select the required CSV file from your computer.

| Upload List From File                                                    |        |        |  |  |  |  |  |  |  |  |
|--------------------------------------------------------------------------|--------|--------|--|--|--|--|--|--|--|--|
| Select File<br>Choose File No file chosen<br>Tag your list Tag your list |        |        |  |  |  |  |  |  |  |  |
|                                                                          | Upload | Cancel |  |  |  |  |  |  |  |  |

4. The selected file name will be displayed next to the **Choose File** button.

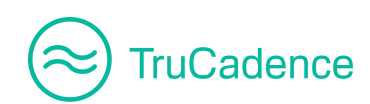

| Upload List From File                            |        |        |  |  |  |  |  |  |  |  |  |
|--------------------------------------------------|--------|--------|--|--|--|--|--|--|--|--|--|
| Select File:<br>Choose File Prospects List 1.csv |        |        |  |  |  |  |  |  |  |  |  |
| Tag your list Tag your list                      |        |        |  |  |  |  |  |  |  |  |  |
|                                                  | Upload | Cancel |  |  |  |  |  |  |  |  |  |

5. Enter a tag name in the **Tag** textbox for your reference and click **Upload** to set the table mapping.

| Upload List From File                            |        |        |  |  |  |  |  |  |  |  |
|--------------------------------------------------|--------|--------|--|--|--|--|--|--|--|--|
| Select File:<br>Choose File Prospects List 1.csv |        |        |  |  |  |  |  |  |  |  |
| Tag your list Tag your list                      |        |        |  |  |  |  |  |  |  |  |
| _→[                                              | Upload | Cancel |  |  |  |  |  |  |  |  |

**NOTE:** Tag name is not a mandatory option, it is just for your reference to find prospects, which have been uploaded.

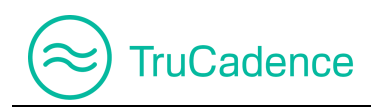

6. The Set Table Mappings section provides you a list of ConnectLeader Field names and Import File Fields in a dropdown to choose from. Map the appropriate columns in Import File Fields with the corresponding ConnectLeader Fields. If the column headers in the CSV file are the same as the ConnectLeader Field names, then the table mapping will be mapped automatically.

|                                                                                    | Upload List From File                                                                                                    |   |
|------------------------------------------------------------------------------------|----------------------------------------------------------------------------------------------------|---|
| Map Columns wi<br>Column headers in the<br>ConnectLeader. Please<br>are mandatory. | th ConnectLeader Fields<br>uploaded file do not match fields within<br>e map the columns manually. Fields marked with (*) | 4 |
| Use Mapping:<br>Save New Mapping                                                   | save                                                                                                    | l |
| Upload List for                                                                    |                                                                                                    |   |
| Select the User:                                                                   | John William 🔻                                                                                                    |   |
| Set Table Mappir                                                                   | ngs                                                                                                    |   |
| ConnectLeader Field<br>Account Name*<br>City<br>Contact Name*                      | Import File Fields Account Name  City                                                                                     | • |
|                                                                                    | Save Cancel                                                                                                    |   |

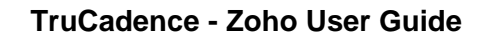

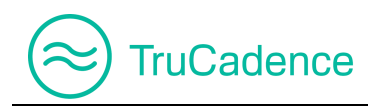

You can save the current mapping for future use, using the **Save New Mapping** option. Enter the name in the **Save New Mapping** field and click **Save** to save the current mapping.

**NOTE:** Your mapping needs to be completed prior to saving a New Mapping.

| Upload List From File                                                                                                    |  |  |  |  |  |  |  |  |  |
|----------------------------------------------------------------------------------------------------|--|--|--|--|--|--|--|--|--|
| Map Columns with ConnectLeader Fields                                                                                                    |  |  |  |  |  |  |  |  |  |
| Column headers in the uploaded file do not match fields within<br>ConnectLeader. Please map the columns manually. Fields marked with (*)<br>are mandatory. |  |  |  |  |  |  |  |  |  |
| Use Mapping:                                                                                                    |  |  |  |  |  |  |  |  |  |
| Save New Mapping: Prospects List save                                                                                                    |  |  |  |  |  |  |  |  |  |

Existing mappings are available in the **Use Mapping** dropdown to map them instantly during future uploads. To remove an existing mapping, select the mapping and click the Delete icon  $\times$  next to it.

| Upload List From File                                                                                                    |                |  |  |  |  |  |  |
|----------------------------------------------------------------------------------------------------|----------------|--|--|--|--|--|--|
| Map Columns with ConnectLeader Fields<br>Column headers in the uploaded file do not match fields within ConnectLeader.<br>Please map the columns manually. Fields marked with (*) are mandatory. |                |  |  |  |  |  |  |
| Use Mapping:<br>Save New Mapping:                                                                                                    | Prospects List |  |  |  |  |  |  |

• Upload List For – Defaults to your name (logged in user). When clicking the Save button (as mentioned in Step 7), the selected list will be uploaded into your Prospects tab.

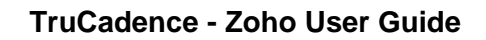

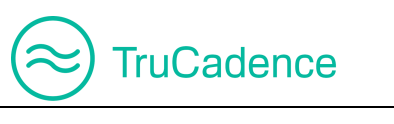

| Upload List for    |                  |                |  |  |  |  |  |  |
|--------------------|------------------|----------------|--|--|--|--|--|--|
|                    | Select the User: | John William 🔹 |  |  |  |  |  |  |
| Set Table Mappings |                  |                |  |  |  |  |  |  |

**NOTE:** Only managers can upload a prospect list for another user, non-managers will have their own name under the **Select the User** dropdown.

- 7. Click **Save** to upload the list.
- 8. The files will be uploaded and the upload status will be displayed in the **Upload List From File** popup window i.e. the number of records imported/available records.

| Upload List From File                            |       |       |  |  |  |  |  |  |  |  |  |
|--------------------------------------------------|-------|-------|--|--|--|--|--|--|--|--|--|
| 6 records were successfully uploaded.            |       |       |  |  |  |  |  |  |  |  |  |
| Please see the status of the individual reports: |       |       |  |  |  |  |  |  |  |  |  |
| List/Report Records Imported / Processed         |       |       |  |  |  |  |  |  |  |  |  |
| Prospects List 1.csv                             | 6 / 6 |       |  |  |  |  |  |  |  |  |  |
| Total                                            | 6 / 6 |       |  |  |  |  |  |  |  |  |  |
|                                                  |       |       |  |  |  |  |  |  |  |  |  |
|                                                  |       |       |  |  |  |  |  |  |  |  |  |
|                                                  |       |       |  |  |  |  |  |  |  |  |  |
|                                                  |       |       |  |  |  |  |  |  |  |  |  |
|                                                  |       |       |  |  |  |  |  |  |  |  |  |
|                                                  | Back  | Close |  |  |  |  |  |  |  |  |  |

Click **Close** to close the window.

#### **IMPORTANT NOTE**

During Import, if you have any duplicate records (or contacts) or records with invalid/missing contact names, invalid/missing phone numbers and invalid/missing Emails, then those records

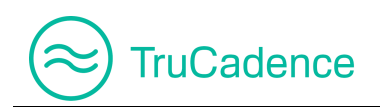

will not be imported into TruCadence. Also, the **Upload List From File** window will display the following details:

- Total # of Prospects Number of prospects in the list
- **Prospects Uploaded** Number of prospects uploaded successfully
- Missing/Invalid Contact Name(s) Number of prospects failed to upload due to the missing of Contact Name field
- Missing/Invalid Phone Number(s) Number of prospects failed to upload due to the missing of Phone Number field
- Missing/Invalid Email(s) Number of prospects failed to upload due to the missing of Email ID field
- Duplicate Contacts Number of prospects failed to upload due to duplication

| Upload List From File |                                                                                   |                                                                                        |  |  |  |  |  |  |  |  |  |  |
|-----------------------|-----------------------------------------------------------------------------------|----------------------------------------------------------------------------------------|--|--|--|--|--|--|--|--|--|--|
|                       | Zero records were imported.                                                       |                                                                                        |  |  |  |  |  |  |  |  |  |  |
|                       | Total # of Prospects:6Missing/Invalid Contact Name(s):0Missing/Invalid Email(s):6 | Prospects Uploaded: 0<br>Missing/Invalid Phone Number(s): 0<br>Duplicate Contact(s): 6 |  |  |  |  |  |  |  |  |  |  |
|                       | Please see the status of the individual reports:                                  |                                                                                        |  |  |  |  |  |  |  |  |  |  |
|                       | List/Report                                                                       | Records Imported / Processed                                                           |  |  |  |  |  |  |  |  |  |  |
|                       | Prospects List 3.csv                                                              | 0 / 6                                                                                  |  |  |  |  |  |  |  |  |  |  |
|                       | Total                                                                             | 0 / 6                                                                                  |  |  |  |  |  |  |  |  |  |  |

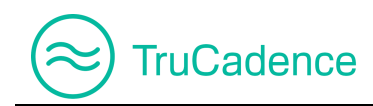

### 5.1.3 Import from Customer Portal

Another way to upload prospects to a cadence is via the My Lists tab in the Customer portal.

Find the steps below to import prospects into a cadence via customer portal:

1. Log into the ConnectLeader portal and navigate to the My Lists tab.

| Welcome, | , John William (Sn              | nartTech)   |                  | TruCad | ence l   | My Dashboard | My Sessi    | on          | My Lists    | My Reports     | Data G | ienie®     | My Recordings | Sched    | luler  |
|----------|---------------------------------|-------------|------------------|--------|----------|--------------|-------------|-------------|-------------|----------------|--------|------------|---------------|----------|--------|
| E Ad     | ld Lists 👻                      |             |                  |        |          |              |             |             |             |                | +      | Add to Cad | dence         | Begin U  | Ipload |
| Select   | <u>List Name</u> <sup>A</sup> ∠ | Call Script | Calling<br>Order | Туре   | #Records | List Source  | Record Type | <u>Last</u> | t Attempted | Last Connected | #Dials | #Connects  | Connect Ratio | Bad Data | Delete |
|          | Leads.csv                       | Ē           | •                | Static | 0        | File         | CSV         |             |             |                | 0      | 0          | 0%            | 0%       | ×      |
|          | Prospects List 1.csv            |             | T                | Static | 0        | File         | CSV         | Static      | 0           | Rie Contra C   | 0      | 0          | 0%            | 0%       | ×      |

2. Click on the Add Lists button and choose either Add from CRM or Add from CSV.

| ١ | Velcome, John William ( | TruCad      | lence            | My Dashboard |          |             |
|---|-------------------------|-------------|------------------|--------------|----------|-------------|
|   | Add Lists -             |             |                  |              |          |             |
|   | Add from CRM            | Call Script | Calling<br>Order | Туре         | #Records | List Source |
|   | Add from CSV            | Ē           | •                | Static       | 0        | File        |
|   | Prospects List 1.       | csv 🗐       | T                | Static       | 0        | File        |

3. Once added to the my lists tab, select the desired list and click on the Add to Cadence button.

| Welcome, John William (SmartTech) |                                 |             | TruCad           | ence   | My Dashboard | My Sessio   | on My l     | Lists      | My Reports   | Data G         | enie®  | My Recordings | Sched         | uler     |        |
|-----------------------------------|---------------------------------|-------------|------------------|--------|--------------|-------------|-------------|------------|--------------|----------------|--------|---------------|---------------|----------|--------|
| E Ad                              | d Lists -                       |             |                  |        |              |             |             |            |              |                | + /    | Add to Cao    | dence         | Begin U  | pload  |
| Select                            | <u>List Name</u> <sup>A</sup> ↓ | Call Script | Calling<br>Order | Туре   | #Records     | List Source | Record Type | Last Atter | <u>mpted</u> | Last Connected | #Dials | #Connects     | Connect Ratio | Bad Data | Delete |
|                                   | Leads.csv                       | Ē           | ۲                | Static | 0            | File        | CSV         |            |              |                | 0      | 0             | 0%            | 0%       | ×      |
| 8                                 | Prospects List 1.csv            | E           | T                | Static | 0            | File        | CSV         |            | 0            | Res C          | 0      | 0             | 0%            | 0%       | ×      |

4. The Assign to a Cadence pop up window will be displayed.

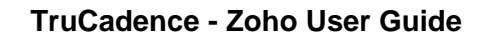

| Assign to a Cadence |                 |  |  |  |  |
|---------------------|-----------------|--|--|--|--|
| Choose Cadence      | Choose Cadence  |  |  |  |  |
| Choose Tag          | Choose Tag      |  |  |  |  |
| X Cancel            | ✓ Start Cadence |  |  |  |  |

TruCadence

5. Select a **Cadence** from the dropdown to which you want the selected list to be assigned and tag a name for reference.

| Assign to a Cadence |                       |  |  |  |  |  |
|---------------------|-----------------------|--|--|--|--|--|
| Choose Cadence      | Cadence Email         |  |  |  |  |  |
| Choose Tag          | Upload from CL Portal |  |  |  |  |  |
| X Cancel            | ✓ Start Cadence       |  |  |  |  |  |

6. The **Import Status** window will be displayed with the record count that were successfully uploaded.

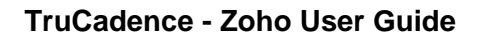

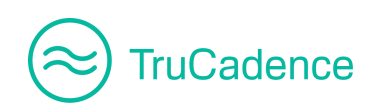

### **Import Status**

### 6 records were successfully uploaded.

Please see the status of the individual reports:

| List/Report          | Records Import | ed / Processed |
|----------------------|----------------|----------------|
| Prospects List 1.csv | 6 /            | 6              |
| Total                | 6 /            | 6              |
|                      |                |                |
|                      |                |                |
|                      |                |                |
|                      |                |                |
|                      | → Continue     | 🗙 Cancel       |
|                      |                |                |

7. Click **Continue** to navigate to the **TruCadence** ► **Prospects** tab. The Prospects that are uploaded from the **My Lists** tab will be displayed along with the Cadence name that they were assigned to.

|     | Wel | come, John Willia | am (SmartTech) |                                 | TruCadence     | /ly Dashboard N              | ly Session My   | Lists My Reports    | Data Genie® My     | Recordings Scl | eduler Settings |
|-----|-----|-------------------|----------------|---------------------------------|----------------|------------------------------|-----------------|---------------------|--------------------|----------------|-----------------|
| 畲   | 5   | <b>Prospects</b>  |                |                                 |                |                              |                 |                     |                    |                |                 |
| لات |     | Ta<br>Cadenc      | gs             | - Select Tag -<br>Select Cadeno |                | Contact Name<br>Account Name | C               | contact Name        | Q Sea              | rch 🛛 🕻 Reset  |                 |
| ≡   |     |                   |                |                                 |                |                              | × A             | ssign/Remove 🔻      | Limport from CR    | M 📩 İmp        | ort from CSV    |
| Ŗ   |     | Account Name      | Contact Name   | Title                           | Phone          | Email                        | Cadence         | Touch               | Created Date ↓     | Тад            | Action          |
|     |     | Blue Stone        | Angela Caron   | VP, Fa                          | (603) 952-2500 | acaron@blue.com              | Cadence Email   | Touch 1 (EMAIL) 🔿 🖌 | 07/16/2018 7:16 AM | Upload from CL | . 🖸 😫 CRM 71 🕯  |
| £   |     | Gem Marsh         | Charles Young  | VP, Fa                          | (603) 952-2505 | cyoung@gem.cor               | m Cadence Email | Touch 1 (EMAIL) 🛛 🌶 | 07/16/2018 7:16 AM | Upload from CL | CRM 7           |

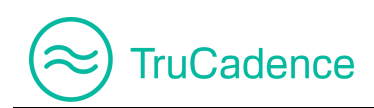

## 5.2 Assign Prospects to a Cadence

After importing a prospects list(s), you can either assign all the prospects to a Cadence or can select prospects and assign them to a Cadence.

#### Assign all Prospects to a Cadence:

1. In the **Prospects** tab, search for the prospects using one of the following fields – Tag, Cadence, Contact Name or Account Name.

| Prosp   | ects           |                           |          |                |
|---------|----------------|---------------------------|----------|----------------|
| Tag     | Select Tag 🔻   | Contact Name Contact Name | O Court  | <b>C</b> Deset |
| Cadence | Select Cadence | Account Name Account Name | Q Search | C Reset        |
|         |                |                           |          |                |

- 2. Select the prospects from the filtered list that you want to assign to a Cadence.
- 3. Then, click on the Assign/Remove dropdown and select Assign All Prospects to Cadence.

| Prospects                                            |                                                                                                    |                 |         |
|------------------------------------------------------|----------------------------------------------------------------------------------------------------|-----------------|---------|
| Tag    Select Tag ▼      Cadence    Select Cadence ▼ | Contact Name Contact Name                                                                                                    | <b>Q</b> Search | 2 Reset |
|                                                      | ★ Assign/Remove      ★ Imp<br>Assign Selected Prospect(s) to Cadence     Assign All Prospects to Cadence     Exit Cadence     Move to Another Cadence     Delete from TruCadence     Tag Prospects | 2 AM            |         |

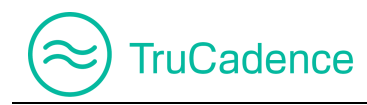

#### **IMPORTANT NOTE**

The **Assign All Prospects to Cadence** option will be enabled <u>only</u> if you select all prospects filtered. For instance, if you bring all contacts in Company **Blue Stone**, you can select them all and add them to the same cadence.

#### Before Filtering

| Prospects              |                                     |             |              |         |
|------------------------|-------------------------------------|-------------|--------------|---------|
| Tag Select Tag         | Contact Name Contact Name           |             |              |         |
| Cadence Select Cadence | Account Name Account Name           |             | Q Search     | C Reset |
|                        |                                     |             |              |         |
|                        | 🗙 Assign/Remove 🔻 🛃                 | Import fror | n CRM        |         |
|                        | Assign Selected Prospect(s) to Cade | ence<br>L   | Тад          |         |
|                        | Exit Cadence                        | 2 AM        |              |         |
|                        | Delete from TruCadence              | 2 AM        | _            |         |
|                        | Tag Prospects                       |             |              |         |
| After Filtering        |                                     |             |              |         |
| 6                      |                                     |             |              |         |
| Prospects              |                                     |             |              |         |
| Tag Select Tag •       | Contact Name Contact Name           |             | O Search     | C Reset |
| Cadence Select Cadence | Account Name Blue Stone             |             |              | P HOSOT |
|                        |                                     |             |              |         |
|                        | 🗙 Assign/Remove 🔻                   | 📥 Impo      | ort from CRM |         |
|                        | Assign Selected Prospect(s) to      | o Cadence   | ↓ Tag        | -       |
|                        | Exit Cadence                        |             | 2 AM         |         |

4. A confirmation message will be displayed as shown below. Click **OK** to assign all the prospects to a Cadence or click **Cancel** to cancel the process.

Tag Prospects

Move to Another Cadence Delete from TruCadence

2 AM

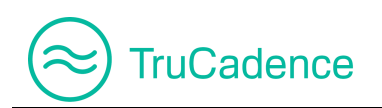

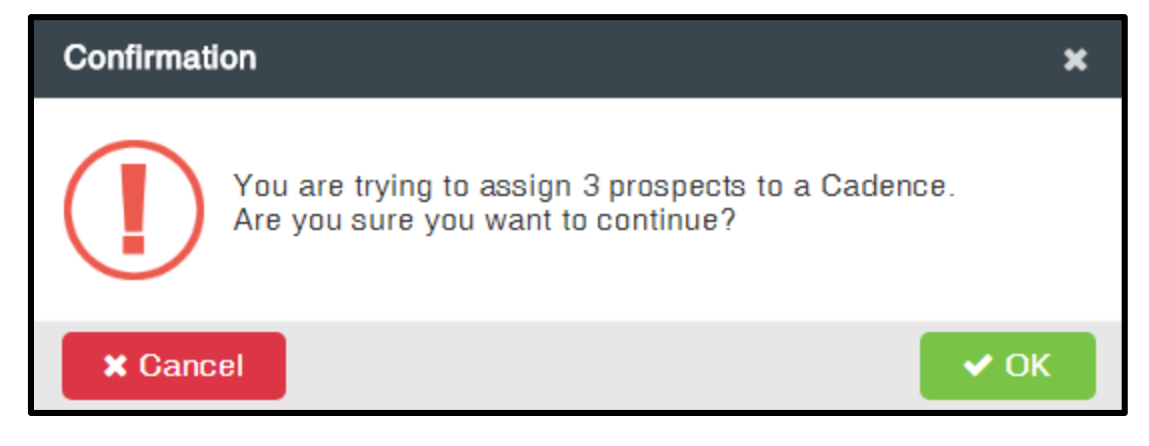

5. On clicking the **OK** button, the **Assign to a Cadence** popup window will be displayed. Select a Cadence to which the prospects have to be assigned and click **Start Cadence**.

| Assign to a Cadence |                             | ×           |
|---------------------|-----------------------------|-------------|
| Assign the Selected | Prospect(s) to this Cadence |             |
| Choose Cadence      | Choose Cadence              | •           |
| × Close             | 🗸 Sta                       | art Cadence |

6. The following confirmation message will be displayed. Click **OK** to assign the prospects under the selected Cadence or click **Cancel** to cancel the process.

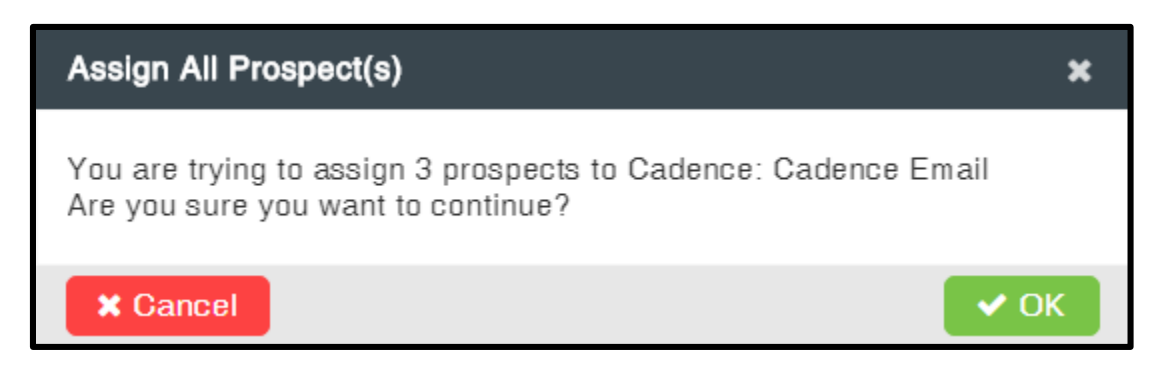

7. After successfully assigning the prospects, an alert message will be displayed, as shown below. Click **OK**.

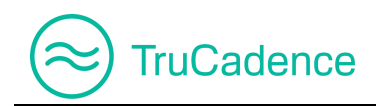

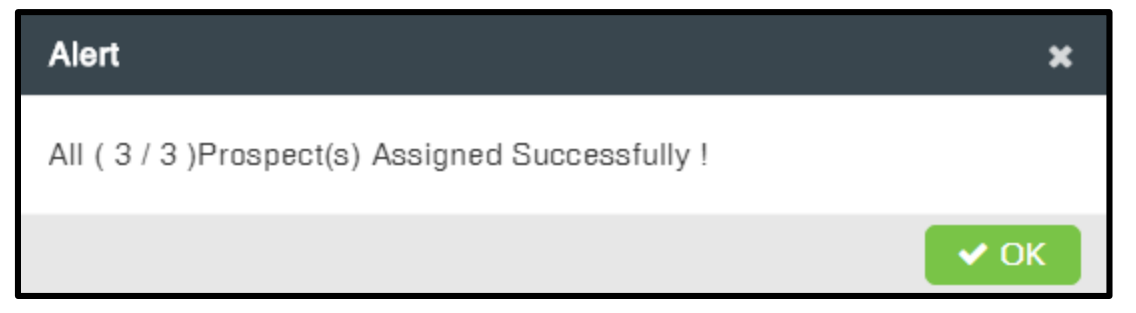

#### Assign Selected Prospects to a Cadence

1. In the **Prospects** tab, select the prospects you wish to assign by clicking the checkbox to the left of each prospect.

|   | Account Name | Contact Name  | Title  | Phone          |
|---|--------------|---------------|--------|----------------|
| V | Blue Stone   | Angela Caron  | VP, Fa | (603) 952-2500 |
|   | Gem Marsh    | Charles Young | VP, Fa | (603) 952-2505 |

2. Then, select Assign Selected Prospect(s) to Cadence from the Assign/Remove dropdown.

|                                                                              | Account Name            | Contact Name                             | Title                       | Phor  | ne            |     |
|------------------------------------------------------------------------------|-------------------------|------------------------------------------|-----------------------------|-------|---------------|-----|
|                                                                              | Blue Stone              | Angela Caron                             | VP, Fa                      | (603) | ) 952-25      | 00  |
| S                                                                            | Gem Marsh               | Charles Young                            | VP, Fa                      | (603) | ) 952-25      | 05  |
|                                                                              | 🗙 Assign/Remove 👻 📥 Imp |                                          |                             |       | oort from CRM |     |
|                                                                              | Assig<br>T Assig        | in Selected Prosp<br>in All Prospects to | oect(s) to Cad<br>o Cadence | dence | Ţ             | Тад |
| N<br>N<br>Nove to Another Cadence<br>Delete from TruCadence<br>Tag Prospects |                         |                                          | 2 AM                        |       |               |     |
|                                                                              |                         | e from TruCaden<br>Prospects             | ce                          |       | 2 AM          |     |

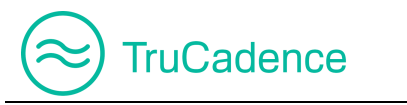

3. The **Assign to a Cadence** popup window will be displayed. Select the Cadence to which the prospects need to be assigned and click **Start Cadence**.

| Assign to a Cadence | <b>،</b> ۲۰                 | × |
|---------------------|-----------------------------|---|
| Assign the Selected | Prospect(s) to this Cadence |   |
| Choose Cadence      | Choose Cadence              |   |
| × Close             | ✓ Start Cadence             |   |

4. After successfully assigning the prospects, an alert message with the assigned prospects count will be displayed, as shown below. Click **OK**.

| Alert                                              | ×    |
|----------------------------------------------------|------|
| Selected (3/3) Prospect(s) Assigned Successfully ! |      |
|                                                    | 🗸 ОК |

#### **IMPORTANT NOTE**

Once the prospects have been assigned to a cadence, you can see the following icons next to the **Touch** sequence:

| Cadence       | Touch           |      | Created Date ↓     |
|---------------|-----------------|------|--------------------|
| Other Touch   | Touch 1 (OTHER  | S) 🕑 | 07/26/2018 5:53 AM |
| Cadence Email | Touch 1 (EMAIL) | 0 💉  | 07/26/2018 5:53 AM |

- Indicate the Prospect is under a wait period. This icon will be displayed during the period of time between when the prospect is assigned to a Cadence and when it executes (execution period as selected in the New/Edit Touch window).

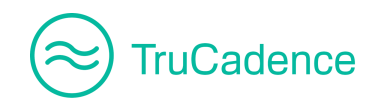

|       | Choose Social Network: Facebook            |  |
|-------|--------------------------------------------|--|
|       | Time to wait and Execute: 1 🔶 Minute(s)    |  |
| Maxin | num Time to complete the Touch: 1 🔶 Day(s) |  |
| maxin |                                            |  |

| General | nfo                                                   |
|---------|-------------------------------------------------------|
|         | Time to wait and Execute: 1                           |
|         | Select an Email Template: Promotional Offer - 1 Month |
|         | Personalize Email before send: 🗹                      |
| Maximu  | um Time to complete the Touch: 1 🔶 Day(s) 🔻           |

## 5.3 Exit Prospects from a Cadence

Find the steps below to remove prospects from a Cadence:

1. In the **Prospects** tab, select the prospects that have to be removed from the assigned Cadence

|   | Account Name | Contact Name  | Title  | Phone          |
|---|--------------|---------------|--------|----------------|
|   | Blue Stone   | Angela Caron  | VP, Fa | (603) 952-2500 |
| Ŋ | Gem Marsh    | Charles Young | VP, Fa | (603) 952-2505 |

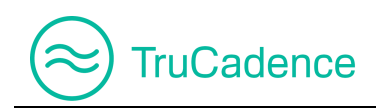

2. Then, select Exit Cadence from the Assign/Remove dropdown.

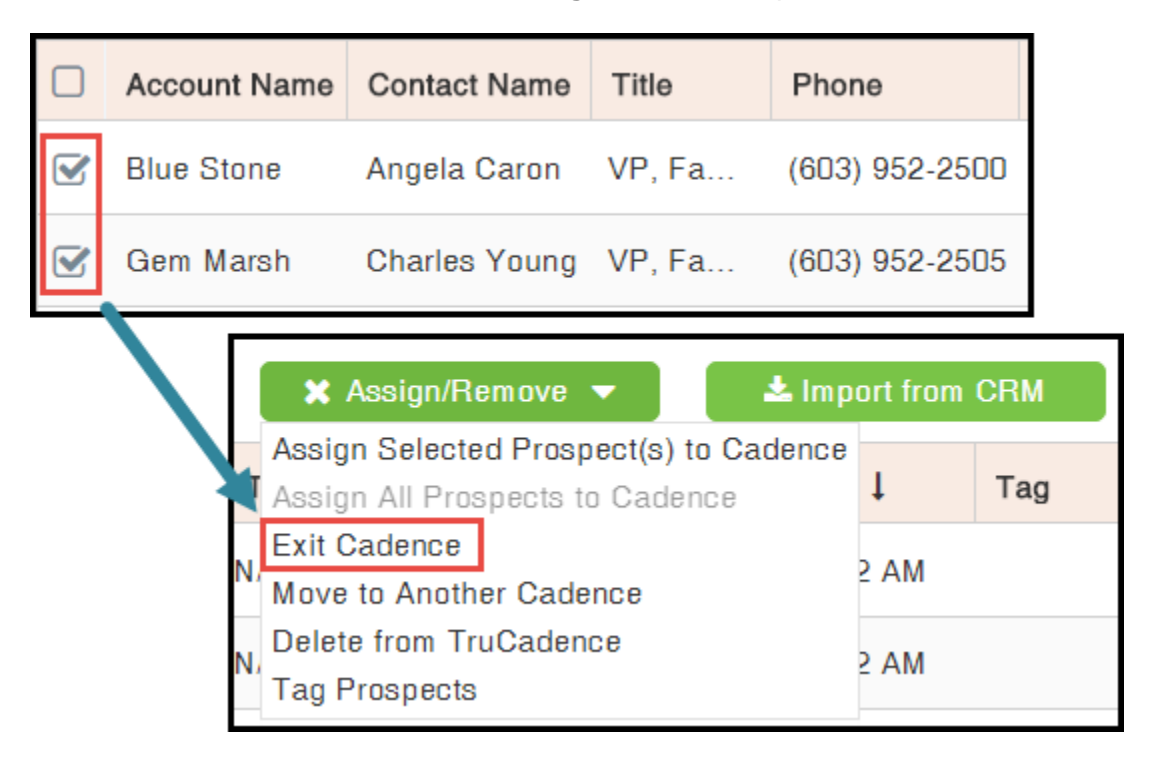

3. A confirmation message will be displayed to confirm the removal of the selected prospects from the Cadence, as shown below. Click **OK** to remove the prospects from the Cadence or click **Cancel** to cancel the process.

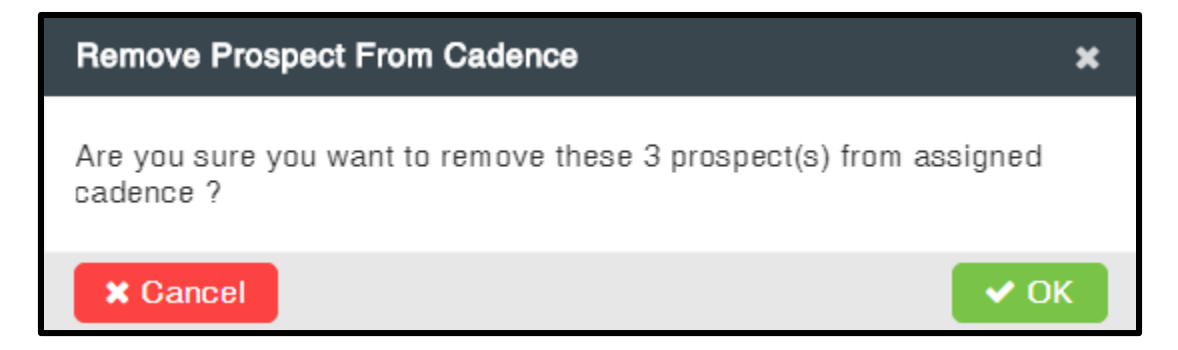

4. After successful removal, the following alert message will be displayed with the removal count. Click **OK**. The prospects will be removed from the Cadence.

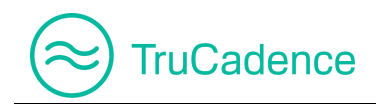

| Alert                                   | ×    |
|-----------------------------------------|------|
| (3/3) prospect(s) exited successfully ! |      |
|                                         | 🗸 ОК |

## 5.4 Move to another Cadence

Find the steps below to move prospects from one Cadence to another Cadence:

1. In the **Prospects** tab, select the prospects that need to be moved to another Cadence by clicking the checkboxes to the left of the prospects.

|   | Account Name | Contact Name  | Title  | Phone          |
|---|--------------|---------------|--------|----------------|
| V | Blue Stone   | Angela Caron  | VP, Fa | (603) 952-2500 |
|   | Gem Marsh    | Charles Young | VP, Fa | (603) 952-2505 |

2. Then, select Move to Another Cadence from the Assign/Remove dropdown.

|                         | Account Name                                                                           | Contact Name                 | Title  | Pho  | ne       |            |  |
|-------------------------|----------------------------------------------------------------------------------------|------------------------------|--------|------|----------|------------|--|
| V                       | Blue Stone                                                                             | Angela Caron                 | VP, Fa | (603 | ) 952-25 | 00         |  |
| V                       | Gem Marsh                                                                              | Charles Young                | VP, Fa | (603 | ) 952-25 | 05         |  |
|                         | Assign /Remove  Assign Selected Prospect(s) to Cadence Assign All Prospects to Cadence |                              |        |      |          | CRM<br>Tag |  |
| Move to Another Cadence |                                                                                        |                              |        | 2 AM |          |            |  |
|                         | N, Delet<br>Tag F                                                                      | e from TruCaden<br>Prospects | ce     |      | 2 AM     |            |  |

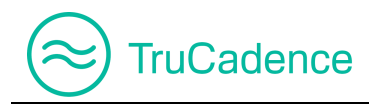

3. The **Move To Another Cadence** popup window will be displayed. Select the Cadence to which the prospects need to be moved and click **Move**.

| Move To Another Ca | ×              |        |
|--------------------|----------------|--------|
| Cadences           | Choose Cadence |        |
|                    |                | 🕂 Move |

4. A confirmation message will be displayed, as shown below. Click **OK** to move the prospects to another Cadence or click **Cancel** to cancel the process.

| Move to Another Cadence                                    | ×    |
|------------------------------------------------------------|------|
| Are you sure you want to move these 3 prospect(s) to caden | ce ? |
| × Cancel                                                   | 🗸 ОК |

5. After the prospects have been moved successfully to the selected Cadence, an alert message will be displayed as shown below. Click **OK**.

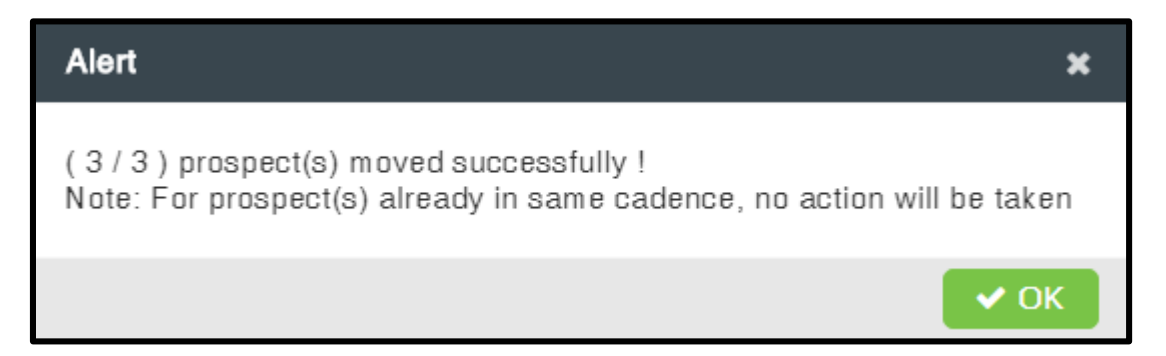

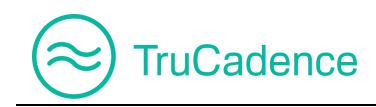

### 5.5 Delete from TruCadence

You can either delete a prospect individually or select multiple prospects and delete them from TruCadence.

### 5.5.1 Delete a Prospect from TruCadence

Find the steps below to delete an individual prospect from TruCadence:

- 1. In the **Prospects** tab, either search for a prospect you wish to delete using the **Search** option on the top or scroll over the grid and select a prospect.
- 2. Click on the **Delete** icon to the right of the prospect.

| Cadence       | Touch             | Created Date       | Tag | Action |
|---------------|-------------------|--------------------|-----|--------|
| Cadence Email | Touch 1 (EMAIL) 💉 | 06/26/2018 3:24 AM |     |        |
| Cadence Email | Touch 1 (EMAIL) 💉 | 06/26/2018 3:24 AM |     |        |

3. A confirmation message will be displayed, as shown below. Click **OK** to delete the prospect from TruCadence or click **Cancel** to cancel the process.

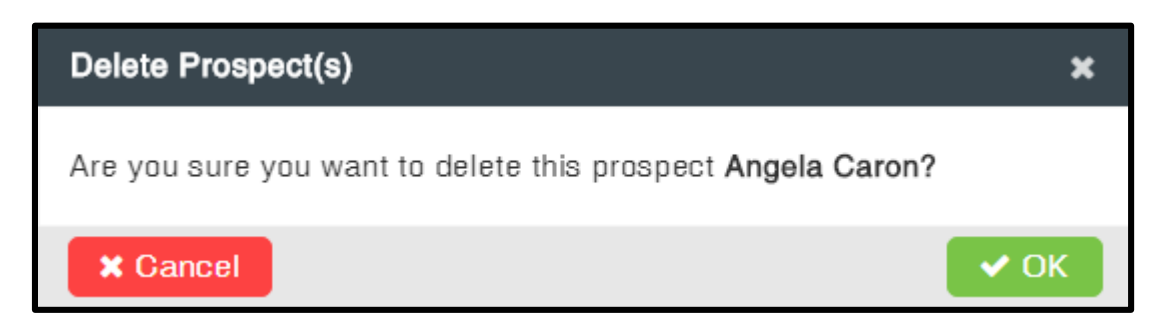

4. Once again, a confirmation message will be displayed to ensure the deletion, as the record cannot be recovered. Click **Delete** to delete the prospect.
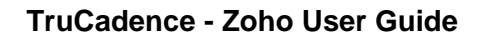

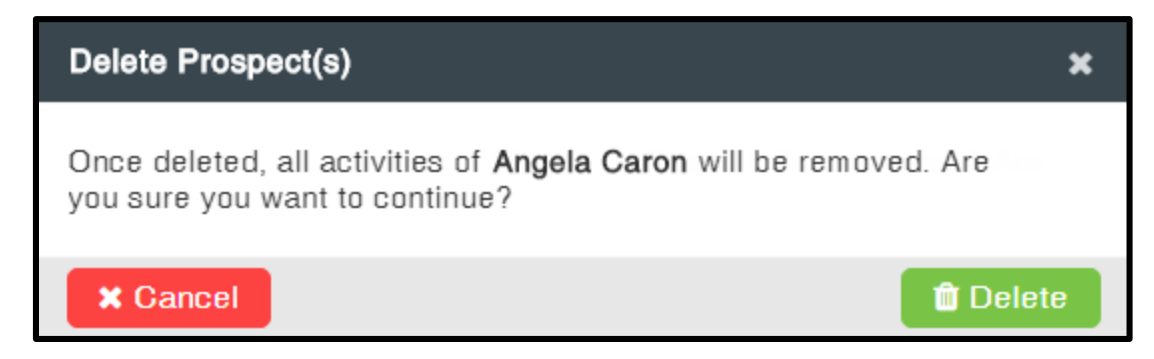

5. After successful deletion, the alert message shown below will be displayed. Click OK.

| Delete Prospect(s)            | ×    |
|-------------------------------|------|
| Prospect deleted successfully |      |
|                               | 🗸 ОК |

# 5.5.2 Delete Prospects from TruCadence

TruCadence

Find the steps below to delete multiple prospects from TruCadence:

1. In the **Prospects** tab, select the prospects that have to be deleted by clicking the checkboxes to the left of the respective prospects.

| Account Name | Contact Name  | Title  | Phone          |
|--------------|---------------|--------|----------------|
| Blue Stone   | Angela Caron  | VP, Fa | (603) 952-2500 |
| Gem Marsh    | Charles Young | VP, Fa | (603) 952-2505 |

2. Select the option 'Delete from TruCadence' from the Assign/Remove dropdown.

| $\bigotimes$ | Tru | Cadence                            |                              |                       | Tr         | uCadenc | e - Zoho l | Jser Guide |
|--------------|-----|------------------------------------|------------------------------|-----------------------|------------|---------|------------|------------|
|              |     | Account Name                       | Contact Name                 | Title                 | Phon       | e       |            |            |
|              | V   | Blue Stone                         | Angela Caron                 | VP, Fa                | (603)      | 952-250 | 00         |            |
|              | V   | Gem Marsh                          | Charles Young                | VP, Fa                | (603)      | 952-250 | 05         |            |
|              |     | Assig<br>T Assig<br>Exit C<br>Move | 🛓 Impo<br>dence              | ort from<br>↓<br>2 AM | CRM<br>Tag |         |            |            |
|              |     | N <mark>, Delet</mark><br>Tag F    | e from TruCaden<br>Prospects |                       | 2 AM       |         |            |            |

3. A confirmation message will be displayed, as shown below. Click **OK** to delete the prospects from TruCadence or click **Cancel** to cancel the process.

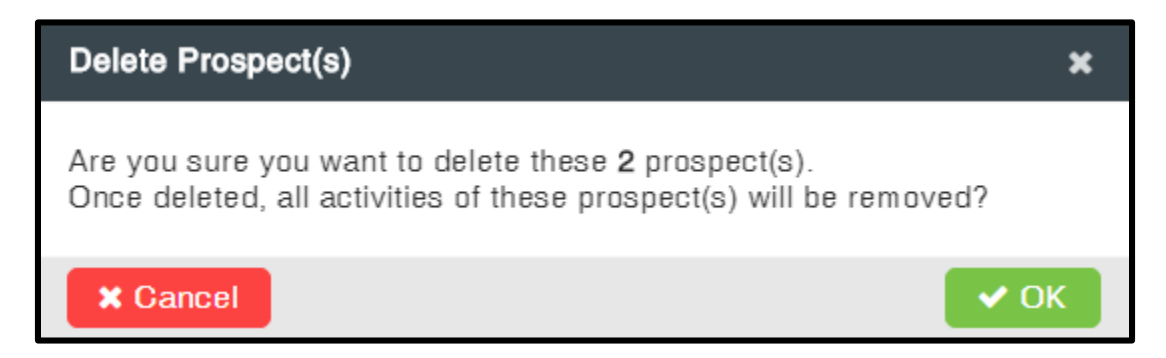

4. After successful deletion, the alert message shown below will be displayed with the prospects count. Click **OK**.

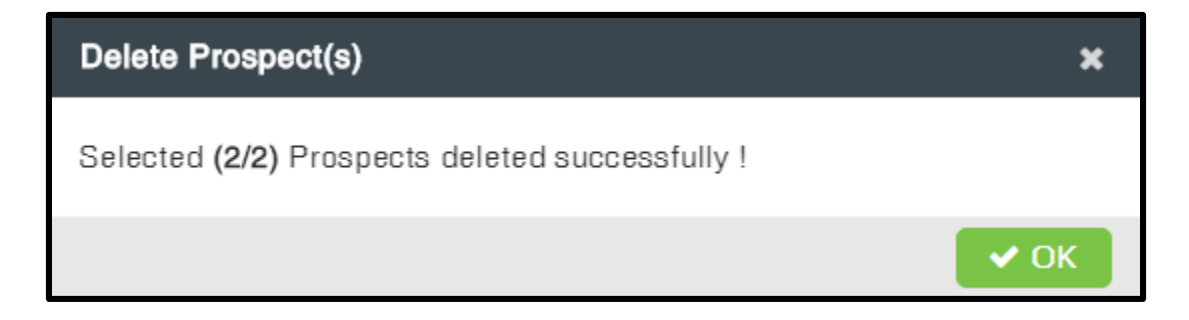

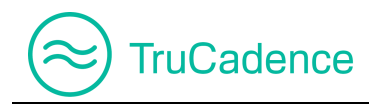

#### **IMPORTANT NOTE**

- Prospects deleted from TruCadence cannot be recovered but can be uploaded as a new prospect
- Though the prospect assigned to a Cadence is deleted, the prospect's record will still exist under the View Cadence ► Prospects tab. But the View icon for the record will be disabled and indicates the prospect has been deleted from TruCadence

|      |               |              |                |                     |                |                    |                     |                |              | -  |
|------|---------------|--------------|----------------|---------------------|----------------|--------------------|---------------------|----------------|--------------|----|
| View | Cadence       |              |                |                     |                |                    |                     |                |              |    |
| Cad  | lence Name Ca | adence Email |                |                     |                |                    |                     |                |              |    |
| Ov   | erview Pros   | pects Emails | Calls          |                     |                |                    | User(s): John Willi | am 🔹 🔶         | Go C Refresh |    |
|      |               |              | Conta          | act Name or Account | Name           | <b>Q Search</b> Ch | oose Action: Se     |                | ▼ CReset     |    |
|      | 34            | 1            | 6              | 27                  | 11             | 0                  | 0                   | (              | 0 0          | ,  |
|      | Total         | Active       | Completed      | Attempted           | Interested     | Not Interest       | ted Bad Da          | ata Do Not     | Contact Opt- | ou |
| •    |               |              |                |                     |                |                    |                     |                |              | ۲  |
|      | All Prospects |              |                |                     |                |                    |                     |                |              |    |
|      | Contact Name  | Account Name | Title          | Current Touch       | Phone #        | Email              | Date / Time         | Last Outcome   | Action       |    |
|      | Angela Caron  | Blue Stone   | VP, Facilities | N/A                 | (603) 952-2500 | acaron@blue        | 07/10/2018 2:       | Social Touch-3 |              |    |

# **5.6 View Prospect Information**

Find the steps below to view the activity of a prospect:

- 1. In the **Prospects** tab, either search for a prospect you wish to view using the **Search** option on the top or scroll over the grid and find the prospect.
- 2. Click on the **View** icon **O** to the right of the prospect.

| Cadence       | Touch               | Created Date       | Tag  | Ation |
|---------------|---------------------|--------------------|------|-------|
| Cadence Email | Touch 1 (EMAIL) 🛛 🖍 | 07/16/2018 7:16 AM | Uplo |       |
| Cadence Email | Touch 1 (EMAIL) 🛛 🖍 | 07/16/2018 7:16 AM | Uplo |       |

3. The **Prospect Information** popup window will be displayed; here you can find the prospect information and the activities performed, in detail.

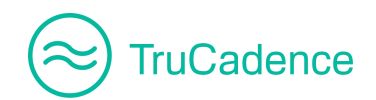

| Prospect Information                              |                                                                     | ×                                                          |  |  |  |
|---------------------------------------------------|---------------------------------------------------------------------|------------------------------------------------------------|--|--|--|
| Angela Caron CRM 7<br>VP, Facilities @ Blue Stone | Current Cadence: Cadence Email<br>Current Touch: EMAIL by 07/21/201 | Last Touched on: N/A<br>Next Touch: GALL on 07/21/2018 3:1 |  |  |  |
| General Activity                                  |                                                                     | C Refresh                                                  |  |  |  |
| City                                              | Houston                                                             |                                                            |  |  |  |
| Email                                             | acaron@blue.com                                                     |                                                            |  |  |  |
| Extension                                         |                                                                     |                                                            |  |  |  |
| First Name                                        | Angela                                                              |                                                            |  |  |  |
| Last Name                                         | Caron                                                               |                                                            |  |  |  |
| Phone                                             | (603) 952-2500                                                      |                                                            |  |  |  |
| State                                             | CA                                                                  |                                                            |  |  |  |
| Title                                             | VP, Facilities                                                      |                                                            |  |  |  |
| Timezone                                          | EST                                                                 |                                                            |  |  |  |

4. Click on the **Activity** tab of **Prospect Information** window to view the activities performed on the prospect.

| Prospect Information |                                                                                                    | × |
|----------------------|----------------------------------------------------------------------------------------------------|---|
| Angela Caron CRM 7   | Current Cadence: Cadence Email       Last Touched on: N/A         Current Touch: EMAIL by 07/21/201       Next Touch: CALL on 07/21/2018 3:3 |   |
| General Activity     | All                                                                                                    |   |
| 18 secs 🕝            | Angela Caron assigned to Cadence: Cadence Email<br>07/20/2018 3:29 AM                                                                        |   |
| 1 min                | Angela Caron is added to TruCadence – Import from CSV File name: Prospects List 1.csv<br>by Hams L<br>07/20/2018 3:29 AM                     |   |

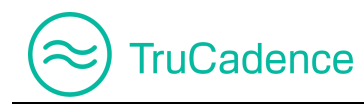

## **IMPORTANT NOTE**

If the prospect has selected the '**Optout Flag**' in the **Prospect Information** window, then no emails will be sent to the prospect from TruCadence, even when the prospect is assigned to a Cadence containing Email Touch.

| Prospect Information                               |                                            |                                        | \$                |
|----------------------------------------------------|--------------------------------------------|----------------------------------------|-------------------|
| Angela Caron CRM 77<br>VP, Facilities @ Blue Stone | Current Gadence: N/A<br>Current Touch: N/A | Last Touched on: 07<br>Next Touch: N/A | 7/14/2018 2:28 AM |
| General Activity                                   |                                            |                                        | 2 Refresh         |
| City                                               | Houston                                    |                                        |                   |
| Email                                              | acaron@blue.com                            |                                        |                   |
| Extension                                          |                                            |                                        |                   |
| First Name                                         | Angela                                     |                                        |                   |
| Last Name                                          | Caron                                      |                                        |                   |
| Optout Flag                                        | <b>S</b>                                   |                                        |                   |
| Phone                                              | (603) 952-2500                             |                                        |                   |

For further details, please refer to **Email Optout** section.

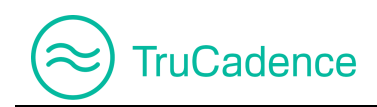

# 5.7 Open CRM Window (only for CRM users)

In the **Prospects** tab, you can view and update the prospect's information directly in the CRM using the **CRM** icon **CRM**.

NOTE: The CRM button will be displayed only for CRM users.

Find the steps below to view the prospect information in the CRM:

- 1. In the **Prospects** tab, either search for a prospect you wish to view using the **Search** option on the top or scroll over the grid and find the prospect.
- 2. Click on the **CRM** button **CRM** to the right of the prospect you wish to view.

| Cadence       | Touch               | Created Date ↓     | Tag  | Action |
|---------------|---------------------|--------------------|------|--------|
| Cadence Email | Touch 1 (EMAIL) 🛛 🖍 | 07/16/2018 7:16 AM | Uplo |        |
| Cadence Email | Touch 1 (EMAIL) 🛛 🖍 | 07/16/2018 7:16 AM | Uplo |        |

3. The CRM window with the respective prospect's information will be displayed. If needed, you can edit the prospect information by clicking the **Edit** button.

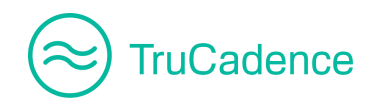

| 😥 Zoho CRM - Lead Details - Google Chron                            | Zoho CRM - Lead Details - Google Chrome |                       |       |     |           |          |  |  |  |  |  |
|---------------------------------------------------------------------|-----------------------------------------|-----------------------|-------|-----|-----------|----------|--|--|--|--|--|
| https://crm.zoho.com/crm/org679196440/tab/Leads/367185000000193085/ |                                         |                       |       |     |           |          |  |  |  |  |  |
| $\equiv$ Leads Projects •••                                         |                                         | Free<br>UPGRADE       | Q ( 4 | + 🗊 | $\approx$ |          |  |  |  |  |  |
| Info                                                                |                                         |                       |       |     |           | <b>^</b> |  |  |  |  |  |
| Timeline Last Update : a while ago                                  | ← C Charles                             | S YOUNG - Gem Marsh   |       |     |           |          |  |  |  |  |  |
| RELATED LIST                                                        | Lead Owner                              | Michael Clarke        |       |     |           |          |  |  |  |  |  |
| Notes<br>Attachments                                                | Email                                   | cyoung@gem.com        |       |     |           |          |  |  |  |  |  |
| Open Activities                                                     | Phone                                   | <b>€ 603.952.2505</b> |       |     |           |          |  |  |  |  |  |
| Closed Activities                                                   | Mobile                                  | _                     |       |     |           |          |  |  |  |  |  |
| Emails<br>Invited Events                                            | Lead Status                             | _                     |       |     |           |          |  |  |  |  |  |
| Campaigns                                                           |                                         |                       |       |     |           |          |  |  |  |  |  |
| Social                                                              | NEXT ACTION                             |                       |       |     |           |          |  |  |  |  |  |
|                                                                     |                                         |                       |       |     | Ŭ         | Ð        |  |  |  |  |  |

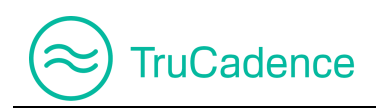

# **Chapter 6 – Pending Calls**

This chapter covers the following topics:

- Initiate the Dialing Session
- <u>View Prospect Activities</u>
- <u>View Touch info</u>
- Open CRM Window (only for CRM users)

In the **Pending Calls** tab, prospects that were added in a Cadence (assigned with **Call Touch** and/or **Call & VM Touch**) will be listed here to initiate a dialing session, via any of the ConnectLeader dialers that you have licensed.

| Nav      | vigation                                                                                                    | TruCad           | dence 🕨   | <ul> <li>Pending C</li> </ul> | alls tab | )    |              |          |             |                       |                       |
|----------|----------------------------------------------------------------------------------------------------|------------------|-----------|-------------------------------|----------|------|--------------|----------|-------------|-----------------------|-----------------------|
|          |                                                                                                    |                  |           |                               |          |      |              |          |             |                       |                       |
| $\equiv$ | Welcome, John                                                                                                    | William (SmartTe | ech)      |                               |          |      | TruCade      | ence My  | Dashboard M | ly Session My L       | ists My Reports       |
| 畲        | Rending (                                                                                                    | Calls            |           |                               |          |      |              |          |             |                       |                       |
| <b>₹</b> | Filter by Calling Mode:       Image: Click Dialer       Image: Click Dialer       Image: Click Dia |                  |           |                               |          |      |              |          |             | START<br>ower Dialing |                       |
| Ł        | Account Name                                                                                                    | Contact Name     | Title     | Phone                         | Email    |      | Calling Mode | Due ↓    | Cadences    | Touch                 | Action                |
| ~        | Blue Stone                                                                                                    | Angela Caron     | VP, Facil | (603) 952-2500 📞              | acaron@b | lues | PD,TD        | 22 hours | Cadence Ema | I Touch 2 (CALL)      |                       |
| 25       | Gem Marsh                                                                                                    | Charles Young    | VP, Facil | (603) 952-2505 📞              | cyoung@g | jem  | PD,TD        | 22 hours | Cadence Ema | I Touch 2 (CALL)      |                       |
| 愈        | KK   Page                                                                                                    | e 1 of           | 1   🕨 🔛   | 2                             |          |      |              |          |             | Ε                     | Displaying 1 - 2 of 2 |

If there are any records logged in this tab, the **Pending Calls** icon in the left menu pane will glow in **<u>Green</u>** to easily identify you have pending calls waiting to be dialed.

### **IMPORTANT NOTE**

 Prospects under a Cadence (assigned with Call Touch) will be moved to the Pending Calls tab for dialing, only after the time specified in the Time to wait and Execute field of the Call Touch window, refer to the Call Touch section for further information

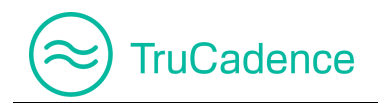

| General Infe | 0                          |              |                   |               |
|--------------|----------------------------|--------------|-------------------|---------------|
|              | Choose Calling Mode:       | Click Dialer | Personal Dialer 🗸 | Team Dialer 🗸 |
|              | Time to wait and Execute:  | 1 🔷          | Minute(s)         | •             |
| Maximum T    | ime to complete the Touch: | 1 🔷          | Day(s)            | •             |

Filter by Calling Mode – Dialers (Team Dialer/Personal Dialer/Click Dialer) that you have purchased
or have licensed will only be available in the Pending Calls tab, to filter. Prospects matching the
search criteria (i.e. calling mode) will only be displayed in the grid for dialing, when clicking the Search
button.

| Filter by Calling Mode: | Click Dialer | Personal Dialer | Team Dialer |
|-------------------------|--------------|-----------------|-------------|
|                         |              | Personal Dialer |             |

 Filter by Cadence & Touch – Dial the prospects with high priority based on the Touch sequence assigned to a Cadence

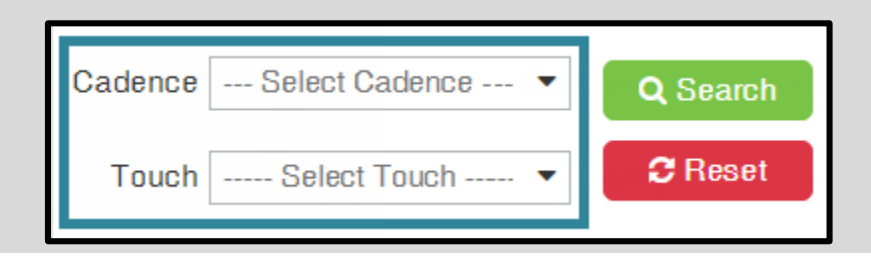

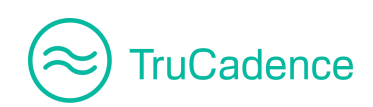

# 6.1 Initiate the Dialing Session

# 6.1.1 Calling Mode – Team Dialer / Personal Dialer

Find the steps below to initiate a dialing session through Team Dialer or Personal Dialer:

1. In the **Pending Calls** tab, you can either dial all prospects at once or you can filter the prospects by a Cadence and/or Touch sequence and/or Calling mode (Team Dialer/Personal Dialer/Click Dialer) and dial.

#### To dial all prospects

a. Click on the **START Power Dialing** button to start the dialing session for all prospects.

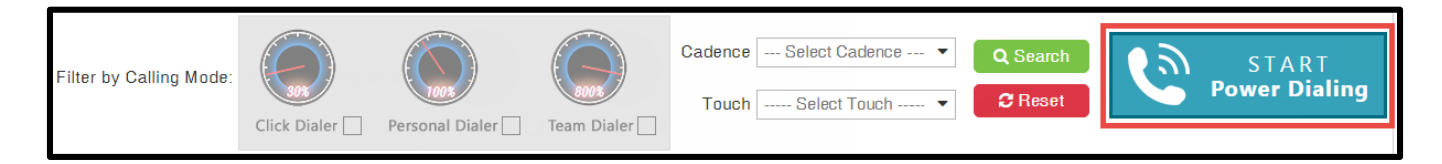

## **IMPORTANT NOTE**

If the prospects in each touch are in different calling modes, you can still dial them all in one by clicking the **Start Power Dialing** button.

#### Scenario 1 – With no Filter

If you do not filter by a **Calling Mode** and/or by Cadence & Touch sequence then when clicking the **Start Power Dialing** button all prospects under the **Pending Calls** tab will move to the ConnectLeader product that you used last - **Team Dialer** or **Personal Dialer**. Later, you can change the product in the ConnectLeader portal you would like to dial through, from the **Dialer Mode** dropdown.

### Scenario 2 – With applied Filter

If you filtered by a product, then when clicking the **Start Power Dialing** button, only the prospects filtered under the **Pending Calls** tab will move to the last ConnectLeader product that you used. Later, you can change the product in the ConnectLeader portal you would like to dial through, from the **Dialer Mode** dropdown.

### Filter and dial the prospects

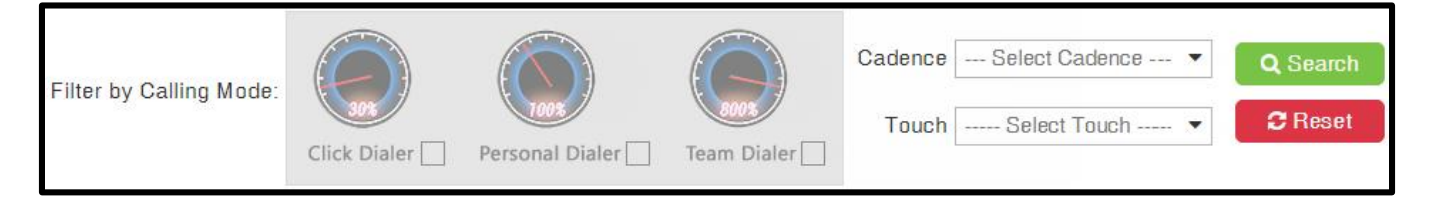

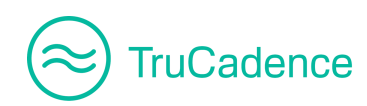

- a. Select a Cadence from the **Cadence** dropdown and/or select a Touch sequence from the **Touch** dropdown.
- b. To filter further, select a calling mode the prospects are assigned to dial.
- c. Click on the **Search** button to fetch the prospects based on the search criteria.
- d. Now, click on the **START Power Dialing** button to start the dialing session for the filtered prospects.
- 2. A confirmation message will be displayed as shown below. Click **Proceed** to move the prospects to the dialing sessions **My Session** tab or click **Cancel** to cancel the process.

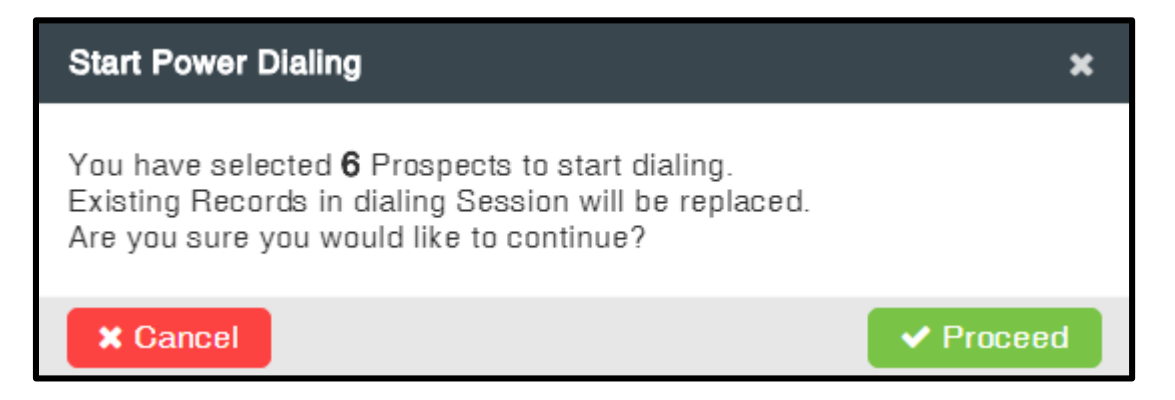

On clicking the **Proceed** button, the screen automatically redirects from **TruCadence** to the **My Session** tab, where the prospects you have chosen will be.

| Welco | ome, John    | William  | (SmartTech) | TruCade      | ence   | My Dashboard  | My Session       | My Lists   | My Reports   | Scheduler    | Settings | Log Off 🛛 🔻   |
|-------|--------------|----------|-------------|--------------|--------|---------------|------------------|------------|--------------|--------------|----------|---------------|
|       | 💦 Hang       | Jup      | Dial Next I | Number       | Dial N | Vext Contact  | 🔁 Redial/Adh     | oc dialing | Play V       | 1 & Go       | Play VM  | & Hold        |
| Void  | cemail:      |          |             |              |        | Collapse Head | ler 📫 Hide Label | s 📶 F      | Upload 🔻 🛟 D | ialer Mode 🔻 |          | Start Session |
|       | Call         | Priority | Action      | Account Name |        | Contact Name  | Title            | Ph         | one          | City         | State    | Email         |
| 1     | $\checkmark$ | 1 🔺      | 🗄 🔤 CRM 🛪   | Blue Stone   |        | Angela Caron  | VP, Facilitie    | s (6       | 03) 952-2500 | Houston      | CA       | acaron@blue.  |
| 2     | $\checkmark$ | 1 🛓      | 🗄 🔤 CRM 🛪   | Gem Marsh    |        | Charles Young | VP, Facilitie    | s (60      | 03) 952-2505 | Houston      | CA       | cyoung@gem    |

#### **IMPORTANT NOTE**

• If you try to start the session in the **My Session** tab without connecting to the phone bridge, then the following alert message will be displayed:

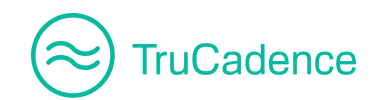

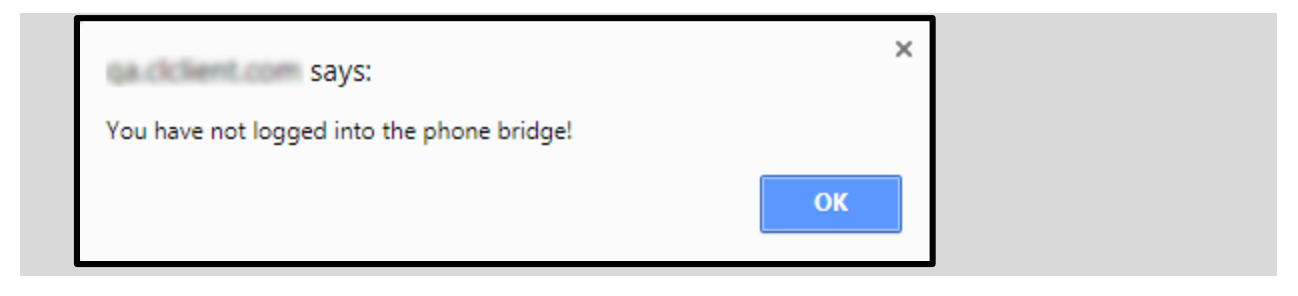

# 6.1.2 Calling Mode – Click Dialer

If you have a license for Click Dialer, then a **green phone** icon **\$** will be displayed next to the phone numbers as shown below.

| Account Name | Contact Name  | Title          | Phone            |
|--------------|---------------|----------------|------------------|
| Blue Stone   | Angela Caron  | VP, Facilities | (603) 952-2500 📞 |
| Gem Marsh    | Charles Young | VP, Facilities | (603) 952-2505 📞 |

Find the steps below to bring up the Click Dialer popup window:

1. Click on the **Click Dialer** menu at the bottom of the **TruCadence** ► **Pending Calls** tab.

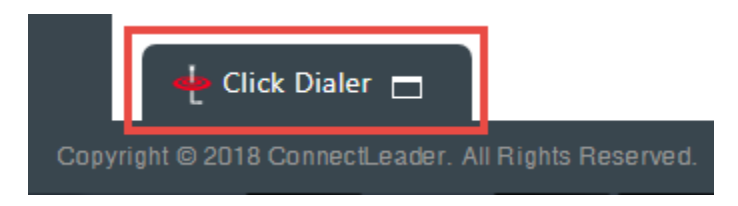

**NOTE:** Click Dialer will only be displayed on the **Pending Calls** tab.

2. The **Click Dialer** window will popup, as shown below:

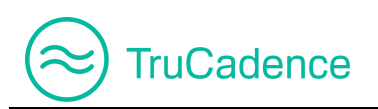

|                        | Dial: 617-<br>Access: 337- | 📞 🌣 🕞 🔳 🕘   |                      |
|------------------------|----------------------------|-------------|----------------------|
|                        |                            | Select VM 🔹 | 👝 Talk Time: 00 : 00 |
|                        |                            | Leave VM    | 🕛 🛛 Hang Up          |
| 🤨 Contact Info 🛛 稳 Ref | erral 🔓 Follow Up          | 🕲 History   |                      |
| Contact Information    |                            |             |                      |
|                        |                            |             |                      |
|                        |                            |             |                      |
|                        |                            |             |                      |
| Call Outcome           |                            |             |                      |
| Call Result:           | Select Call Result         |             | •                    |
| Call Comments:         |                            |             |                      |
|                        |                            |             | 🖳 Save & Close       |

3. Dial the number and enter the access code as shown in the Click Dialer popup window, to dial into the conference bridge.

| Dial: 617<br>Access: 337 | -466-3099<br>-102-968 | 🥲 🔅 🔅 🔵              |
|--------------------------|-----------------------|----------------------|
|                          | Select VM             | 👝 Talk Time: 00 : 00 |
|                          | ► Leave VM            | 🕛 🛛 Hang Up          |

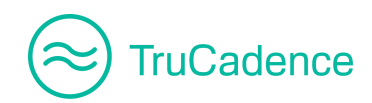

4. A white check mark in the green circle indicates that the connection is ready.

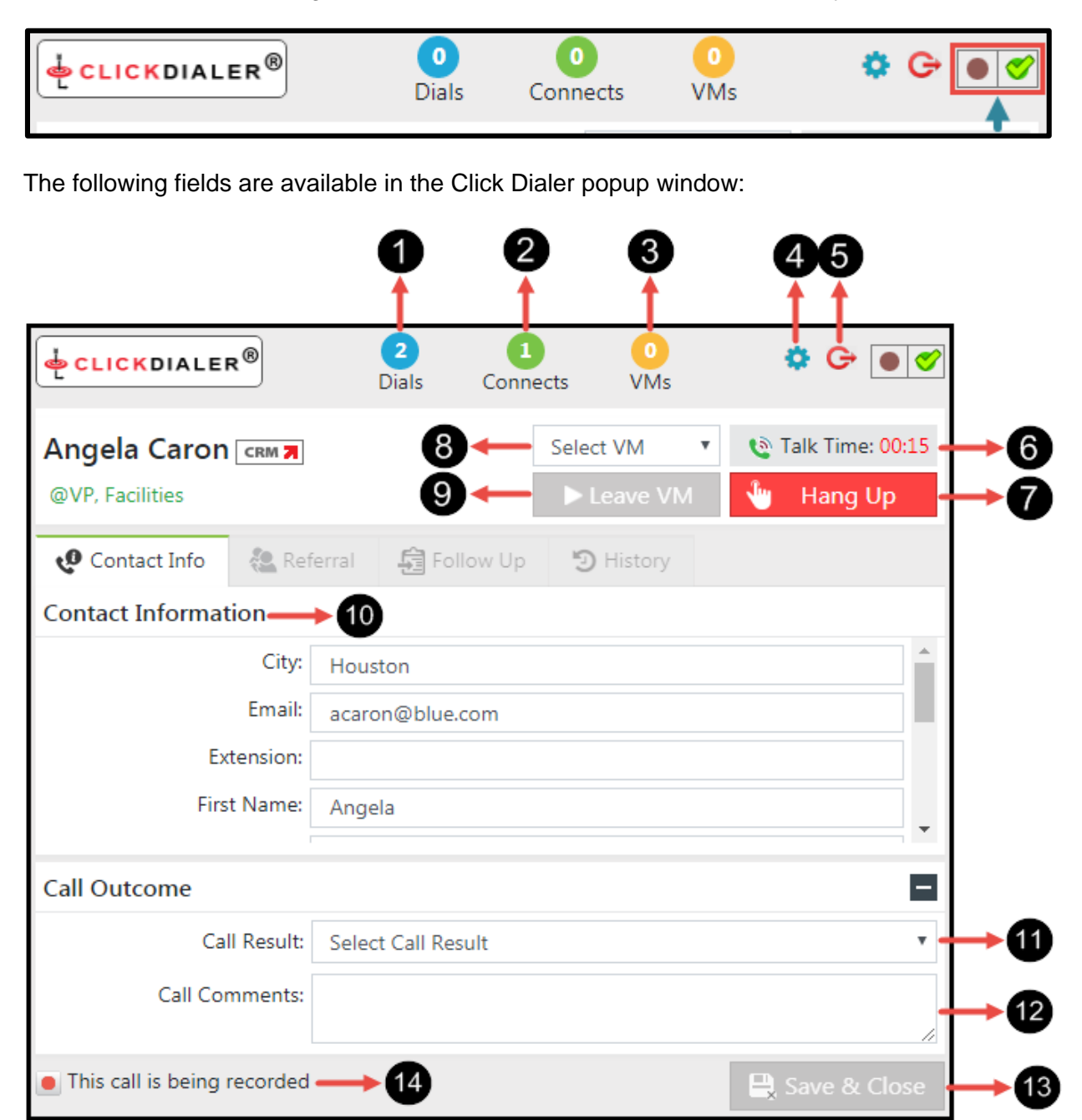

0

2

**Dials** – Number of dials made during the dialing session. The count will keep increasing on each dial made.

**Connects** – Number of connected calls during the dialing session. The count will keep increasing with each dispositioned call.

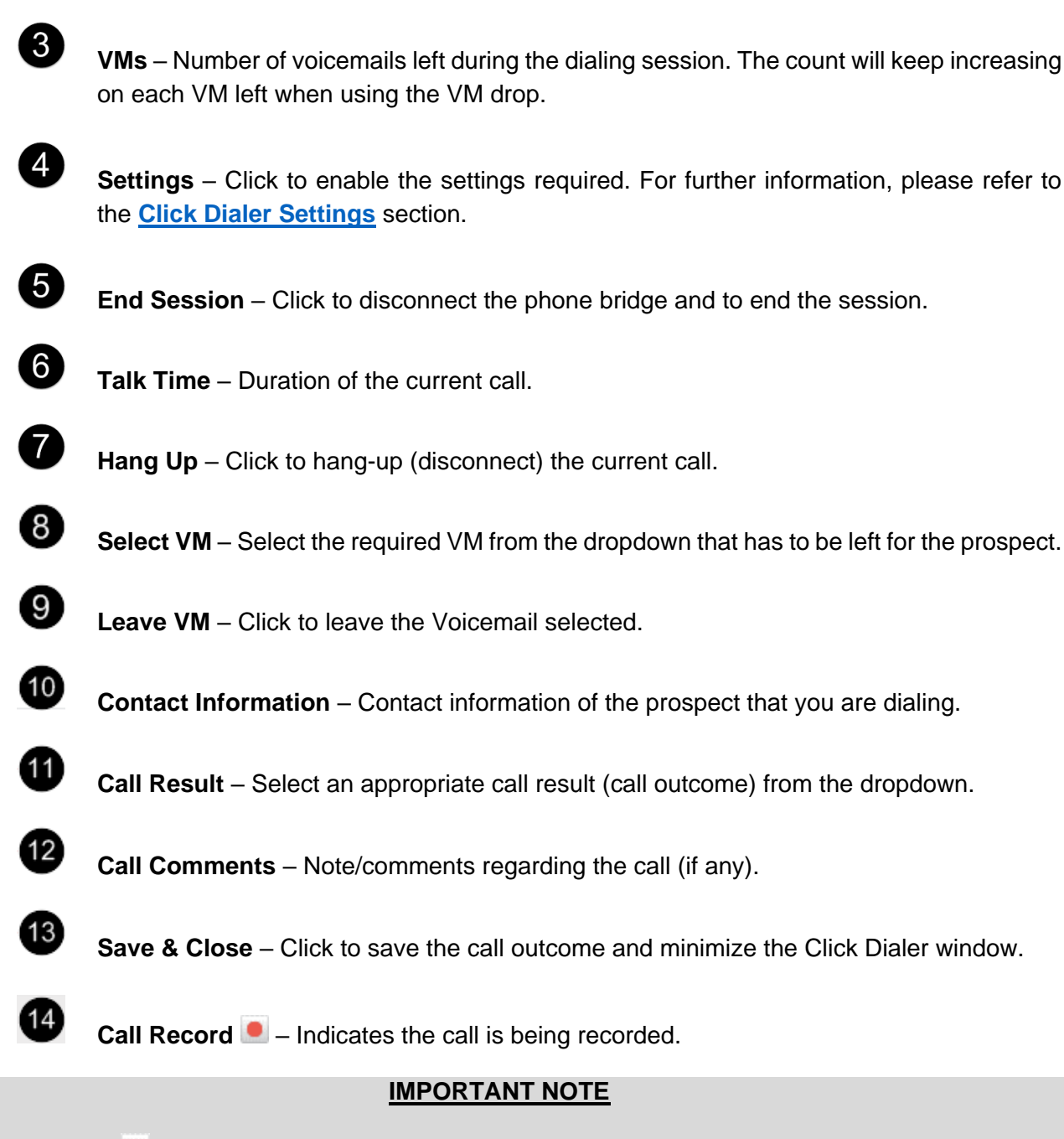

The Call Record icon will be displayed only if your manager has enabled the Call Recording function for the calls you make.

Find the steps below to initiate a dialing session through **Click Dialer**:

1. After logging into the conference bridge by dialing the **Dial** & **Access** code, minimize the Click Dialer popup window.

TruCadence

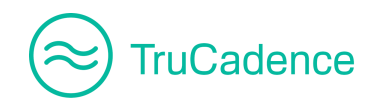

2. Now, click on the **green phone** icon hext to the phone number you wish to call, in the **TruCadence** ► **Pending Calls** tab.

| Account Name | Contact Name  | Title          | Phone 📕          |
|--------------|---------------|----------------|------------------|
| Blue Stone   | Angela Caron  | VP, Facilities | (603) 952-2500   |
| Gem Marsh    | Charles Young | VP, Facilities | (603) 952-2505 📞 |

3. The Click Dialer popup window will open and place the call.

|                                       | 2<br>Dials Conn    | ects VMs             | \$<br>•                                               |
|---------------------------------------|--------------------|----------------------|-------------------------------------------------------|
| Angela Caron CRM 7<br>@VP, Facilities |                    | Select VM   Leave VM | <ul> <li>Talk Time: 00:15</li> <li>Hang Up</li> </ul> |
| 🕐 Contact Info                        | erral 🛱 Follow Up  | 🕲 History            |                                                       |
| Contact Information                   |                    |                      |                                                       |
| City:                                 | Houston            |                      | <b>^</b>                                              |
| Email:                                | acaron@blue.com    |                      |                                                       |
| Extension:                            |                    |                      |                                                       |
| First Name:                           | Angela             |                      |                                                       |
| Call Outcome                          |                    |                      |                                                       |
| Call Result:                          | Select Call Result |                      | •                                                     |
| Call Comments:                        |                    |                      | 1                                                     |
|                                       |                    |                      | 🖳 Save & Close                                        |

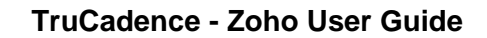

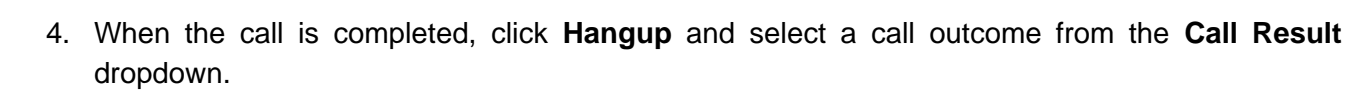

|                               | LER®         | 2<br>Dials | Conn       | nects  | 0<br>VMs        | 🌣 G 🔵 🍼                                               |
|-------------------------------|--------------|------------|------------|--------|-----------------|-------------------------------------------------------|
| Angela Car<br>@VP, Facilities | ON CRM 7     |            |            | Select | VM V<br>eave VM | <ul> <li>Talk Time: 00:15</li> <li>Hang Up</li> </ul> |
| Call Outcome                  | •            |            |            |        |                 |                                                       |
|                               | Call Result: | Dialed     |            |        |                 | •                                                     |
| Cal                           | l Comments:  | Dialed by  | ConnectLea | ader   |                 | //                                                    |
|                               |              |            |            |        |                 | 畏 Save & Close                                        |

#### OR

TruCadence

<u>If the prospect does not answer</u>, you can leave a pre-recorded voicemail by selecting the appropriate **Voicemail** from the **Select VM** dropdown, listen to the prospects voicemail, and when you hear the beep, click the **Leave VM** button. Left VM will automatically be selected in the Call Result field.

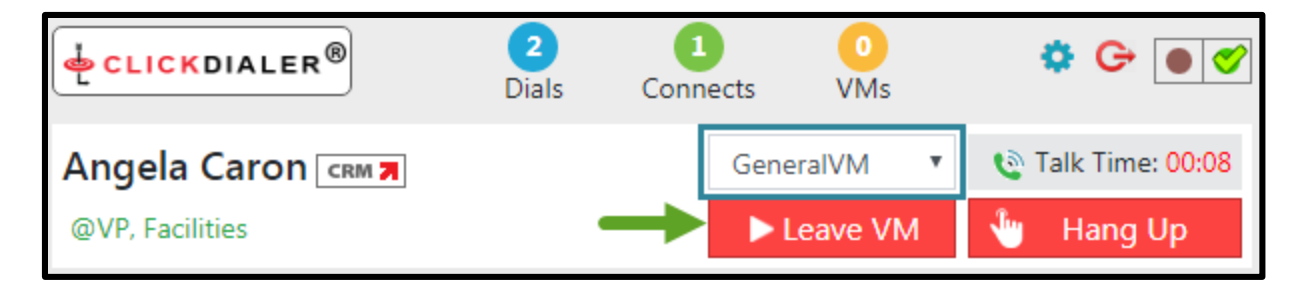

## **IMPORTANT NOTE**

Voicemails that were recorded previously in the Click Dialer module for the user will be displayed in the **Select VM** dropdown.

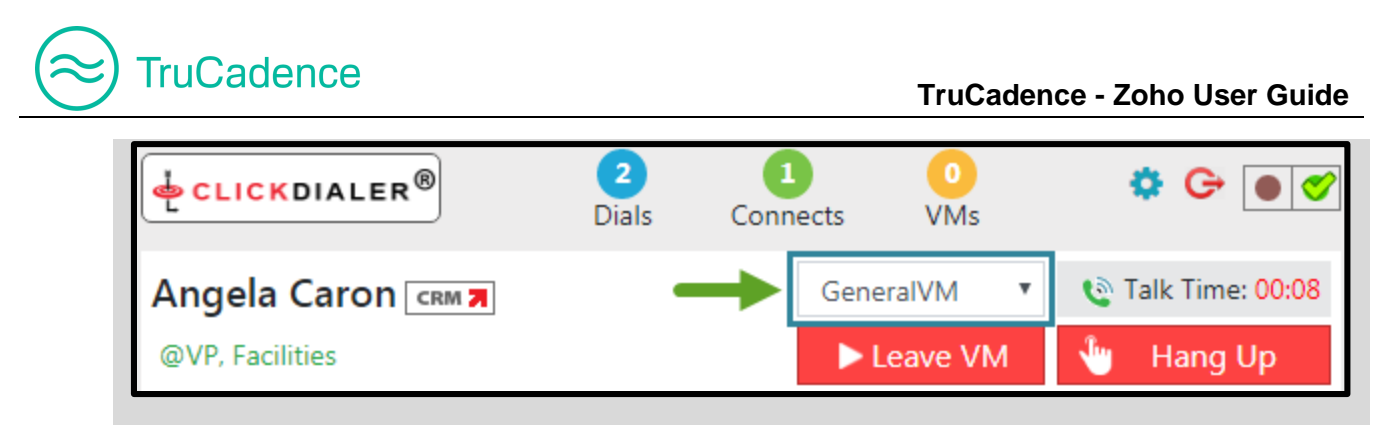

You can record a new **Voicemail** from the Click Dialer popup window itself, by following the instructions in the <u>Record a Voicemail</u> section.

- 5. Click the **Save & Close** button to save the call outcome and to close the window.
- 6. Follow **Steps 2** through **5** to dial another number.

# **Record a Voicemail**

In the Click Dialer popup window, you can record a voicemail, play back a recorded voicemail and choose the voicemail that you wish to send to the prospect.

### Pre-requisites

Before recording a Voicemail, please ensure you have logged into the Phone Bridge using the Dial and Access Code visible on the Click Dialer popup window.

1. Click on the **Settings** icon <sup>\$\$</sup> to bring up the Click Dialer Settings window.

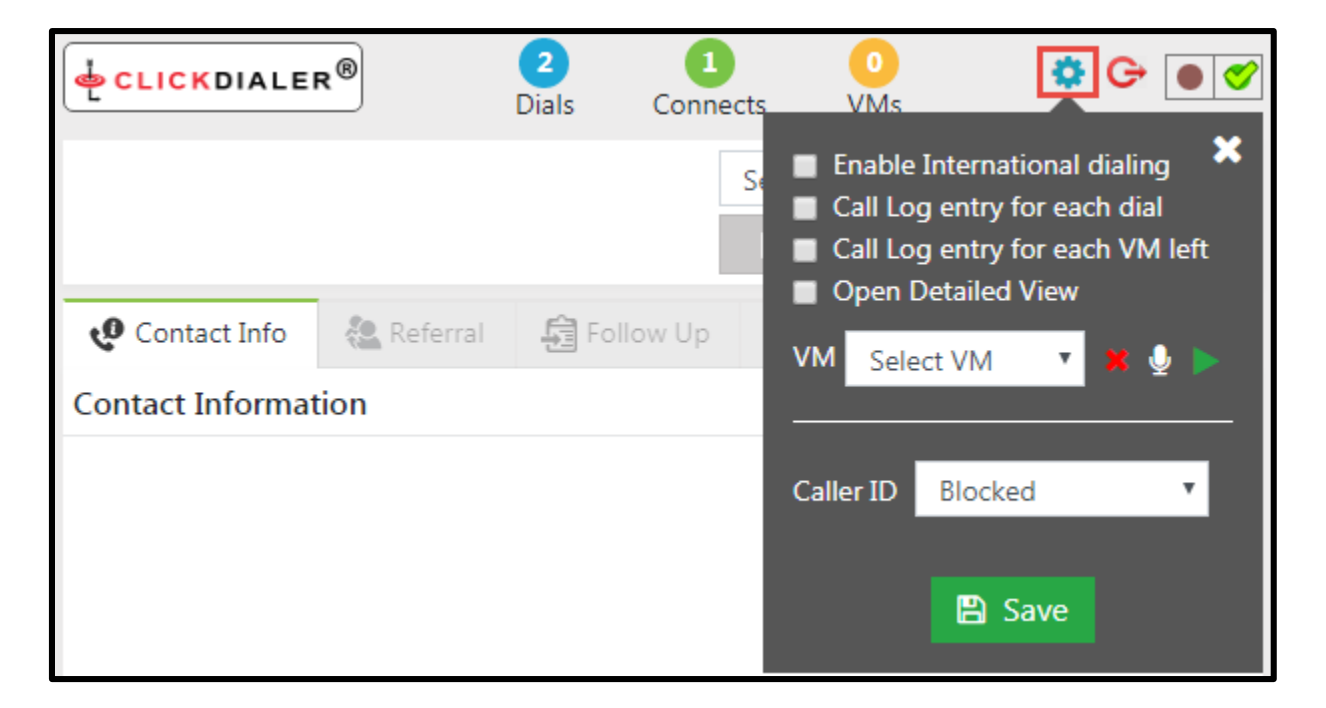

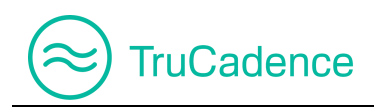

2. To record a new voicemail, click on the **Record VM** icon **M** next to the **VM** field.

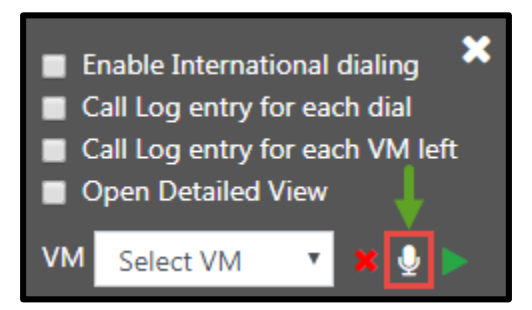

3. The **Record VM** popup window will open.

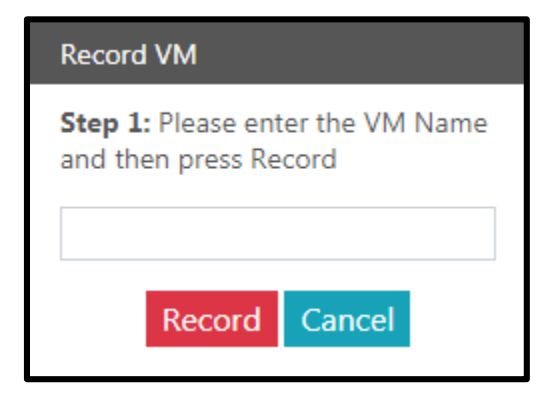

4. Provide a name for your voicemail and click on the Record button to start recording the voicemail.

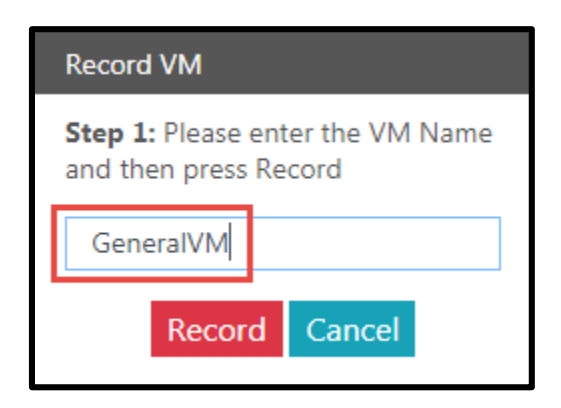

5. Once the recording has been completed, click on the **Stop** button to stop recording.

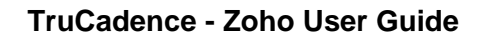

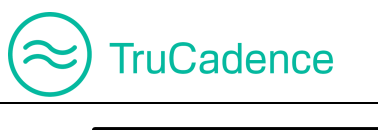

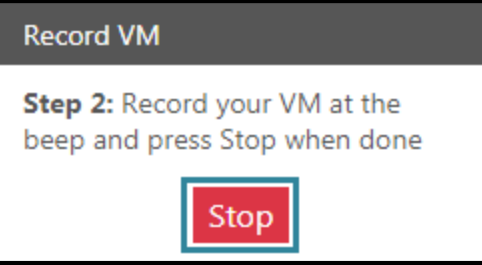

6. Click on the Listen button to listen to the recorded voicemail.

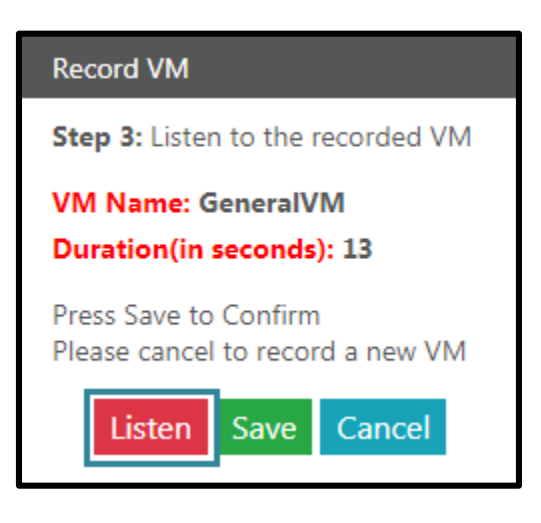

- 7. If you are satisfied with the current recording, click **Save** to save the recorded voicemail or click **Cancel** to record a new voicemail.
- 8. The newly recorded voicemail will then appear in the VM dropdown.

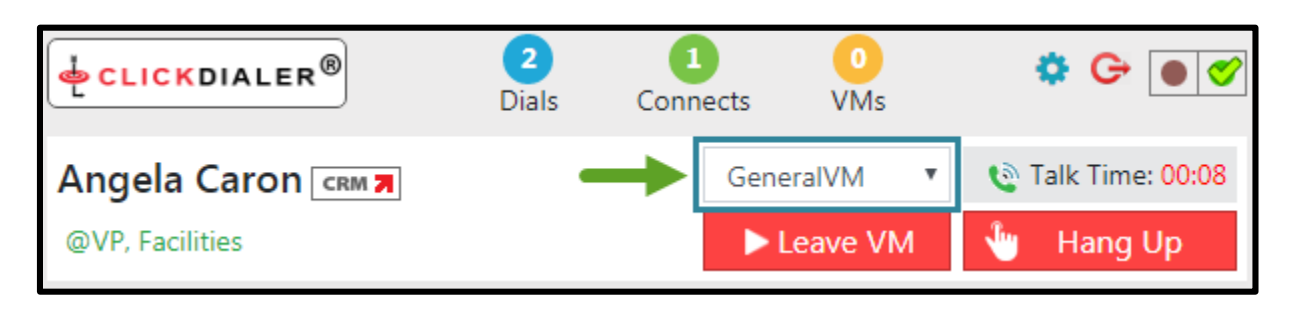

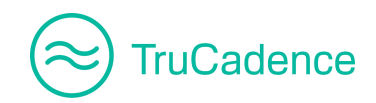

### **Delete a recorded Voicemail**

1. Click on the **Settings** icon select the voicemail you would like to delete from the **VM** dropdown.

|                  | <b>2</b> ® | 2<br>Dials | 1<br>Connects | 0<br>VMs                                                                       | <u></u>                                                                                     |
|------------------|------------|------------|---------------|--------------------------------------------------------------------------------|---------------------------------------------------------------------------------------------|
|                  |            |            | Se            | <ul> <li>Enable</li> <li>Call Log</li> <li>Call Log</li> <li>Open I</li> </ul> | International dialing<br>g entry for each dial<br>g entry for each VM left<br>Detailed View |
| 😲 Contact Info   | 🧟 Referral | Follo      | ow Up         | VM Gen                                                                         | eralVM 🔻 🗶 🕨                                                                                |
| Contact Informat | ion        |            |               |                                                                                |                                                                                             |
|                  |            |            |               | Caller ID                                                                      | Blocked •                                                                                   |
|                  |            |            |               |                                                                                | 🖹 Save                                                                                      |

2. Click on the **Delete** icon next to the **VM** dropdown to remove the selected voicemail.

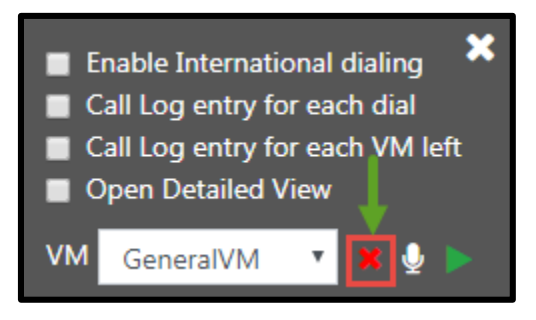

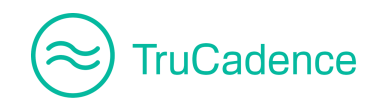

# **Click Dialer Settings**

1. Click on the **Settings** icon 🔯 to bring up the Click Dialer Settings popup window.

|                          | 2<br>Dials | 1<br>Connects | 0<br>VMs                                                                                       | <b>*</b> • • <b>*</b>                                                          |
|--------------------------|------------|---------------|------------------------------------------------------------------------------------------------|--------------------------------------------------------------------------------|
|                          |            | Se            | <ul> <li>Enable Inte</li> <li>Call Log en</li> <li>Call Log en</li> <li>Call Log en</li> </ul> | ernational dialing<br>htry for each dial<br>htry for each VM left<br>iled View |
| 😲 Contact Info 🛛 🚷 Refer | ral 🔓 Fo   | llow Up       | VM General                                                                                     | VM <b>v X U</b>                                                                |
| Contact Information      |            |               |                                                                                                |                                                                                |
|                          |            |               | Caller ID Blo                                                                                  | ocked 🔻                                                                        |
|                          |            |               |                                                                                                | Save                                                                           |

2. Enable the required settings from the following:

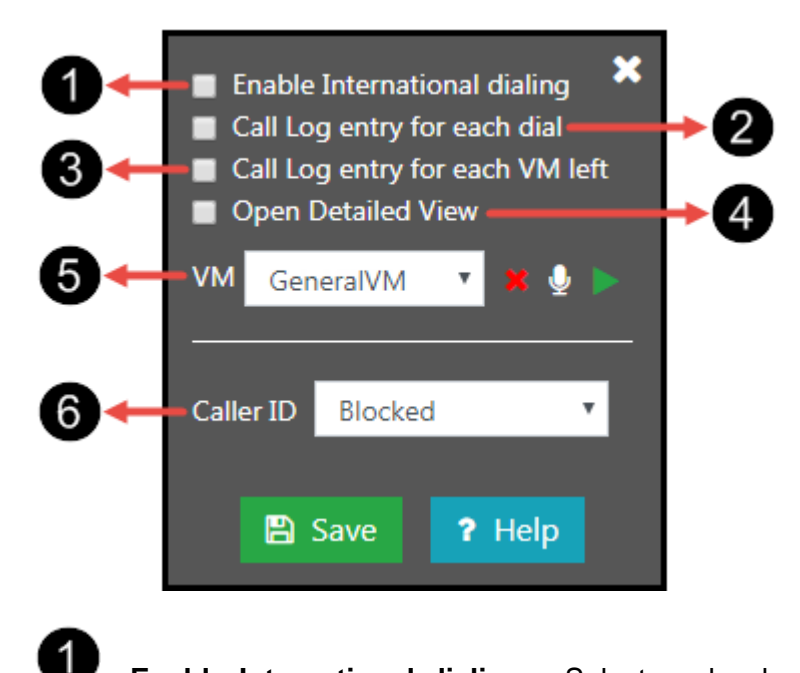

**Enable International dialing** – Select or deselect the checkbox to enable or disable international dialing.

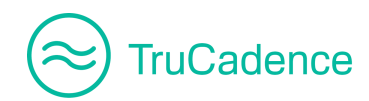

**NOTE:** International Dialing needs to be enabled by ConnectLeader in order to dial internationally.

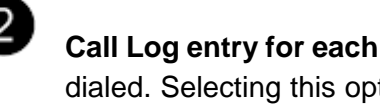

Call Log entry for each dial - Select this checkbox to enable a call log entry for each call dialed. Selecting this option will create an Activity 'Dialed' for each call, if you do not put a call disposition (call outcome). If you have this checked and then you put a call disposition in, it will overwrite the default entry 'Dialed'.

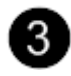

Call Log entry for each VM left – Select the checkbox to enable a call log entry for each voicemail left.

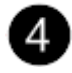

Open Detailed View - Select this checkbox to display a detailed view of the contact/lead being dialed, in a separate window.

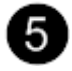

**VM** – This section allows you to record a new voicemail, play back a recorded voicemail, and delete a voicemail recorded.

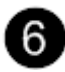

Caller ID - Select the Caller ID you want to use when making calls. You will see Custom, Blocked and Area Based. If you have Custom caller IDs, you can select one or more. If you would like to have a Caller ID you own added to the Custom Caller ID section, please contact your Account Manager.

- Blocked The caller ID shows as BLOCKED •
- Area Based Numbers based on the local area code you are calling
- Custom Custom caller ID numbers, you can select one or more
- 3. Click **Save** to save the settings.

Refer to the Click Dialer - User Guide for the detailed information on the Click Dialer features and functionalities.

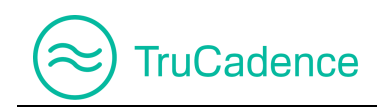

# 6.2 View Prospect Activities

Find the steps below to view each prospects activity:

1. In the **Pending Calls** tab, click on the **View** icon **o** to the right of the prospect you wish to view.

| Calling Mode | Due ↓    | Cadences      | Touch          | Action    |
|--------------|----------|---------------|----------------|-----------|
| PD,TD        | 23 hours | Cadence Email | Touch 2 (CALL) |           |
| PD,TD        | 23 hours | Cadence Email | Touch 2 (CALL) | ◆ 💲 CRM 🛪 |

2. The **Prospect Information** window will be displayed, here you can find the prospect's information and the activities performed, in detail.

| Prospect Information                              | ×                                                                                                    |
|---------------------------------------------------|----------------------------------------------------------------------------------------------------|
| Angela Caron CRM 7<br>VP, Facilities @ Blue Stone | Current Cadence: Gadence Email       Last Touched on: 07/23/2018 1:27 AM         Current Touch: GALL by 07/24/2018       Next Touch: GALL_AND_VM on 07/2 |
| General Activity                                  | C Refresh                                                                                                    |
| City                                              | Houston                                                                                                    |
| Email                                             | acaron@blue.com                                                                                                    |
| Extension                                         |                                                                                                    |
| First Name                                        | Angela                                                                                                    |
| Last Name                                         | Caron                                                                                                    |
| Phone                                             | (603) 952-2500                                                                                                    |
| State                                             | CA                                                                                                    |
| Title                                             | VP, Facilities                                                                                                    |
| Timezone                                          | EST                                                                                                    |
| Record Type                                       | Contact                                                                                                    |

3. Click on the **Activity** tab of **Prospect Information** window to view the activities performed on the prospect.

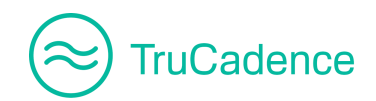

| Prospect Information | ×                                                                                                    |
|----------------------|----------------------------------------------------------------------------------------------------|
| Angela Caron CRM 7   | Current Cadence: Cadence Email       Last Touched on: 07/23/2018 1:27 AM         Current Touch: CALL by 07/24/2018       Next Touch: CALL_AND_VM on 07/2 |
| General Activity     | All 🔹 🔍 📿 Refresh                                                                                                    |
| 7 mins               | Angela Caron - Wait Completed for Touch #2 (CALL) of Cadence: Cadence Email<br>07/23/2018 1:28 AM                                                        |
| 8 mins               | Links Clicked Email - Touch #1 (EMAIL) of Gadence: Gadence Email<br>07/23/2018 1:27 AM                                                                   |
| 8 mins               | Opened Email - Touch #1 (EMAIL) of Cadence: Gadence Email<br>07/23/2018 1:27 AM                                                                          |
| 8 mins               | Angela Caron advanced to Touch #2 (CALL) of Cadence: Cadence Email<br>07/23/2018 1:27 AM                                                                 |
| 8 mins               | Sent EMAIL to Angela Caron with Outcome: Sent<br>Touch #1 of Cadence: Cadence Email                                                                      |
| × Close              |                                                                                                    |

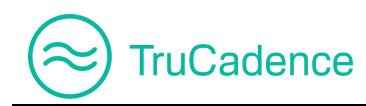

### **IMPORTANT NOTE FOR CRM USERS**

To view the prospect information in the CRM, click on the crma icon on the top-left (next to the prospect name) of the **Prospect Information** window.

| Prospect Information        |  |  |  |
|-----------------------------|--|--|--|
| Angela Caron CRM 7          |  |  |  |
| VP, Facilities @ Blue Stone |  |  |  |

The CRM window with the prospect information will be displayed as shown in the <u>Open CRM</u> <u>Window (only for CRM users)</u> section. You can edit the prospect information by clicking the **Edit** button.

# 6.3 View Touch info

Find the steps below to view the touch info of a prospect:

1. In the **Pending Calls** tab, click on the **Touch Info** icon to the right of the prospect you wish to view.

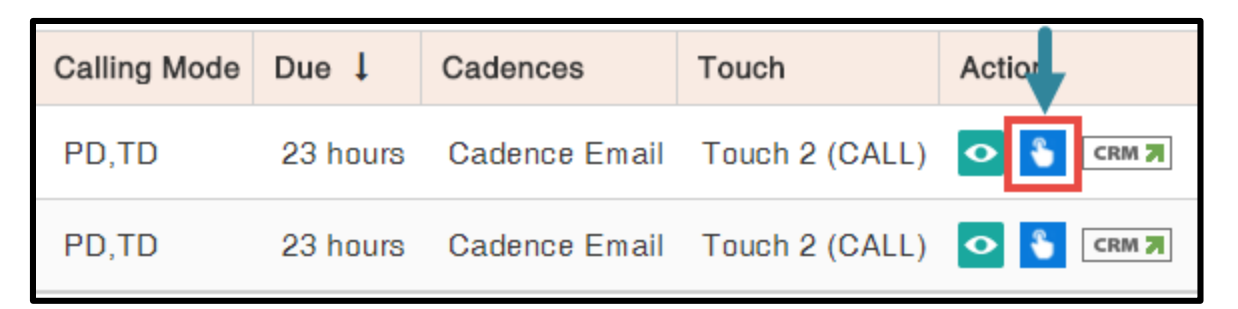

2. The **Call Touch Info** popup window will be displayed with the touch information, as shown below:

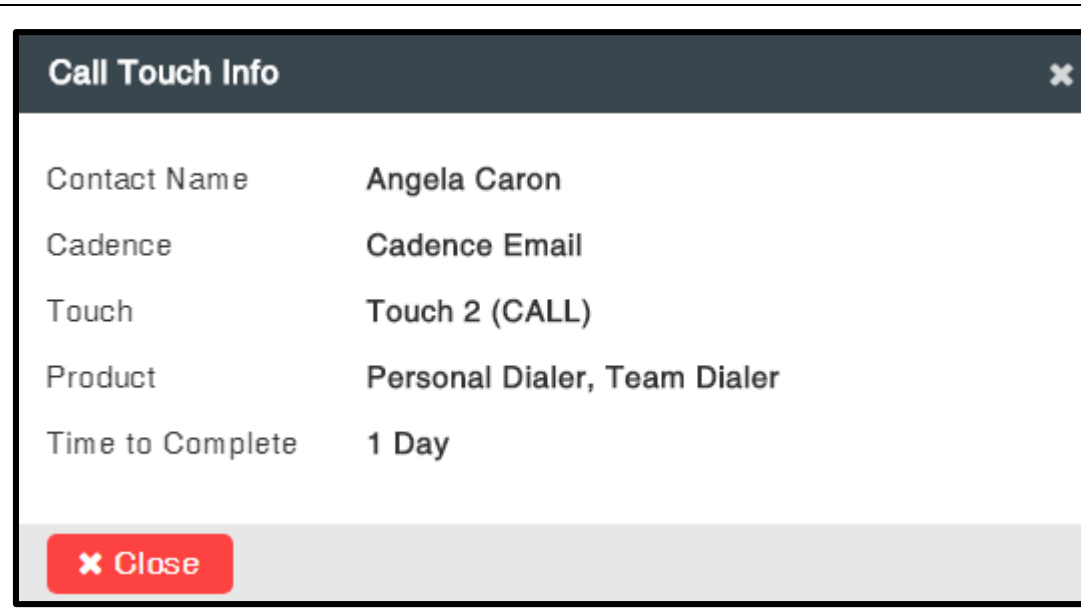

# 6.4 Open CRM Window (only for CRM users)

In the **Pending Calls** tab, you can view and update the prospect's information directly in the CRM.

Find the steps below to view the prospect information from the CRM:

TruCadence

1. In the **Pending Calls** tab, click on the **CRM** button to the right of the prospect you wish to view.

| Calling Mode | Due \downarrow | Cadences      | Touch          | Action     |
|--------------|----------------|---------------|----------------|------------|
| PD,TD        | 23 hours       | Cadence Email | Touch 2 (CALL) |            |
| PD,TD        | 23 hours       | Cadence Email | Touch 2 (CALL) | 🔷 🏅 (CRM 🕅 |

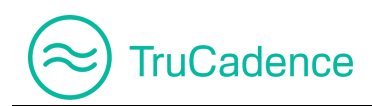

2. The CRM window with the prospect's information will be displayed. If needed, you can edit the prospect information by clicking the **Edit** button.

| Zoho CRM - Lead Details - Google Chron | ne                           |                         |              |       |
|----------------------------------------|------------------------------|-------------------------|--------------|-------|
| https://crm.zoho.com/crm/org679        | 9196440/tab/Leads/3671850000 | 000193085/              |              |       |
| $\equiv$ Leads Projects •••            |                              | Free   Q<br>UPGRADE   Q | $\Diamond$ + | • * 🕕 |
| Info                                   |                              |                         |              | Â     |
| Timeline Last Update : a while ago     | ← 🕜 Charles                  | SYOUNG - Gem Marsh      |              |       |
| RELATED LIST                           | Lead Owner                   | Michael Clarke          |              |       |
| Attachments                            | Email                        | cyoung@gem.com          |              |       |
| Open Activities 1                      | Phone                        | © 603.952.2505          |              |       |
| Closed Activities                      | Mobile                       | _                       |              |       |
| Emails<br>Invited Events               | Lead Status                  | _                       |              |       |
| Campaigns                              |                              |                         |              |       |
| Social                                 | NEXT ACTION                  |                         |              |       |
|                                        |                              |                         |              | Ü Đ   |

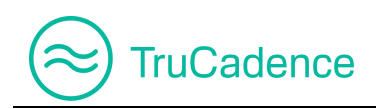

# Chapter 7 – To-Do Tab

This chapter covers the following topics:

- Preview & Send Pending Emails
- Execute Other Touch
- <u>View Prospect Activities</u>
- View Touch Info
- Open CRM Window (only for CRM users)

In the **To-Do** tab, users will find all pending emails, which have to be sent manually (after being previewed). In addition, prospects assigned with '**Other Touch**' in a Cadence will be displayed here for manual execution to the respective **Social Network** selected.

Navigation TruCadence ► To-Do tab

|     | Welcome, John \    | Villiam (SmartTe | ch)            | TruCadence     | My Dashboard My Se   | ssion M    | yLists MyRep   | orts Data Genie® | My Recordings |
|-----|--------------------|------------------|----------------|----------------|----------------------|------------|----------------|------------------|---------------|
| ෯   | J To-Do            |                  |                |                |                      |            |                |                  |               |
| لات |                    | Cadence          | Select         | Cadence        | Touch                | es         | Select Touch T | уре т            |               |
|     | Personalize Emails |                  |                |                |                      |            |                |                  |               |
| ġ   | Account Name       | Contact Name     | Title          | Phone          | Email                | Due 1      | Cadence        | Touch            | Action        |
|     | Blue Stone         | Angela Caron     | VP, Facilities | (603) 952-2500 | acaron@bluestone.cor | n 22 hours | Cadence Email  | Touch 1 (EMAIL)  | CRM 🕅         |
| £   | Gem Marsh          | Charles Young    | VP, Facilities | (603) 952-2505 | cyoung@gem.com       | 22 hours   | Other Touch    | Touch 1 (OTHERS) | 📀 逢 🚠 (rm 7)  |

The **To-Do** icon in the left menu pane will glow in **Blue** to easily identify there are pending emails & other touch.

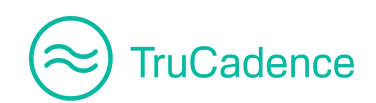

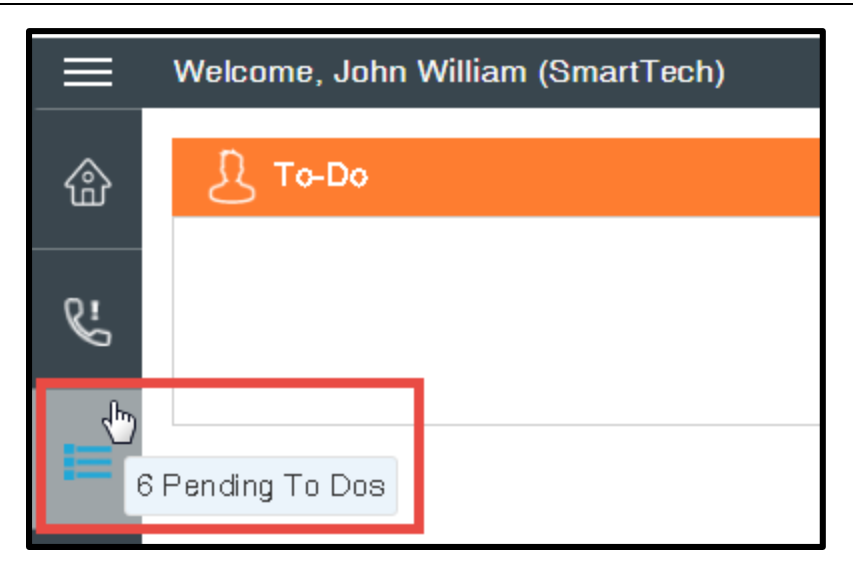

The **Other Touch** icon will only be displayed for the prospects assigned with '**Other Touch**' as shown below:

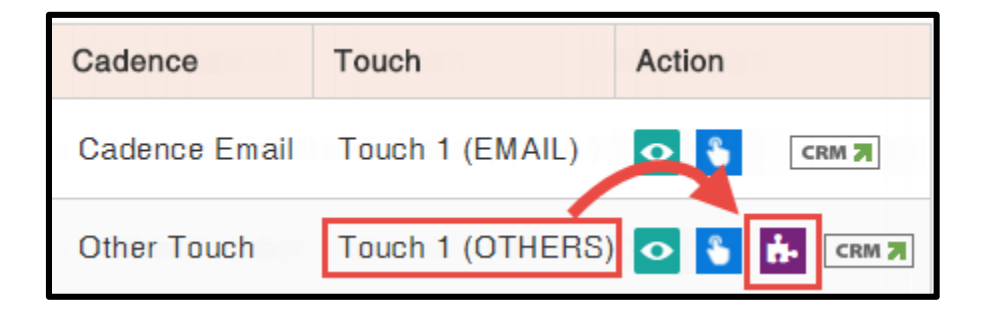

You can filter Email and Other touches using the filter 'Touches'.

Find the steps below to filter and view the required touches for execution:

1. In the **To-Do** tab, select the required touch you wish to complete from the **Touches** dropdown, for example; **EMAIL**.

| Cadence | Select Cadence 🔻 | ] | Touches | Select Touch Type | <br>• |
|---------|------------------|---|---------|-------------------|-------|
|         | Q Searc          | h | C Reset | EMAIL             |       |
|         |                  |   |         | OTHERS            |       |

2. Click on the **Search** button to filter and display the records of the respective touch, example: all the pending emails will be displayed.

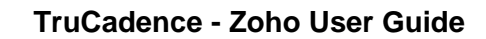

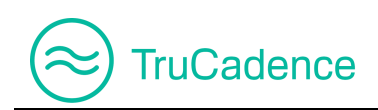

# 7.1 Preview & Send Pending Emails

### IMPORTANT NOTE

Emails will be logged in the To-Do tab for preview:

- <u>only</u> if **Personalize Email before send** option is enabled in the **Email Touch** window
- only after the time specified in the Time to wait and Execute field of Email Touch window

| Edit Email Touch |                                                       |  |  |  |  |  |
|------------------|-------------------------------------------------------|--|--|--|--|--|
| General Info     |                                                       |  |  |  |  |  |
|                  | Time to wait and Execute: 1 		 Minute(s)              |  |  |  |  |  |
|                  | Select an Email Template: Promotional Offer - 1 Month |  |  |  |  |  |
| Pers             | sonalize Email before send: 🗹                         |  |  |  |  |  |
| Maximum Ti       | ime to complete the Touch: 1 🗢 Day(s) 💌               |  |  |  |  |  |

If the emails remain untouched until the time specified in the **Maximum Time to complete the touch** field of **Email Touch** window, then the emails will expire & be removed from the To-Do tab and will fall under the outcome – '**Fall Through**'. When a prospect falls through, they will be moved to the next touch.

Refer to the **Email Touch** section for further information.

Find the steps below to preview & send emails manually:

1. In the **To-Do** tab, you can either preview & send emails one after another or you can filter the emails by a **Cadence** and/or **Touche**.

### Preview and Send all Emails

a. Click on the **Personalize Emails** button to preview & send emails manually one after another.

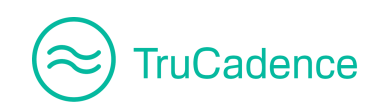

|               | 🖍 Pers           | sonalize Emails |
|---------------|------------------|-----------------|
| Cadence       | Touch            | Action          |
| Cadence Email | Touch 1 (EMAIL)  |                 |
| Other Touch   | Touch 1 (OTHERS) | 🗢 皆 🚠 (rm 🄊     |

#### Filter and Send Emails

- a. Select a Cadence from the **Cadence** dropdown
- b. To filter further, select the touch **Email** from the **Touches** dropdown to list <u>only</u> the pending emails.

| Cadence | Cadence Email | •               | Touches | EMAIL - |
|---------|---------------|-----------------|---------|---------|
|         |               | <b>Q</b> Search | C Reset |         |

- c. Click **Search** to filter and view only the prospects assigned with **Email Touch**.
- d. Now, click on the **Personalize Emails** button to preview & send emails manually one after another.
- 2. The **Personalize Emails** window will be displayed, here you can edit the email information and add attachments (if needed).

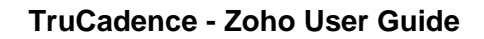

| Personalize E       | ersonalize Emails  |                                                       |                               |               |  |  |  |  |  |  |  |
|---------------------|--------------------|-------------------------------------------------------|-------------------------------|---------------|--|--|--|--|--|--|--|
| Cadence: Cade       | ence Email         | Account Name: Gem Marsh                               | Prospect: Charles Young       |               |  |  |  |  |  |  |  |
| To:                 | cyoung@gem.co      | m                                                     |                               | CC BCC        |  |  |  |  |  |  |  |
| Subject:            | Exciting Offers or | Exciting Offers on Electronic Products. Hurrrrrrry!!! |                               |               |  |  |  |  |  |  |  |
| Attach:             | Browse Logo        | .png(3.58 KB) 🗶                                       |                               |               |  |  |  |  |  |  |  |
| В <u>I</u> <u>U</u> | Font - Size        | e <b>II</b> X <b>A</b> ▼ <b>A</b> ▼ <b>}</b> ≡ :≣ :   | **   @   🖬 🎛 🗮 🗄 🗄 🛓          |               |  |  |  |  |  |  |  |
|                     |                    | Welcome to                                            | SmartTech EMI Festival        | A             |  |  |  |  |  |  |  |
| Dear Charle         | s Young,           |                                                       |                               |               |  |  |  |  |  |  |  |
| Greetings fr        | om SmartTech,      |                                                       |                               |               |  |  |  |  |  |  |  |
| Get Cashba          | ack upto \$100 v   | vith EMI on leading brands. Click                     | the below link and grab the b | est deals on  |  |  |  |  |  |  |  |
| Electronic          | Products.          |                                                       |                               |               |  |  |  |  |  |  |  |
| Grab them           | now!!!             |                                                       |                               |               |  |  |  |  |  |  |  |
| Use promoc          | ode CONNECT10      | 00 to get a maximum cashback of \$                    | 100 on the selected products. |               |  |  |  |  |  |  |  |
| Sales Team          | ,                  |                                                       |                               |               |  |  |  |  |  |  |  |
| SmartTech           |                    |                                                       |                               | *             |  |  |  |  |  |  |  |
| X Cancel            |                    |                                                       |                               | Send and Next |  |  |  |  |  |  |  |

To add an attachment, click on the **Browse** button to browse and select an attachment from your computer that has to be sent to the prospect.

The attachment can be viewed, by clicking on the attachment to the right of the **Browse** button, as shown below:

| Personalize Emails |               |                                          |  |  |
|--------------------|---------------|------------------------------------------|--|--|
| Cadence: Cad       | ence Email    | Account Name: Gem Marsh                  |  |  |
| To:                | cyoung@gen    | n.com                                    |  |  |
| Subject:           | Exciting Offe | rs on Electronic Products. Hurrrrrrry!!! |  |  |
| Attach:            | Browse        | .ogo.png(3.58 KB)                        |  |  |

TruCadence

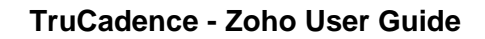

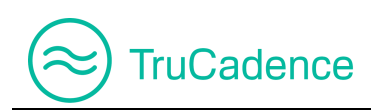

### **IMPORTANT NOTE**

• From the **Personalize Emails** window, you can view and update a prospect's information directly in the CRM by clicking the **CRM** button **CRM** on the top-right corner.

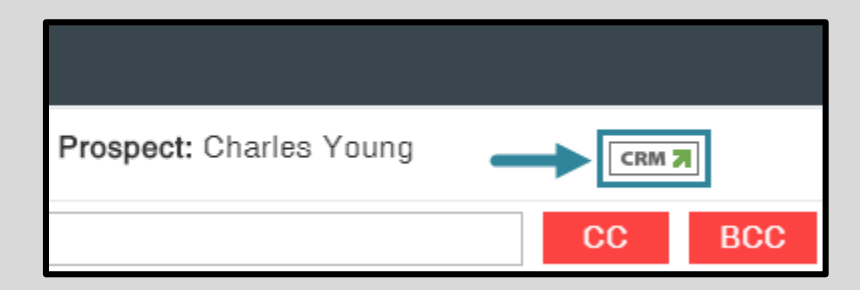

The CRM button will be displayed. Refer to the **Open CRM Window (only for CRM users)** section for detailed information

3. You can use the **CC** and/or **BCC** option to send a copy of the email to someone other than the prospect by clicking the respective buttons to the right of the **To** field.

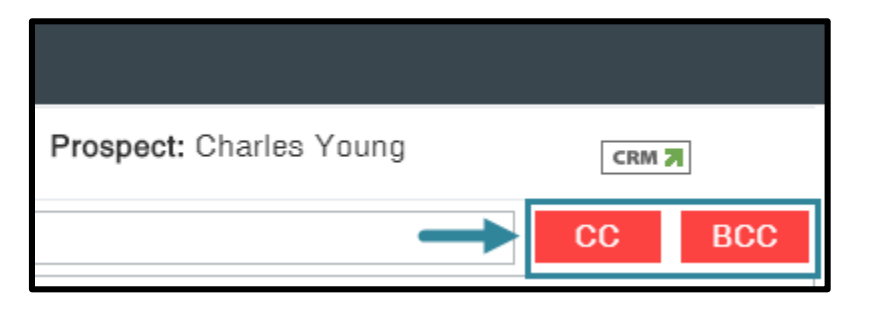

4. Click on the **Send and Next** button to preview and send further emails one after another or click **Cancel** to cancel the process.

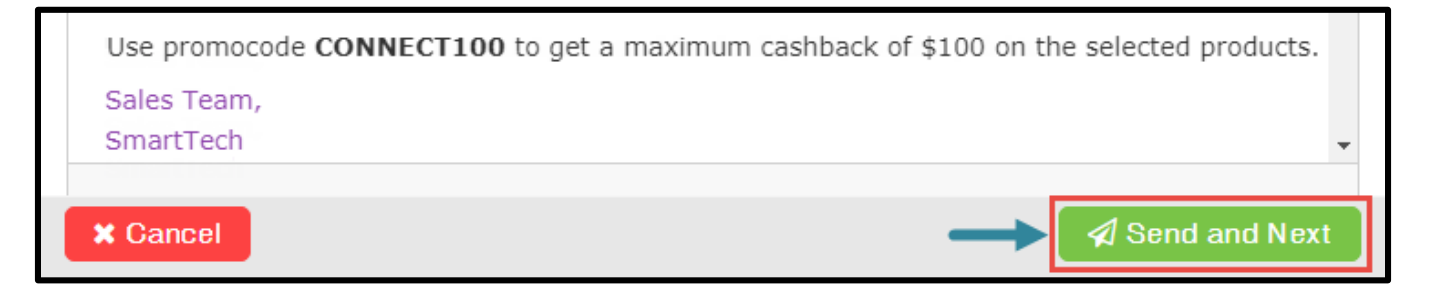

5. Once you have completed sending all pending emails, the message box below will be displayed. Click **OK**.

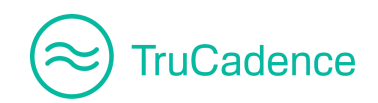

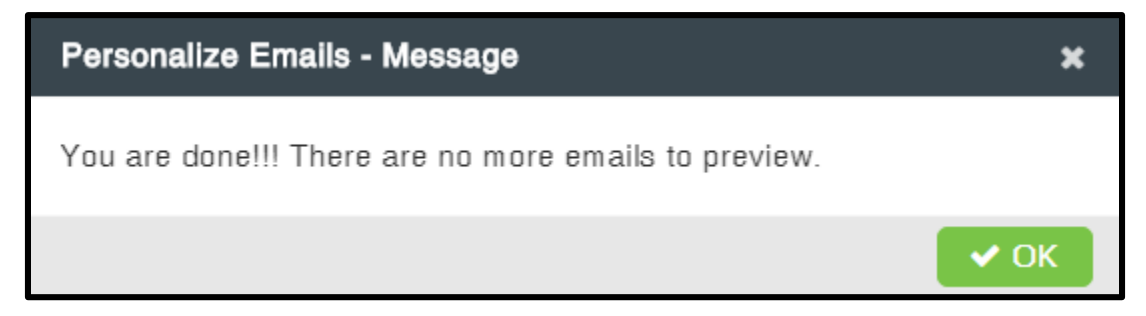

# 7.2 Execute Other Touch

Prospects assigned to '**Other Touch**' is will be displayed in the To-Do tab for manual execution to the respective **Social Network** (Facebook/Twitter/Instagram) selected.

| J. To-Do     |               |                |                |              |          |          |                |                  |                 |      |
|--------------|---------------|----------------|----------------|--------------|----------|----------|----------------|------------------|-----------------|------|
|              | Cadence       | Select         | Cadence        | •            | Touche   | es       | Select Touch T | уре 🔻            |                 | Frou |
|              |               |                |                | Search       | 😂 Reset  |          |                |                  |                 |      |
|              |               |                |                |              |          |          |                |                  |                 |      |
|              |               |                |                |              |          |          |                | Per              | sonalize Emails |      |
| Account Name | Contact Name  | Title          | Phone          | Email        |          | Due †    | Cadence        | Touch            | Action          |      |
| Blue Stone   | Angela Caron  | VP, Facilities | (603) 952-2500 | acaron@blues | tone.com | 22 hours | Cadence Email  | Touch 1 (EMAIL)  | CRM 7           |      |
| Gem Marsh    | Charles Young | VP, Facilities | (603) 952-2505 | cyoung@gem.  | com      | 22 hours | Other Touch    | Touch 1 (OTHERS) |                 | 7    |

## **IMPORTANT NOTE**

Prospects assigned to **Other Touch** will be logged in the To-Do tab for execution:

• <u>only</u> after the time specified in the **Time to wait and Execute** field of the **Other Touch** window

| General Info |                           |          |    |           |  |   |  |  |
|--------------|---------------------------|----------|----|-----------|--|---|--|--|
|              | Choose Social Network:    | Facebook |    |           |  | • |  |  |
|              | Time to wait and Execute: | 1        | \$ | Minute(s) |  | • |  |  |
| Maximum Ti   | me to complete the Touch: | 1        | \$ | Day(s)    |  | • |  |  |

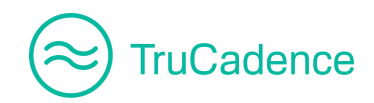

If the records remain untouched until the time specified in the **Maximum Time to complete the Touch** field of the **Other Touch** window, then the records will expire & be removed from the **To-Do** tab and will fall under the outcome – '**Fall Through**'. When a prospect falls through, they will be moved to the next touch.

Refer to the **Other Touch** section for further information.

Find the steps below to execute the Other Touch manually:

1. In the To-Do tab, search and filter the Other touch records using the Touches filter.

| <u>Д</u> то-до                          |                    |        |             |      |              |    |         |             |                  |              |          |
|-----------------------------------------|--------------------|--------|-------------|------|--------------|----|---------|-------------|------------------|--------------|----------|
| Cadence Select Cadence Touches OTHERS - |                    |        |             |      |              |    |         |             |                  |              |          |
|                                         | Personalize Emails |        |             |      |              |    |         |             |                  | ails         |          |
| Account Name                            | Contact Name       | Title  | Phone       |      | Email        |    | Due 🕇   | Cadence     | Touch            | Action       | Duo 1    |
| First Generation                        | Jim Kary           | VP, Fa | (603) 952-2 | 2506 | jkary@firstg | J  | 3 hours | Other Touch | Touch 1 (OTHERS) | o 😜 🔥        | CRM 7    |
| Little Dollar                           | John Mathews       | VP, Fa | (603) 952-2 | 2507 | jmathews@    | li | 3 hours | Other Touch | Touch 1 (OTHERS) | o 👌 🔥        | CRM 7    |
| K   Page                                | 1 of 1             |        | 2           |      |              |    |         |             |                  | Displaying 1 | - 2 of 2 |

2. Click on the **Complete Other Touch** icon **to** to the right of the prospect you wish to execute.

| Cadence     | Touch            | Action | Duo 1 |  |
|-------------|------------------|--------|-------|--|
| Other Touch | Touch 1 (OTHERS) | o 🛯 🖡  |       |  |
| Other Touch | Touch 1 (OTHERS) | • 🛯 👪  | CRM 🕇 |  |

3. The **Complete Touch - Other** window will be displayed. Enter the information in the **Comments** field.
| Complete Touch - | Other              | ×  |
|------------------|--------------------|----|
| Account Name     | First Generation   |    |
| Contact Name     | Jim Kary           |    |
| Cadence          | Other Touch        |    |
| Touch            | Touch 1 (OTHERS)   |    |
| Social Network   | Facebook           |    |
| Comments         | Type Comments here |    |
|                  |                    |    |
|                  |                    |    |
|                  |                    |    |
|                  |                    |    |
|                  | Sav                | /e |

#### **IMPORTANT NOTE**

The following Alert message will be displayed when clicking Save button without entering valid Comments.

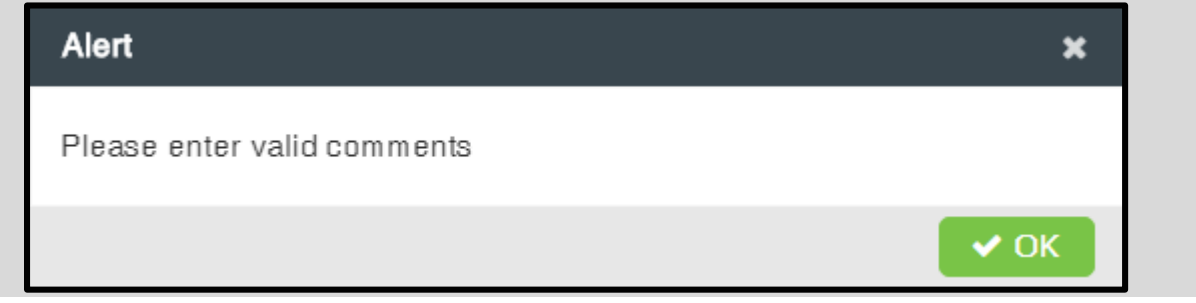

4. Click **Save** to save the information or click the **Close** icon **x** to cancel the process and close the window.

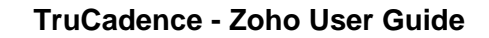

TruCadence

After successful completion, the message box below will be displayed. Click **OK**.

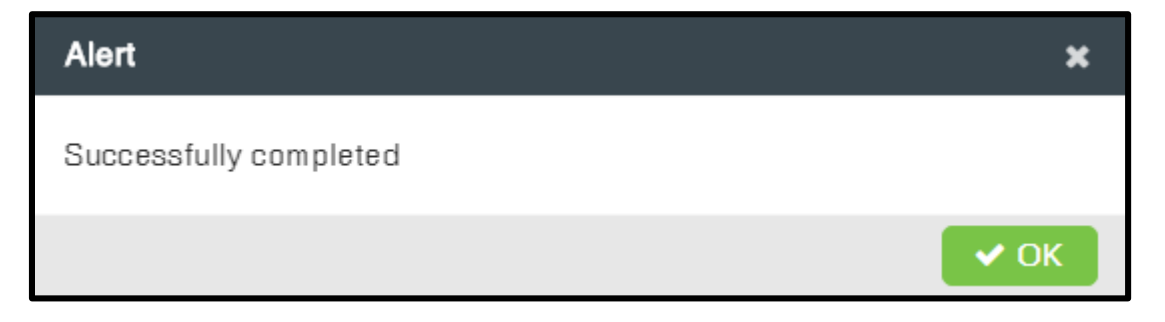

5. The metrics for the **Other Touch** will be updated in the **View Cadence** popup window of the respective Cadence.

#### TruCadence ► Cadences ► View Cadence ► Overview tab ► Detailed View section

| View Cadence | e            |        |            |             |           |                |   |                |      | ×     |
|--------------|--------------|--------|------------|-------------|-----------|----------------|---|----------------|------|-------|
| Cadence Na   | ame Other To | uch    |            |             |           |                |   |                |      |       |
| Overview     | Prospects    | Emails | Calls      | Use         | er(s): Jo | ohn William    | • | 🔶 Go           | C Re | fresh |
| Detailed Vie | ЭW           |        |            |             |           | Ļ              |   |                |      |       |
| 1            | 🎰 Day 1 -    | OTHERS | 2<br>Total | 0<br>Active |           | 2<br>Completed |   | 0<br>Fall Thre | ough |       |
|              | N/A          |        |            |             |           |                |   |                |      |       |
|              | 4            |        |            |             |           |                |   |                |      | •     |
|              |              |        |            |             |           |                |   |                | × CI | ose   |

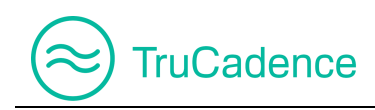

### 7.3 View Prospect Activities

Find the steps below to view each prospects activity:

1. In the **To-Do** tab, click on the **View** icon **o** to the right of the prospect you wish to view.

| Cadence     | Touch            | Action | 040   |
|-------------|------------------|--------|-------|
| Other Touch | Touch 1 (OTHERS) | v<br>• | CRM 7 |
| Other Touch | Touch 1 (OTHERS) | o 🍾 🔥  | CRM 7 |

2. The **Prospect Information** window will be displayed; here you can find the prospect information and the activities performed in detail. If needed, you can edit the details and click **Save** to save the details.

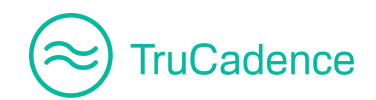

| Prospect Information       |                      |                      | ×  |
|----------------------------|----------------------|----------------------|----|
|                            |                      |                      |    |
| Charles Young CRM 7        | Current Cadence: N/A | Last Touched on: N/A |    |
| VP, Facilities @ Gem Marsh | Current Touch: N/A   | Next Touch: N/A      |    |
| General Activity           |                      | C Refresh            | J  |
| City                       | Oklahoma City        |                      |    |
| Email                      | cyoung@gem.com       |                      |    |
| Extension                  |                      |                      |    |
| First Name                 | Charles              |                      |    |
| Last Name                  | Young                |                      |    |
| Optout Flag                |                      |                      |    |
| Phone                      | (603) 952-2505       |                      |    |
| State                      | CA                   |                      |    |
| Tag                        |                      | •                    |    |
| Title                      | VP, Facilities       |                      |    |
| Call Counter               | 2                    |                      |    |
| Current Cadence            | N/A                  |                      |    |
| Current Touch              | N/A                  |                      | а. |
| Current Touch#             | N/A                  |                      |    |
| Email Counter              | 1                    |                      |    |
| First Dialed Date          | 07/09/2018 7:51 AM   |                      |    |
| First Emailed Date         | 07/09/2018 4:22 AM   |                      |    |
| Last Da Call Outcome       | N/A                  |                      | -  |
|                            |                      |                      |    |
| × Close                    |                      | ✓ Save               | e  |

3. Click on the **Activity** tab of **Prospect Information** window to view the activities performed on the prospect.

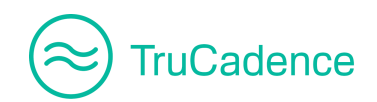

| Prospect Information                               |                                                                                     |                                         | ×   |
|----------------------------------------------------|-------------------------------------------------------------------------------------|-----------------------------------------|-----|
| Charles Young CRM 77<br>VP, Facilities @ Gem Marsh | Current Cadence: N/A<br>Current Touch: N/A                                          | Last Touched on: N/A<br>Next Touch: N/A |     |
| General Activity                                   |                                                                                     | All  Q  C Refre                         | esh |
| 17 hrs                                             | Charles Young exited Cadence: Other Tou<br>Notes: Other Touch<br>07/09/2018 9:09 AM | ch                                      |     |
| 17 hrs O                                           | Charles Young - Wait Completed for Touch<br>07/09/2018 8:52 AM                      | n #1 (OTHERS) of Cadence: Other Touch   |     |
| 17 hrs 🕝                                           | Charles Young assigned to Cadence: Othe 07/09/2018 8:51 AM                          | r Touch                                 |     |
| 18 hrs 🕞                                           | Charles Young exited Gadence: Cadence E<br>Notes: Other Touch<br>07/09/2018 8:13 AM | Email                                   |     |
| 18 hrs O                                           | Charles Young - Wait Completed for Touch                                            | n #4 (OTHERS) of Cadence: Cadence Email | •   |
| × Close                                            |                                                                                     |                                         |     |

#### **IMPORTANT NOTE**

Information provided in the '**Comments**' field of **Complete Touch - Other** window will be displayed in the **Activity** tab, as shown below:

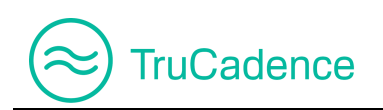

| Complete Touch · | Dther ×                                                                                                    |                    |
|------------------|----------------------------------------------------------------------------------------------------|--------------------|
| Account Name     | Gem Marsh                                                                                                    |                    |
| Contact Name     | Charles Young                                                                                                    |                    |
| Cadence          | Other Touch                                                                                                    |                    |
| Touch            | Touch 1 (OTHERS)                                                                                                    |                    |
| Social Network   | Facebook                                                                                                    |                    |
| Comments         | Other Touch                                                                                                    |                    |
|                  | Prosp. ct Information         Charles Young CRM >         Charles Young CRM >         VP, Facilities & Gem Marsh         Current Touch: N/A         General         Activity         17 hrs         Charles Young exited Cadence: C         Notes: Other Touch         07/09/2018 9:09 AM | All<br>Other Touch |

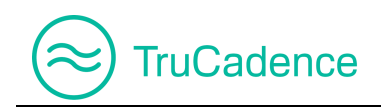

# 7.4 View Touch Info

Find the steps below to view the touch info of a prospect:

1. In the **To-Do** tab, click on the **View Touch Info** icon **to** the right of the prospect you wish to view.

| Cadence     | Touch            | Actio        |
|-------------|------------------|--------------|
| Other Touch | Touch 1 (OTHERS) |              |
| Other Touch | Touch 1 (OTHERS) | 🗢 🌯 👬 (rm 7) |

2. The **Touch Info** popup window will be displayed with the touch information, as shown below:

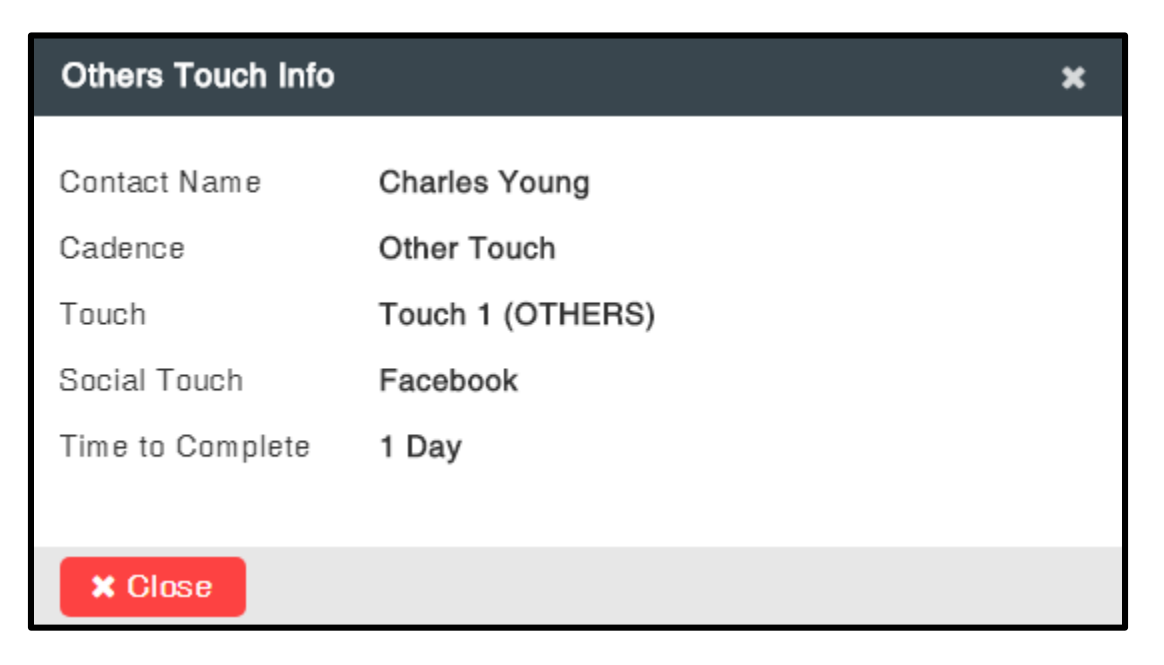

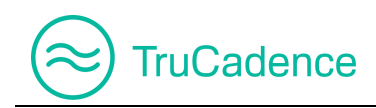

### 7.5 Open CRM Window (only for CRM users)

In the **To-Do** tab, you can view and update the prospect's information directly into the CRM.

Find the steps below to view the prospect information from the CRM:

1. In the **To-Do** tab, click on the **CRM** button **CRM** to the right of the prospect you wish to view.

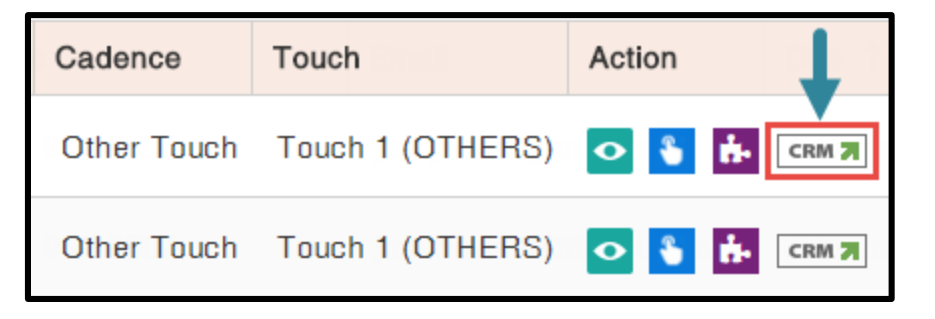

2. The CRM window, with the prospect's information will be displayed. If needed, you can edit the prospect information by clicking the **Edit** button.

| 😥 Zoho CRM - Lead Details - Google Chron | ne                           |                     |   |          |
|------------------------------------------|------------------------------|---------------------|---|----------|
| https://crm.zoho.com/crm/org67           | 9196440/tab/Leads/3671850000 | 0000193085/         |   |          |
| ≡ Leads Projects •••                     |                              | Free UPGRADE        | Q | • * 🕕    |
|                                          |                              |                     |   | <b>^</b> |
| Info                                     |                              |                     |   |          |
| Timeline Last Update : a while ago       | ← <u>C</u> Charles           | S YOUNG - Gem Marsh |   |          |
| RELATED LIST (Ö)                         | Lead Owner                   | Michael Clarke      |   |          |
| Notes                                    | Loud offici                  |                     |   |          |
| Attachments                              | Email                        | cyoung@gem.com      |   |          |
| Open Activities 1                        | Phone                        | 603.952.2505        |   |          |
| Closed Activities                        | Mobile                       | _                   |   |          |
| Emails                                   | Log of Charton               |                     |   |          |
| Invited Events                           | Lead Status                  | —                   |   |          |
| Campaigns                                |                              |                     |   |          |
| Social                                   | NEXT ACTION                  |                     |   |          |
|                                          |                              |                     |   | U Đ      |

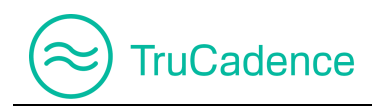

# **Chapter 8 – Accounts Tab**

This chapter covers the following topics:

- Delete a Prospect
- View Prospect Details
- Open CRM Window (only for CRM users)

In the **Accounts** tab, prospects imported are grouped by Domain Name & Account Name; here you can see the number of prospects under each account name/domain name.

| Navig    | ation     | TruC   | Cadence ► Accou      | nts tab     |              |              |            |              |
|----------|-----------|--------|----------------------|-------------|--------------|--------------|------------|--------------|
|          |           |        |                      |             | _            |              |            |              |
|          | Welcome,  | John \ | William (SmartTech)! |             | TruCadence   | My Dashboard | My Session | My Lists     |
| 畲        | 🔞 Acc     | ounts  |                      |             |              |              |            |              |
| 25       |           |        | Account N            | lame        | Q Se         | earch 🛛 🕻 F  | Reset      |              |
|          | Account N | Name   | Domain Name 1        | Prospects # | Created By   | Created Date |            | Action       |
|          | Smartviev | N      | gmail.com            | 49          | John William | 12/11/2017   | 5:25 AM    |              |
| Ð        | Smartviev | N      | rediffmail.com       | 9           | John William | 12/11/2017   | 5:25 AM    |              |
| n        | Smartviev | N      | yahoo.com            | 50          | John William | 12/11/2017   | 5:25 AM    |              |
| <u>ප</u> | K         | Page   | e 1 of 1             |             |              |              | Displayin  | g 1 - 3 of 3 |
| 0        |           |        |                      |             |              |              |            |              |

In addition, you can view the prospect details and delete a prospect from the respective Account Name.

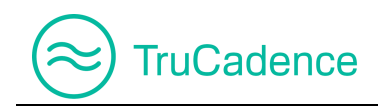

## 8.1 Delete a Prospect

To delete a prospect from an Account:

1. In the **Accounts** tab, click on the **Edit** icon **C** to the right of the Account Name.

| Account Name | Domain Name 1  | Prospects # | Created By   | Created Date       | Action |
|--------------|----------------|-------------|--------------|--------------------|--------|
| Smartview    | gmail.com      | 49          | John William | 12/11/2017 5:25 AM | → 🔽    |
| Smartview    | rediffmail.com | 9           | John William | 12/11/2017 5:25 AM |        |

2. The Account Details window will be displayed. Under the **Prospect Info** section, click on the **Delete** icon **to** the right of the prospect you wish to delete.

| Recount D      | Petalls      |           |                |           |         |         |       |                 |        |       |
|----------------|--------------|-----------|----------------|-----------|---------|---------|-------|-----------------|--------|-------|
| Smartview Cack |              |           |                |           |         |         |       | ck              |        |       |
| Prospects      | Info         |           |                |           |         |         |       |                 |        |       |
| Name †         | Account Name | Title     | Phone          | Email     |         | Cadence | Touch | Created Date    | Action |       |
| Angela Caron   | Smartview    | VP, Facil | (603) 685-2707 | acaron@gm | ail.com | N/A     | N/A   | 01/05/2018 1:29 | 関 📀    | CRM 7 |

3. A confirmation message will be displayed as shown below. Click **Delete** to delete the prospect or click **Cancel** to cancel the process.

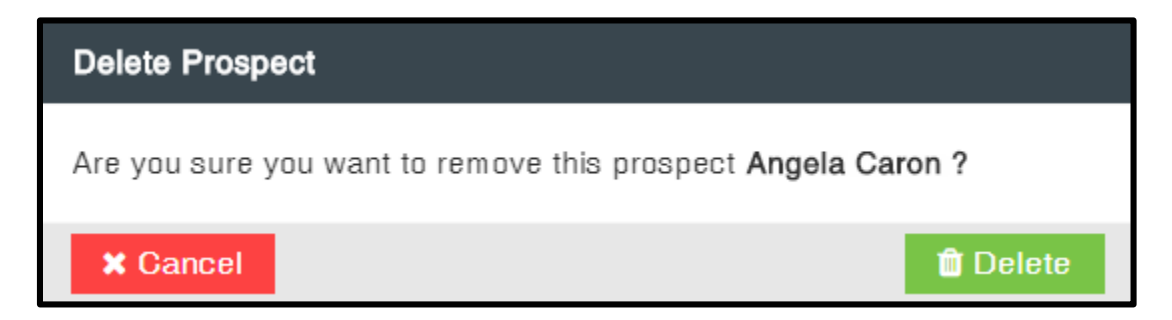

4. Again, a confirmation message will be displayed, as the record cannot be recovered once it is removed. Click **Delete** to confirm the deletion or click **Cancel** to cancel the process.

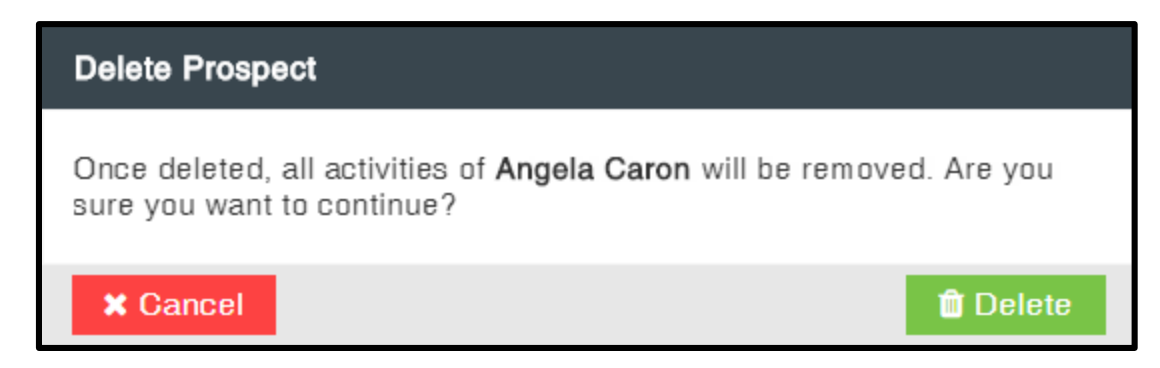

After successful deletion, the alert message shown below will be displayed. Click OK.

| Success                       |      |
|-------------------------------|------|
| Prospect removed successfully |      |
|                               | 🗸 ОК |

## 8.2 View Prospect Details

TruCadence

Find the steps below to view the prospect details:

1. In the **Accounts** tab, click on the **Edit** icon **C** to the right of the Account Name.

| Account Name | Domain Name 1  | Prospects # | Created By   | Created Date       | Action |
|--------------|----------------|-------------|--------------|--------------------|--------|
| Smartview    | gmail.com      | 49          | John William | 12/11/2017 5:25 AM | → 🔽    |
| Smartview    | rediffmail.com | 9           | John William | 12/11/2017 5:25 AM |        |

The Account Details window will be displayed. Under the Prospect Info section, click on the View icon 
 to the right of the prospect you wish to view.

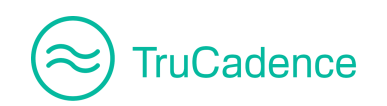

| Recount D      | Account Details |           |                |            |         |         |       |                  |        |
|----------------|-----------------|-----------|----------------|------------|---------|---------|-------|------------------|--------|
| Smartview Kack |                 |           |                |            |         |         |       |                  |        |
| Prospects      |                 |           |                |            |         |         |       |                  |        |
| Name †         | Account Name    | Title     | Phone          | Email      |         | Cadence | Touch | Created Date     | Action |
| Angela Caron   | Smartview       | VP, Facil | (603) 685-2707 | acaron@gma | ail.com | N/A     | N/A   | 01/05/2018 1:29. |        |

3. The **Prospect Information** popup window will be displayed; here you can view the prospects detailed information. You can make changes as needed and click **Save** to save the changes.

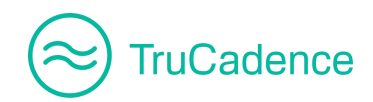

#### TruCadence - Zoho User Guide

×

### Prospect Information

| Angela Caron CRM 7 |              |         | Current Cadence: New Cadence<br>Current Touch: CALL |               | Last Tou<br>Next Tou<br>OTHERS | Last Touched on: 01/12/2018 3:29 AM<br>Next Touch:<br>OTHERS on 01/13/2018 3:30 AM |  |  |
|--------------------|--------------|---------|-----------------------------------------------------|---------------|--------------------------------|------------------------------------------------------------------------------------|--|--|
| General            | Activity     | Calls   | Emails                                              |               |                                |                                                                                    |  |  |
| City               |              |         | Houston                                             |               |                                |                                                                                    |  |  |
| Email              |              |         | acaron@                                             | bluestone.com |                                |                                                                                    |  |  |
| First Name         |              |         | Angela                                              |               |                                |                                                                                    |  |  |
| Last Name          |              |         | Caron                                               |               |                                |                                                                                    |  |  |
| Phone              |              |         | (603) 68                                            | 5-2707        |                                |                                                                                    |  |  |
| State              |              |         | CA                                                  | CA            |                                |                                                                                    |  |  |
| Title              |              |         | VP, Facilities                                      |               |                                |                                                                                    |  |  |
| Call Counte        | er           |         | 0                                                   |               |                                |                                                                                    |  |  |
| Email Cour         | nter         |         | 1                                                   |               |                                |                                                                                    |  |  |
| First Dialec       | l Date       |         | N/A                                                 |               |                                |                                                                                    |  |  |
| First Emaile       | ed Date      |         | 01/12/2018 3:29 AM                                  |               |                                |                                                                                    |  |  |
| Last Da Ca         | II Outcome   |         | N/A                                                 |               |                                |                                                                                    |  |  |
| Last Dialed        | l Date       |         | N/A                                                 |               |                                |                                                                                    |  |  |
| Last Emaile        | ed Date      |         | 01/12/2018 3:29 AM                                  |               |                                |                                                                                    |  |  |
| Last Email         | Outcome      |         | Links Clicked                                       |               |                                |                                                                                    |  |  |
| Last Talker        | Call Outcome |         | N/A                                                 |               |                                |                                                                                    |  |  |
| Record Type        |              | Contact |                                                     |               |                                |                                                                                    |  |  |
|                    |              |         |                                                     |               |                                |                                                                                    |  |  |
| × Close            |              |         |                                                     |               |                                | _ ✔ Sav                                                                            |  |  |

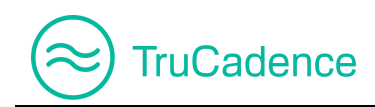

## 8.3 Open CRM Window

In the **Accounts** tab, you can view and update a prospect's information directly in the CRM using the **CRM** icon **CRM**.

Find the steps below to view the prospect information in the CRM:

1. In the **Accounts** tab, click on the **Edit** icon **C** to the right of the Account Name.

| Account Name | Domain Name 1  | Prospects # | Created By   | Created Date       | Action |
|--------------|----------------|-------------|--------------|--------------------|--------|
| Smartview    | gmail.com      | 49          | John William | 12/11/2017 5:25 AM | → 🔽    |
| Smartview    | rediffmail.com | 9           | John William | 12/11/2017 5:25 AM |        |

The Account Details window will be displayed. Under the Prospect Info section, click on the CRM button CRM to the right of the prospect you wish to view.

| Account D       | Account Details |           |                |            |        |         |       |                  |        |
|-----------------|-----------------|-----------|----------------|------------|--------|---------|-------|------------------|--------|
| Smartview Seack |                 |           |                |            |        |         |       |                  |        |
| Prospects       | Info            |           |                |            |        |         |       |                  |        |
| Name †          | Account Name    | Title     | Phone          | Email      |        | Cadence | Touch | Created Date     | Action |
| Angela Caron    | Smartview       | VP, Facil | (603) 685-2707 | acaron@gma | il.com | N/A     | N/A   | 01/05/2018 1:29. | 🗙 💽 🔽  |

3. The CRM window with the prospect's information will be displayed. If needed, you can edit the prospect information by clicking the **Edit** button.

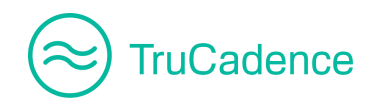

| 😥 Zoho CRM - Lead Details - Google Chron | ne                           |                     |   |     | - 0 X    |
|------------------------------------------|------------------------------|---------------------|---|-----|----------|
| https://crm.zoho.com/crm/org67           | 9196440/tab/Leads/3671850000 | 0000193085/         |   |     |          |
| $\equiv$ Leads Projects •••              |                              | Free UPGRADE        | Q | + 🗊 | * 🕕      |
| Info                                     |                              |                     |   |     | <b>^</b> |
| Timeline Last Update : a while ago       | ← C Charles                  | S Young - Gem Marsh |   |     |          |
| RELATED LIST (இ)                         | Lead Owner                   | Michael Clarke      |   |     |          |
| Attachments                              | Email                        | cyoung@gem.com      |   |     |          |
| Open Activities                          | Phone                        | 603.952.2505        |   |     |          |
| Closed Activities                        | Mobile                       | _                   |   |     |          |
| Emails<br>Invited Events                 | Lead Status                  | _                   |   |     |          |
| Campaigns                                |                              |                     |   |     |          |
| Social                                   | NEXT ACTION                  |                     |   |     |          |
|                                          |                              |                     |   |     | Ŭ Ū      |

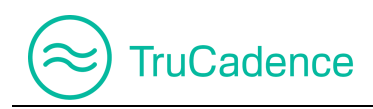

# Chapter 9 – Settings Tab

This chapter covers the following topics:

- Email Settings
- Email Execution Schedule

In the **Settings** tab, you can configure the basic settings for Email communication, define Email Templates and add an Email Signature that can be used for **Email Touch**.

Navigation

TruCadence ► Settings tab

|          | Welcome, John William (SmartTech) TruCadence My Dashboard My Session My Lie | sts |
|----------|-----------------------------------------------------------------------------|-----|
| 畲        | Email Settings Email Execution Schedule                                     |     |
|          | Email Account                                                               |     |
|          | Server Type: Gmail 🔹                                                        |     |
| × .      | Display Name: John William                                                  |     |
| -        | Email: jwilliam@smarttech.com                                               |     |
|          | User Name: jwilliam@smarttech.com                                           |     |
| G,       | ✓ Save Email Account Your Account is Verified                               |     |
| 5        |                                                                             |     |
|          | Email Signature                                                             |     |
| â        | B I U Font - 14 I, A - A - A - I = : ■ I = I = I = ■ E = = ■                |     |
| 3 @ 1= @ | Regards,<br>John William<br>Marketing Head - SmartTech                      |     |

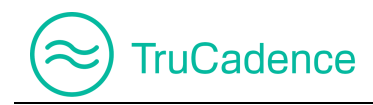

The Settings tab has two tabs – Email Settings and Email Execution Schedule

## 9.1 Email Settings

The **Email settings** tab is used to configure your Email Account settings and your Email Signature can be added at the bottom of an Email.

You can find three email server types, which can be used to send emails to the prospects:

- <u>Gmail</u>
- <u>Office 365</u>
- Microsoft Exchange Exchange 2007, Exchange 2010, Exchange 2013, Exchange 2016

Find the steps below to configure your Email settings:

1. In the **TruCadence** ► **Settings** tab, navigate to **Email Settings** tab.

| Email Settings           | Email Execution Schedule  |  |  |
|--------------------------|---------------------------|--|--|
| Email Account            |                           |  |  |
| Server Type              | C Gmail                   |  |  |
| Display Name             | z: John William           |  |  |
| Emai                     | I: jwilliam@smarttech.com |  |  |
| User Name                | z: jwilliam@smarttech.com |  |  |
| ✓ Save Email Account     |                           |  |  |
| Your Account is Verified |                           |  |  |

2. In the **Email Account** section, enter the email account details to setup email communication from which the emails are sent to the prospects.

| Email Account |                        |
|---------------|------------------------|
| Server Type:  | Gmail                  |
| Display Name: | John William           |
| Email:        | jwilliam@smarttech.com |
| User Name:    | jwilliam@smarttech.com |
|               | ✓ Save Email Account   |

• Server Type – Select a Server Type from the dropdown through which the email communication has to be performed. The available server types are – Office 365, Gmail and Microsoft Exchange (2007/2010/2013/2016)

NOTE: Based on the Server Type selection the fields in the Email Account section will differ

#### <u> Server Type – Gmail</u>

TruCadence

| Email Settings                                  | Email Executi | on Schedule |  |
|-------------------------------------------------|---------------|-------------|--|
| Email Account                                   |               |             |  |
| Server Type                                     | e: Gmail      | •           |  |
| Display Name                                    | 9:            |             |  |
| Emai                                            | il:           |             |  |
|                                                 | ✓ Save Ema    | il Account  |  |
| Note: You will be redirected for authentication |               |             |  |

- Display Name Enter the Display Name that has to appear for your account when an email is sent to a prospect
- o Email Enter the Email address from which the emails have to be sent to the prospects
- Save Email Account Click on the Save Email Account button and you will be redirected to the Gmail login page for authentication.

Provide the password for the email address entered and click **Login**. After successful authentication, you will be reverted to TruCadence® **Settings** ► **Email Settings** tab ►

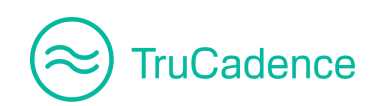

**Email Account** section. You will be notified with a green checkmark '**Your Account is Verified**'.

| Email Account            |                           |  |  |
|--------------------------|---------------------------|--|--|
| Server Type:             | Gmail 🔻                   |  |  |
| Display Name:            | Smart Tech                |  |  |
| Email:                   | smarttechofflid@gmail.com |  |  |
|                          | ✓ Save Email Account      |  |  |
| Your Account is Verified |                           |  |  |

#### Server Type – Office 365

| Email Settings | Email Execution Schedule |
|----------------|--------------------------|
| Email Account  |                          |
| Server Type:   | Office365 🔹              |
| Display Name:  |                          |
| Email:         |                          |
| User Name:     |                          |
| Password:      |                          |
|                | Show Password            |
|                | ✓ Save Email Account     |

- Display Name Enter a Display Name that has to appear for your account when an email is sent to a prospect
- Email Enter the Email address from which the emails has to be sent to the prospects
- User Name Enter the User Name of your Email account
- **Password** Enter your email password

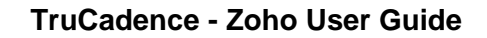

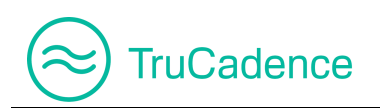

**Show Password** – Select this option if you want to view the password that you are entering

| Email Account |                         |
|---------------|-------------------------|
| Server Type:  | Office365               |
| Display Name: | SmartTech               |
| Email:        | jwilliams@smarttech.com |
| User Name:    | jwilliams@smarttech.com |
| Password:     | and@15                  |
|               | Show Password           |

 Save Email Account – Click on the Save Email Account button. After successful login you will be notified with a green checkmark 'Your Account is Verified'

After successful login, an alert message will be displayed, shown below:

| Alert                             | ×    |
|-----------------------------------|------|
| Email settings saved successfully |      |
|                                   | 🗸 ОК |

Also, you will be notified with a green checkmark 'Your Account is Verified'

| Email Settings | Email Execution Schedule |
|----------------|--------------------------|
| Email Account  |                          |
| Server Type    | Office365                |
| Display Name   | SmartTech                |
| Email          | jwilliams@smarttech.com  |
| User Name:     | jwilliams@smarttech.com  |
| Password       | •••••                    |
|                | Show Password            |
|                | ✓ Save Email Account     |
| $\rightarrow$  | Your Account is Verified |

#### Server Type – Microsoft Exchange (2007/2010/2013/2016)

TruCadence

| Email Settings   | Email Execution Schedule |
|------------------|--------------------------|
| Email Account    |                          |
| Server Type      | e: Exchange 2013 🔹       |
| Display Name     | 9:                       |
| Emai             | I:                       |
| User Name        | 9:                       |
| Password         | d:                       |
| Email Server URI | -:                       |
|                  | Show Password            |
|                  | ✓ Save Email Account     |

• **Display Name** – Enter a **Display Name** that has to appear for your account when an email is sent to a prospect

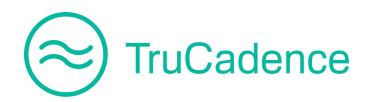

- Email Enter the Email address from which the emails has to be sent to the prospects
- User Name Enter the User Name of your Email account
- **Password** Enter your email password

**Show Password** – Select this option if you want to view the password that you are entering

| Email Settings    | Email Execution Schedule   |  |  |
|-------------------|----------------------------|--|--|
| Email Account     |                            |  |  |
| Server Type:      | Exchange 2013              |  |  |
| Display Name:     | SmartTech                  |  |  |
| Email:            | jwilliams@smarttech.com    |  |  |
| User Name:        | jwilliams@smarttech.com    |  |  |
| Password:         | and 0 15                   |  |  |
| Email Server URL: | https://mail.smarttech.com |  |  |
|                   | Show Password              |  |  |

- Email Server URL Enter your Email Server URL
- Save Email Account Click on the Save Email Account button. After successful login you will be notified with a green checkmark 'Your Account is Verified'

After successful login, an alert message will be displayed, shown below:

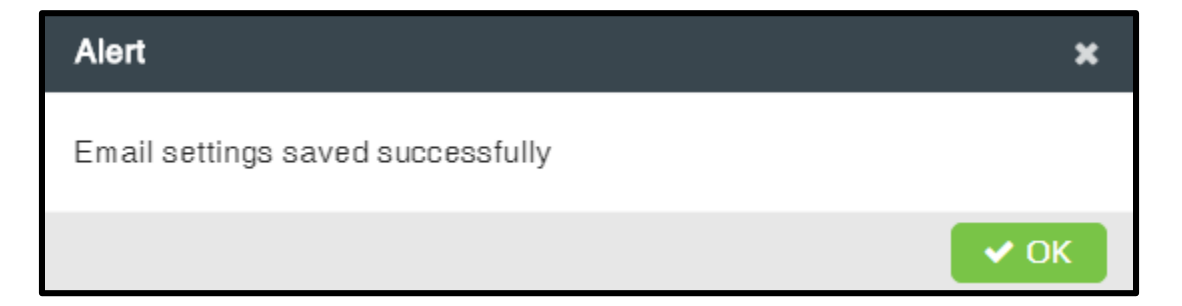

Also, you will be notified with a green checkmark 'Your Account is Verified'

| 🛞 TruC | adence         |
|--------|----------------|
| r      |                |
|        | Empil Settinge |

| Email Settings       | Email Execution Schedule      |  |  |  |
|----------------------|-------------------------------|--|--|--|
| Email Account        |                               |  |  |  |
| Server Type          | e: Exchange 2013 🔹            |  |  |  |
| Display Nam          | e: SmartTech                  |  |  |  |
| Ema                  | il: jwilliams@smarttech.com   |  |  |  |
| User Nam             | e: jwilliams@smarttech.com    |  |  |  |
| Passwor              | d: ••••••                     |  |  |  |
| Email Server UR      | L: https://mail.smarttech.com |  |  |  |
|                      | Show Password                 |  |  |  |
| ✓ Save Email Account |                               |  |  |  |
| -                    | Your Account is Verified      |  |  |  |

3. In the **Email Signature** section, you can configure your own Email Signature that can be added to the bottom of an Email.

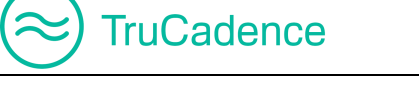

| B I <u>U</u> Font    | ▼ 14   | -   <u>T</u> x | <u>A</u> - | <b>.</b> -   1≣ | •= + | ÷⊫ | e <b>1</b> | È 3 | ŧ 1 |  |
|----------------------|--------|----------------|------------|-----------------|------|----|------------|-----|-----|--|
| Regards,             |        |                |            |                 |      |    |            |     |     |  |
| John William         |        |                |            |                 |      |    |            |     |     |  |
| Marketing Head - Sma | rtTech |                |            |                 |      |    |            |     |     |  |
|                      |        |                |            |                 |      |    |            |     |     |  |
|                      |        |                |            |                 |      |    |            |     |     |  |
|                      |        |                |            |                 |      |    |            |     |     |  |
|                      |        |                |            |                 |      |    |            |     |     |  |
|                      |        |                |            |                 |      |    |            |     |     |  |
|                      |        |                |            |                 |      |    |            |     |     |  |
| ody span             |        |                |            |                 |      |    |            |     |     |  |
|                      |        |                |            |                 |      |    |            |     |     |  |
|                      |        |                |            |                 |      |    |            |     |     |  |

You can format your signature, using the Formatting bar over the Email Signature section.

| Email Signature                            |                                                                      |                       |   |
|--------------------------------------------|----------------------------------------------------------------------|-----------------------|---|
| <b>B</b> <i>I</i> <u>U</u>   Font →   14   | •   <u>I</u> <sub>x</sub>   <u>A</u> • <u>A</u> •   <sup>1=</sup> :: | := ﷺ ﷺ  ∞  ⊠ ≣  = = = |   |
| Regards,                                   | )                                                                    |                       | I |
| John William<br>Marketing Head - SmartTech |                                                                      |                       |   |

4. Click on the **Save Email Signature** button to save the settings configured.

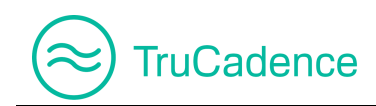

### 9.2 Email Execution Schedule

The **Email Execution Schedule** is used to schedule and send emails automatically to prospects (assigned to a Cadence with **Email Touch**) based on the time zone selected. Emails that have been sent will be logged and sent only during the selected time zone.

| Vavigation         TruCadence ► Settings ► Email Execution Schedule tab |                   |            |                    |              |                    |
|-------------------------------------------------------------------------|-------------------|------------|--------------------|--------------|--------------------|
| Email Settings                                                          | Email Execution S | Schedule   |                    |              |                    |
|                                                                         |                   |            |                    |              | Add Schedule       |
| Schedule Name                                                           | Time Zone         | Touch Type | Created Date       | Created By   | Action             |
| Eastern Time                                                            | America/New_York  | EMAIL      | 06/29/2018 5:48 AM | John William | 🗾 🗶 💽              |
| H   Page                                                                | 1 of 1            |            |                    | Dis          | playing 1 - 1 of 1 |

#### **IMPORTANT NOTE**

• Emails will be sent automatically (during the time slot & time zone selected) only for the Email Touch(es) that are assigned with an **Email Execution Schedule** 

| Add Email Touch                  |                      |                             |  |  |  |  |
|----------------------------------|----------------------|-----------------------------|--|--|--|--|
| General Info                     |                      |                             |  |  |  |  |
| Time                             | to wait and Execute: | 1 Immediate Minute(s)       |  |  |  |  |
| Select an Email Template:        |                      | Promotional Offer - 1 Month |  |  |  |  |
| Personalize Email before send: 🗆 |                      |                             |  |  |  |  |
|                                  | Choose a Schedule:   | Select Schedule             |  |  |  |  |
| Define Workflow Action(s)        |                      | Eastern Time                |  |  |  |  |
| 0.1                              |                      | Pacific Time                |  |  |  |  |
| Outcome                          |                      | Action                      |  |  |  |  |

 If an Email Touch is selected for preview option (Personalize Email before send), then emails will be logged in the To Do tab and you will have to send them manually

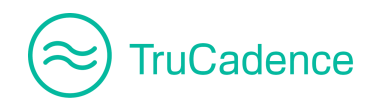

| Add Email Touch                     |                             |  |  |  |  |
|-------------------------------------|-----------------------------|--|--|--|--|
| General Info                        |                             |  |  |  |  |
| Time to wait and Execute:           | 1 		 Minute(s)              |  |  |  |  |
| Select an Email Template:           | Promotional Offer - 1 Month |  |  |  |  |
| Personalize Email before send:      |                             |  |  |  |  |
| Maximum Time to complete the Touch: | 1 🗢 Day(s) 🔻                |  |  |  |  |

Find the steps below to setup an email touch schedule:

1. Under the **TruCadence** ► **Settings** ► **Email Execution Schedule** tab, click on the **Add Schedule** button.

| Email Settings | Email Execution S | chedule    |                    |              |                    |
|----------------|-------------------|------------|--------------------|--------------|--------------------|
|                |                   |            | -                  |              | Add Schedule       |
| Schedule Name  | Time Zone         | Touch Type | Created Date       | Created By   | Action             |
| Eastern Time   | America/New_York  | EMAIL      | 06/29/2018 5:48 AM | John William | 🗾 🗶 🖸              |
| K   Page       | 1 of 1            |            |                    | Dis          | playing 1 - 1 of 1 |

2. Enter a **Schedule Name** in the respective field.

| Email Settings | Email Execution Schedule |                   |               |      |  |  |
|----------------|--------------------------|-------------------|---------------|------|--|--|
|                |                          | Schedule Name:    | Pacific Time  |      |  |  |
|                | I                        | Default Timezone: | Select Time 2 | Zone |  |  |

3. Select the **Time Zone** you want to use to send the emails from.

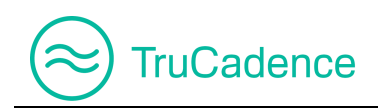

| Email Settings | Email Execution Schedule |                             |
|----------------|--------------------------|-----------------------------|
|                | Schedule Name            | Pacific Time                |
|                | Default Timezone         | PST - Pacific Standard Time |

If you wish to send emails from the prospects time zone instead of the **Default Time Zone**, then select the **Send Emails using Prospects Time Zone if available** checkbox.

| Email Execution Schedule |                                                    |
|--------------------------|----------------------------------------------------|
| Schedule Name:           | Pacific Time                                       |
| Default Timezone:        | PST - Pacific Standard Time                        |
|                          | Send Emails using Prospects Time Zone if available |

#### **IMPORTANT NOTE**

If the above checkbox remains unselected, then even if the assigned prospects are in a different Time Zone, the application will send auto emails based on the default Time Zone selected during the **Time Blocks** selected in **Step 5**.

4. If required, you can select the manager's teams with whom you would like to share the schedule with.

| Schedule Name:    | Pacific Time                |   | Share this Schedule with: | 🗹 None (Private)   |
|-------------------|-----------------------------|---|---------------------------|--------------------|
|                   |                             |   |                           | All Users (Public) |
| Default Timezone: | PST - Pacific Standard Time | • |                           | 🗆 John William     |

5. **Choose time blocks** – Choose the time slots for the week during which the emails have to be sent.

For example, if you have selected between 8:00 AM and 5:00 PM, then all the emails will be sent automatically during the time slot selected. Emails after the time block will be logged (in the server) and sent on the next available time slot.

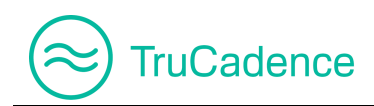

#### TruCadence - Zoho User Guide

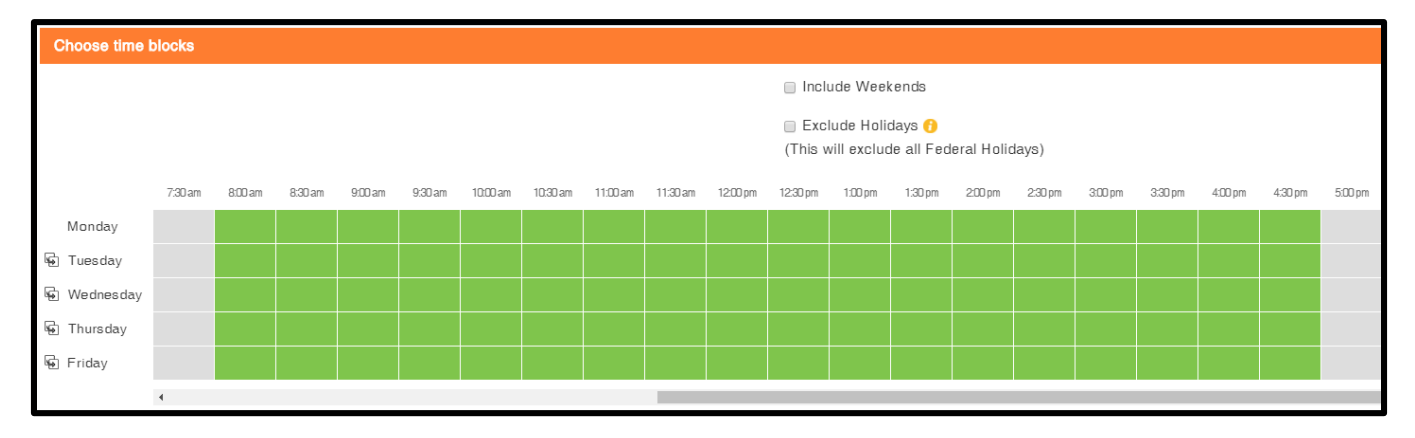

#### **IMPORTANT NOTE**

Recurring bookings for consecutive days can be made easily by simply clicking the **Copy from above** icon **(adjacent to the day)** to copy and book the same time slot from the previous day.

For example, if you want to book the same time slots of Monday for Tuesday, then click the **Copy from above** icon adjacent to Tuesday. The same time slots will be booked for Tuesday, as shown below:

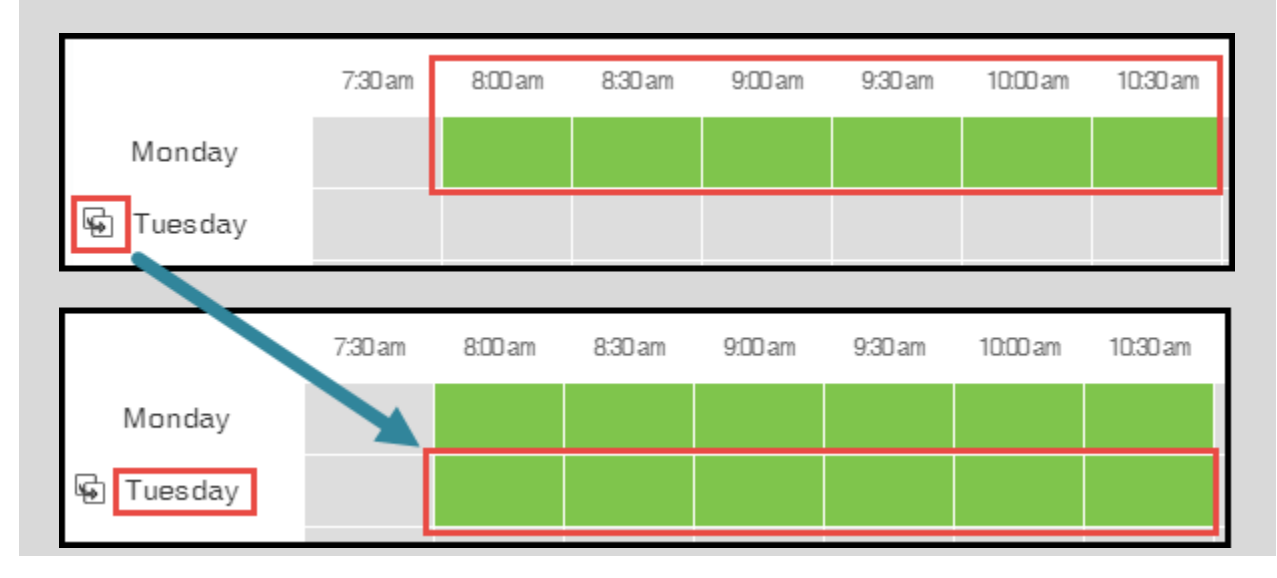

6. To send emails even on weekends, select the **Include Weekends** checkbox. On selecting this check box, the time slots for Saturday and Sunday will be displayed.

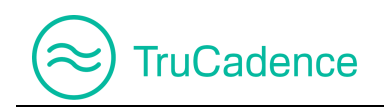

|              | Include Weekends |                                                                                           |          |         |         |         |         |  |
|--------------|------------------|-------------------------------------------------------------------------------------------|----------|---------|---------|---------|---------|--|
|              |                  | <ul> <li>Exclude Holidays ()</li> <li>(This will exclude all Federal Holidays)</li> </ul> |          |         |         |         |         |  |
|              | 11:30 am         | 12:00 pm                                                                                  | 12:30 pm | 1:00 pm | 1:30 pm | 2:00 pm | 2:30 pm |  |
| 🗣 Friday     |                  |                                                                                           |          |         |         |         |         |  |
| 😼 Saturday 🧹 |                  |                                                                                           |          |         |         |         |         |  |
| 😼 Sunday     |                  |                                                                                           |          |         |         |         |         |  |

7. To exclude sending emails on Federal Holidays, select the **Exclude Holidays** checkbox.

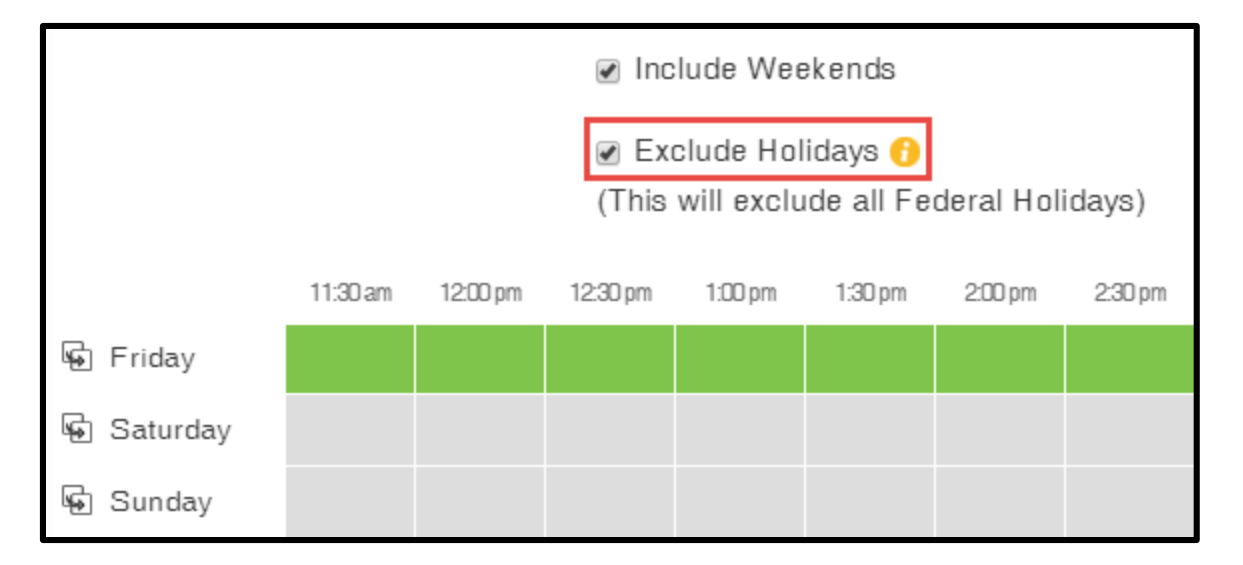

To know the Federal Holidays for the current year, click on the <sup>1</sup> icon next to the **Exclude Holidays** checkbox. The **Federal Holidays** window opens where you can find the list of holidays.

| $\bigcirc$ | TruCadence |
|------------|------------|
|            |            |

| Federal Holidays |                                   |
|------------------|-----------------------------------|
| Date 1           | Holiday                           |
| 01/01/2019       | New Year                          |
| 01/21/2019       | Martin Luther King, Jr's Birthday |
| 02/18/2019       | Washington's Birthday             |
| 05/27/2019       | Memorial Day                      |
| 07/04/2019       | Independence Day                  |

- 8. Click Save & Close to save the email schedule or click Cancel to cancel the schedule process.
- The email schedules that were created will be listed under Add/Edit Email Touch window ► Choose a Schedule dropdown. Select the required email schedule to send the emails automatically.

| Add Email Touch   |                      |                               |   |
|-------------------|----------------------|-------------------------------|---|
| General Info      |                      |                               |   |
| Time              | to wait and Execute: | : 1 I Minute(s)               | • |
| Selec             | t an Email Template: | : Promotional Offer - 1 Month | • |
| Personaliz        | e Email before send: |                               |   |
|                   | Choose a Schedule:   | :Select Schedule              | • |
| Define Workflow A | tion(p)              | Eastern Time                  |   |
| Denne Worknow A   | nivn(s)              | Pacific Time                  |   |
| Outcome           |                      | Action                        |   |

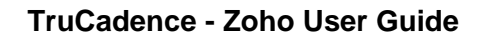

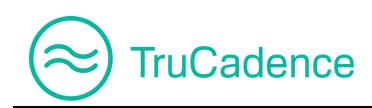

### 9.2.1 Edit a Schedule

Find the steps below to edit an email touch schedule:

Under the TruCadence ► Settings ► Email Execution Schedule tab, click on the Edit icon
 to the right of the schedule you wish to edit.

| Email Settings | Email Execution Schr | edule      |                    |              |                    |
|----------------|----------------------|------------|--------------------|--------------|--------------------|
|                |                      |            |                    |              | + Add Schedule     |
| Schedule Name  | Time Zone            | Touch Type | Created Date       | Created By   | Action             |
| Pacific Time   | America/Los_Angeles  | EMAIL      | 07/03/2018 2:44 AM | John William | <b>Z</b> 🛛 🖸       |
| Eastern Time   | America/New_York     | EMAIL      | 06/29/2018 5:48 AM | John William | 🗾 🗶 🛅              |
| K   Page       | 1 of 1   🕅           | M   2      |                    | Dis          | playing 1 - 2 of 2 |

2. The **Edit Schedule** window will popup. Make the necessary changes and click **Save & Close** button to save the changes made.

### 9.2.2 Delete a Schedule

Find the steps below to delete an email touch schedule:

Under the TruCadence ► Settings ► Email Execution Schedule tab, click on the Delete icon
 to the right of the schedule you wish to delete.

| Email Settings | Email Execution Sch | edule      |                    |              |                    |
|----------------|---------------------|------------|--------------------|--------------|--------------------|
|                |                     |            |                    |              | + Add Schedule     |
| Schedule Name  | Time Zone           | Touch Type | Created Date       | Created By   | Acton              |
| Pacific Time   | America/Los_Angeles | EMAIL      | 07/03/2018 2:44 AM | John William |                    |
| Eastern Time   | America/New_York    | EMAIL      | 06/29/2018 5:48 AM | John William | 🗾 🗶 🖸              |
| 🗰 🔣   Page     | 1 of 1   🕨          | ▶   2      |                    | Dis          | playing 1 - 2 of 2 |

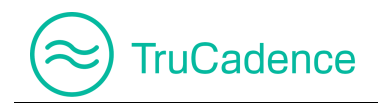

2. A confirmation message will be displayed as shown below:

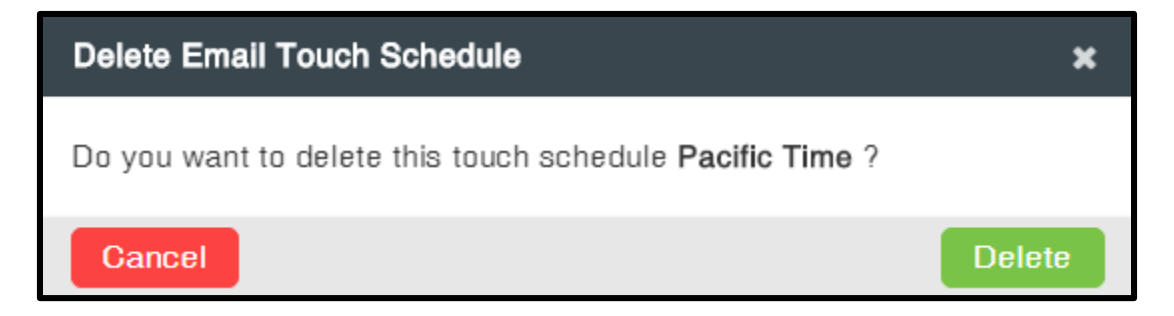

Click **Delete** to delete the schedule or click **Cancel** to cancel the process.

#### **IMPORTANT NOTE**

If an email schedule is used in a Cadence, then an alert message shown below will be displayed stating the schedule cannot be deleted:

| Alert                                                         | ×  |
|---------------------------------------------------------------|----|
| Email touch schedule cannot be deleted.                       |    |
| Reason: This email touch schedule is used in another cadence. |    |
|                                                               | ОК |

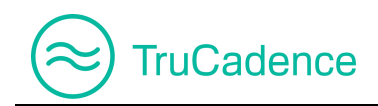

### 9.2.3 Clone a Schedule

Find the steps below to clone an email touch schedule:

Under the TruCadence ► Settings ► Email Execution Schedule tab, click on the Clone
 Schedule icon to the right of the schedule you wish to clone.

| Email Settings | Email Execution Schedule |            |                    |              |                    |  |
|----------------|--------------------------|------------|--------------------|--------------|--------------------|--|
|                |                          |            |                    |              | + Add Schedule     |  |
| Schedule Name  | Time Zone                | Touch Type | Created Date       | Created By   | Action             |  |
| Pacific Time   | America/Los_Angeles      | EMAIL      | 07/03/2018 2:44 AM | John William | 🗾 🛛 🚺              |  |
| Eastern Time   | America/New_York         | EMAIL      | 06/29/2018 5:48 AM | John William | 🗾 🗶 🖸              |  |
| 🗰 🖌   Page     | 1 of 1   🕨               | ▶   2      |                    | Dis          | playing 1 - 2 of 2 |  |

2. The respective schedule will open. Change the schedule name and make the necessary changes and click **Save & Close** button.

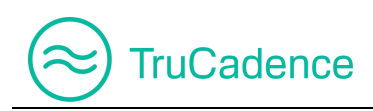

# **Chapter 10 – Email Templates**

The **Email Templates** tab is used to create, edit, delete and clone an email template. Here, you can design your own email templates for business promotions.

| Nav | igation           | TruCad                  | dence 🕨 E          | Email Templ         | ates         |                 |                          |                       |              |                       |
|-----|-------------------|-------------------------|--------------------|---------------------|--------------|-----------------|--------------------------|-----------------------|--------------|-----------------------|
|     | Welcome John W    | illiam (Smart           | Tech)              | TruCadapaa          | My Dashboard | My Session      | My Linto                 | My Poporto            | Data Gonig   | My Depardings         |
|     | weicome, John w   | illiam (Smari           | Tech)              | Trucadence          | wy Dashboard | My Session      | MyLists                  | му керопз             | Data Genie   | My Recordings         |
| 畲   | 🖞 Email Temp      | olates                  |                    |                     |              |                 |                          |                       |              |                       |
| وي  | Te                | mplate Name<br>Category | Temp               | late Name           | - ▼<br>- ▼   | User(s)         | Select Use<br>Select Tag | r(s) 🔻                | ]            |                       |
| ≣   | Q Search 2 Reset  |                         |                    |                     |              |                 |                          |                       |              |                       |
| Ł   |                   |                         |                    |                     |              |                 |                          |                       |              | + Add a Template      |
|     | Template Name     | t                       | Subject            |                     | Owner        | Created Date    |                          | Stats                 |              | Action                |
| £   | Promotional Offer | - 1 Month 🛛             | Exciting Offers of | on Electronic Prod. | John William | 06/28/2018 5:14 | AM 1<br>Sent             | 0 0<br>Opened Replied | 0<br>Clicked | 🗾 🗶 🖻 📀               |
| Ø   | KK K   Page       | 1 0                     | of 1   🕨 💓         | 2                   |              |                 |                          |                       | C            | Displaying 1 - 1 of 1 |

You can search and view the required Email Template(s) using one of the following fields – Template Name, User(s), Category and Tags

| Email Templates               |                                    |                |                      |                                        |                  |  |
|-------------------------------|------------------------------------|----------------|----------------------|----------------------------------------|------------------|--|
| Template Nam                  | e Template Name                    | •              | User(s) John William |                                        |                  |  |
| Categor                       | y Select Category                  | •              | Tags Select Tags 🔻   |                                        |                  |  |
|                               |                                    |                | ٩                    | Search 🤁 Reset                         |                  |  |
|                               |                                    |                |                      |                                        | + Add a Template |  |
| Template Name ↑               | Subject                            | Owner          | Created Date         | Stats                                  | Action           |  |
| Promotional Offer - 1 Month 🛛 | Exciting Offers on Electronic Prod | . John Willian | n 06/28/2018 5:14 AM | 1 0 0 0<br>Sent Opened Replied Clicked | 🗾 🗶 🖻 💽          |  |

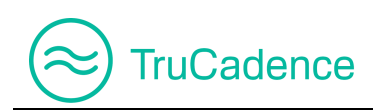

# 10.1 Add a new Email Template

Find the steps below to create a new Email template:

1. In **TruCadence Email Templates**, click on the **Add a Template** button.

|                    |                                        | + Add a Template      |
|--------------------|----------------------------------------|-----------------------|
| Created Date       | Stats                                  | Action                |
| 06/28/2018 5:14 AM | 1 0 0 0<br>Sent Opened Replied Clicked | X                     |
|                    |                                        | Displaying 1 - 1 of 1 |

2. The Add a Template window will be displayed.

| Add a Templ         | ate                                                 | × |
|---------------------|-----------------------------------------------------|---|
| Name                |                                                     | ] |
| Subject             |                                                     |   |
| Attachment          | Browse                                              |   |
|                     | ☑ Add email signature to this email template        |   |
|                     |                                                     |   |
| В <i>I</i> <u>U</u> | Font - Size - I I A A A A A A A A A A A A A A A A A |   |
|                     |                                                     |   |
|                     |                                                     |   |
|                     |                                                     |   |
|                     |                                                     |   |
|                     |                                                     |   |
|                     |                                                     |   |
|                     |                                                     | - |
| X Cancel            | Save                                                |   |

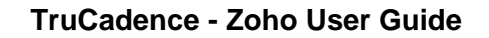

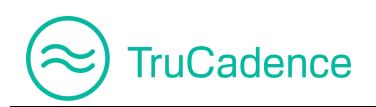

- 3. Provide the details required in the fields below:
  - **Name** Enter the name of the Template.

| Add a Template |          |                             |   |  |  |  |
|----------------|----------|-----------------------------|---|--|--|--|
|                | Name:    | Promotional Offer - 1 Month | _ |  |  |  |
| S              | Subject: |                             |   |  |  |  |
| Attac          | hment:   | Browse                      |   |  |  |  |

If email name is not provided, then the alert message below will popup when saving the template

| Alert                      | ×    |
|----------------------------|------|
| Please enter Template name |      |
|                            | 🗸 ОК |

• **Subject** – Enter the Email Subject. If the email subject is not provided, then the alert message below will popup when saving the template

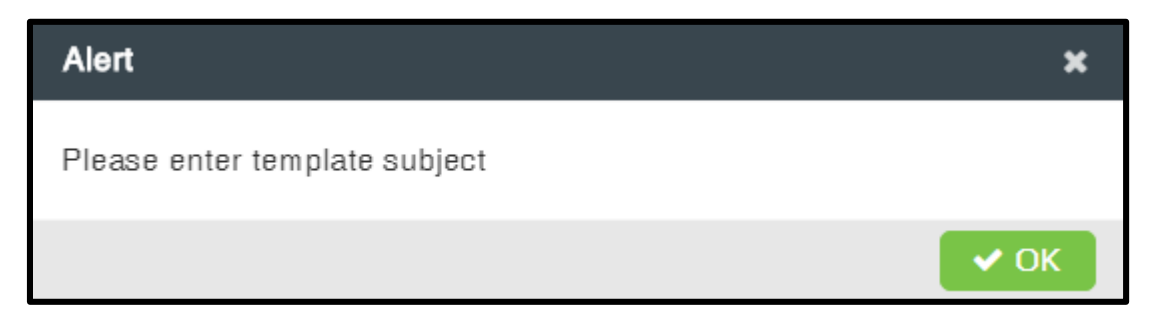

 Attachment – Not a mandatory option. You can browse and add an attachment that has to be sent to prospects, by clicking the Browse button
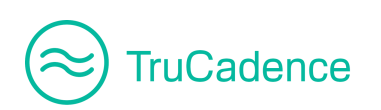

| Add a Template |                                                       |  |  |
|----------------|-------------------------------------------------------|--|--|
|                |                                                       |  |  |
| Name:          | Promotional Offer - 1 Month                           |  |  |
|                |                                                       |  |  |
| Subject:       | Exciting Offers on Electronic Products. Hurrrrrrry!!! |  |  |
| Attachment:    | Browse                                                |  |  |

**NOTE:** Only 3 attachments can be added per template and the maximum size of the attachments is limited to 5MB.

| You can view | the attachment ne | ext to the Brows | <b>e</b> button, as | shown below: |
|--------------|-------------------|------------------|---------------------|--------------|
|              |                   |                  |                     |              |

| Add a Template |                                                       |  |
|----------------|-------------------------------------------------------|--|
| Name:          | Promotional Offer - 1 Month                           |  |
| Subject:       | Exciting Offers on Electronic Products. Hurrrrrrry!!! |  |
| Attachment:    | Browse 🗈 Logo.png(3.58 KB) 🗙                          |  |

**NOTE:** Email Templates with an attachment will have an **attachment** icon next to the template name.

| Template Name †               | Subject                            | Owner        |
|-------------------------------|------------------------------------|--------------|
| Promotional Offer - 1 Month 🛛 | Exciting Offers on Electronic Prod | John William |

 Add email signature to this email template – Select to add the email signature that was configured in the <u>Email Settings</u> tab. By default, this option will be enabled

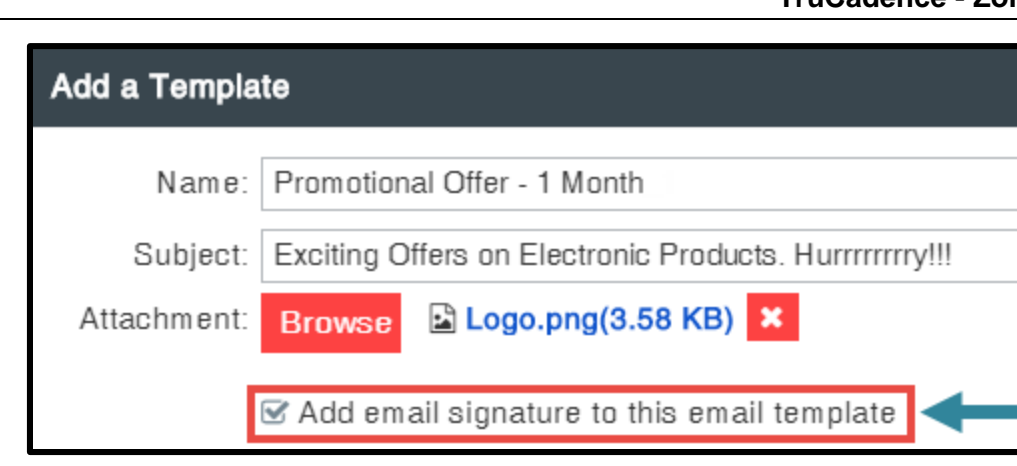

TruCadence

To add a new email signature, deselect this option and add a new email signature at the end of the email body section.

• Email body section – Enter the information that has to be conveyed to the prospects. The information entered can be formatted using the formatting bar over the email body section.

| Add a Template                                                                                            |
|----------------------------------------------------------------------------------------------------|
| Name: Promotional Offer - 1 Month                                                                         |
| Subject: Exciting Offers on Electronic Products. Hurrrrrrry!!!                                            |
| Attachment: Browse 🗟 Logo.png(3.58 KB) 🗙                                                                  |
| Add email signature to this email template                                                                |
| B I U   Font - 14 - I, A - A - I = := := :≡ :≡ :≡ :≡ :≡ :≡ :≡ :≡ :≡ I = I = I = I = I = I = I = I = I = I |
| Welcome to SmartTech EMI Festival                                                                         |
| Dear {{Prospects.First Name}} {{Prospects.Last Name}},                                                    |
| Greetings from SmartTech,                                                                                 |
| Get Cashback upto \$100 with EMI on leading brands. Click the below link and grab the best deals on       |
| Electronic Products.                                                                                      |
| Grap them now!!!                                                                                          |
| Use promocode <b>CONNECT100</b> to get a maximum cashback of \$100 on the selected products.              |
| Sales Team,<br>SmartTech                                                                                  |
|                                                                                                    |
| ★ Cancel                                                                                                  |

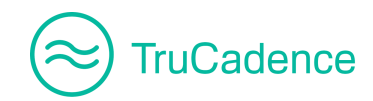

Use the **Mail Merge** option to fetch and display the individual recipient's information, when sending emails.

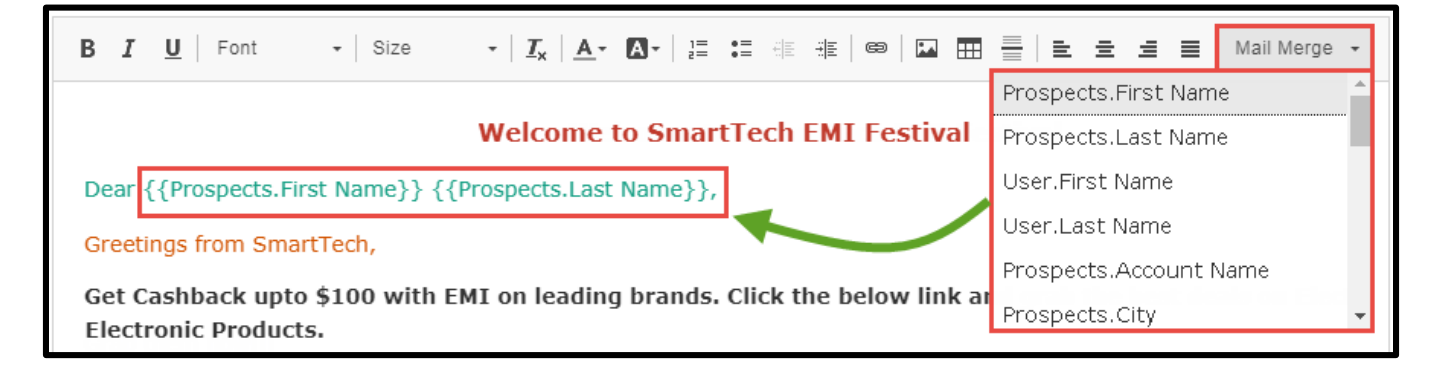

You can remove the text format applied by highlighting the text and click the **Remove Format** button  $I_x$  in the **formatting bar**.

| B I U Font | <b>-</b>   16 |                                                                           |            |
|------------|---------------|---------------------------------------------------------------------------|------------|
|            |               | Welcome to SmartTech EM                                                   | I Festival |
|            |               |                                                                           |            |
| B I U Font | • lize        | •   <u>I</u> <sub>x</sub>   <u>A</u> • <b>A</b> •   <u>]</u> = := () = () |            |

• **Sharing** – Select the required option from the following:

| [ | Sharing                   |                           |
|---|---------------------------|---------------------------|
|   | Share This Template With: | ⊙ None (Private)          |
|   |                           | O All Users (Public)      |
|   |                           | O Specific Group Of Users |
|   |                           |                           |

- None (Private) Select this option, if you do not want to share the template with anyone
- All Users (Public) Select this option, if you wish to share the template with all users in an organization
- Specific Group Of Users If you wish to share the template with a specific team(s) (both the managers and its assigned user), then select this option.

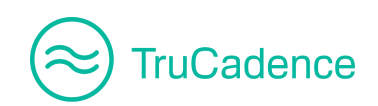

When selecting this option, the **Choose Groups** dropdown will be enabled. Select the manager(s) from the list you wish to share with. When the manager(s) is selected, all the users under the selected manager(s) will also be able to view and use the email template.

| Γ | Sharing                   |                                             |
|---|---------------------------|---------------------------------------------|
|   | Share This Template With: | O None (Private)                            |
|   |                           | O All Users (Public)                        |
|   |                           | <ul> <li>Specific Group Of Users</li> </ul> |
|   | Choose<br>Groups          | ▼                                           |

The shared Email Templates (shared by the Manager) will have a **shared**  $\leq$  icon next to the template name.

| Template Name                 | Template Subject              |
|-------------------------------|-------------------------------|
| Promotional Offer - 1 Month 0 | Exciting Offers on Electronic |

**NOTE:** Once a template is shared, you cannot modify the share settings anymore, as the **Save** button will be disabled upon sharing.

- **Tag(s)** Enter a tag name in the **Choose Tags** textbox for your reference and hit **Enter**. You can search templates using a **Tag** name
- **Category** Select a category from the dropdown for your reference. You can search templates using the **Category**

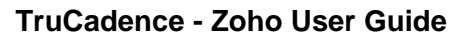

| — Tag<br>Cho | <b>i(s)</b><br>bose Tags | Common Template 🗙 |
|--------------|--------------------------|-------------------|
| Cat          | egory                    |                   |
|              | Category                 | Select Category 🔻 |
|              |                          |                   |
|              |                          |                   |

- 4. Click **Preview** to preview the email template.
- 5. Click **Save** to save the email template.

TruCadence

#### **IMPORTANT NOTE**

To ensure the email communication and template content are correct, you can send a test email by clicking the **Send Test Email** button in the **Edit Template** window (refer to **Edit an Email Template** section).

| · · · · · · · · · · · · · · · · · · ·  | cashback of \$1 | 00 on the selected produc | cts.      |        |
|----------------------------------------|-----------------|---------------------------|-----------|--------|
| 🚽 Send Test Email 🛛 👁 Preview 🚽 🗸 Save |                 | Send Test Email           | • Preview | ✓ Save |

The **Send Test Email** button will <u>ONLY</u> be available after saving an email template, so you will not be able to find it in the **Add a Template** window.

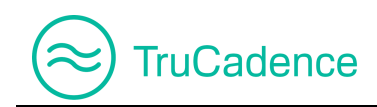

#### **10.2 Clone an Email Template**

To make a copy or a similar version of an existing Email Template, use the **Clone Email Template** option. Remember, the **Name** of the Email Template cannot be the same as the original template.

Find the steps below to clone an existing email template:

1. In **TruCadence** ► **Email Templates**, click on the **Clone Template** icon **to** the right of the template you wish to clone.

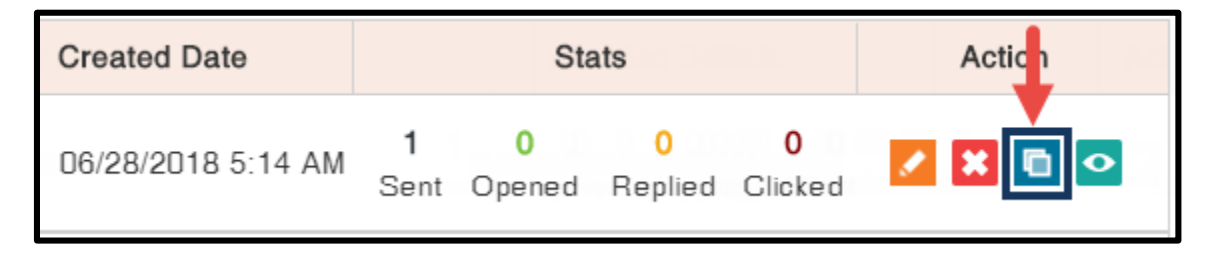

 The Clone Template popup window will be displayed. It is <u>mandatory</u> to change the Email Template Name. Either you can save the template with the same content or you can make changes in the template.

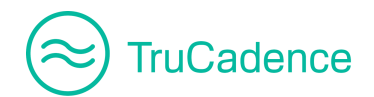

| Clone Template                                                                                                    | ×                                 |  |  |  |  |
|----------------------------------------------------------------------------------------------------|-----------------------------------|--|--|--|--|
| Name: Promotional Offer - 1 Month                                                                                        |                                   |  |  |  |  |
| Subject: Exciting Offers on Electronic Products. Hurrrrrry!!!                                                            | 1                                 |  |  |  |  |
| Attachment: Browse Logo.png(3.58 KB) ×                                                                                   |                                   |  |  |  |  |
| S Add email signature to this email template                                                                             |                                   |  |  |  |  |
| B I U   Font • 14 • I A • A • A • A • B = = ■ ■ ■ ■ ■ ■ ■ ■ Mail Merge •                                                 |                                   |  |  |  |  |
| Welcome to SmartTech EMI Festival                                                                                        | Welcome to SmartTech EMI Festival |  |  |  |  |
| Dear {{Prospects.First Name}} {{Prospects.Last Name}},                                                                   |                                   |  |  |  |  |
| Greetings from SmartTech,                                                                                                |                                   |  |  |  |  |
| Get Cashback upto \$100 with EMI on leading brands. Click the below link and grab the best deals on Electronic Products. |                                   |  |  |  |  |
| Grab them now!!!                                                                                                    |                                   |  |  |  |  |
| Use promocode CONNECT100 to get a maximum cashback of \$100 on the selected products.                                    |                                   |  |  |  |  |
| Sales Team,                                                                                                    |                                   |  |  |  |  |
| SmartTech                                                                                                    |                                   |  |  |  |  |
| X Cancel Send Test Email OPreview Save                                                                                   |                                   |  |  |  |  |

3. Click **Send Test Email** to send a test mail to the registered email address (i.e. the email account from which the emails have to be sent to the prospects) configured under **Settings** ► **Email Settings** tab.

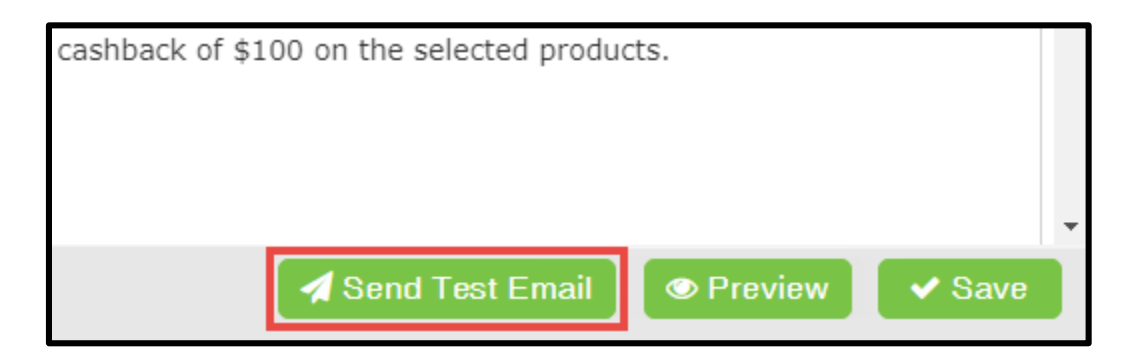

- 4. Click **Preview** to preview the template.
- 5. Click **Save** to save the template and the newly created template will be listed in the grid.

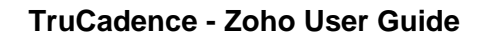

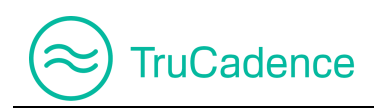

## 10.3 Edit an Email Template

Find the steps below to edit an email template:

1. In **TruCadence** ► **Email Templates**, click on the **Edit** icon <sup>C</sup> to the right of the Template you wish to edit.

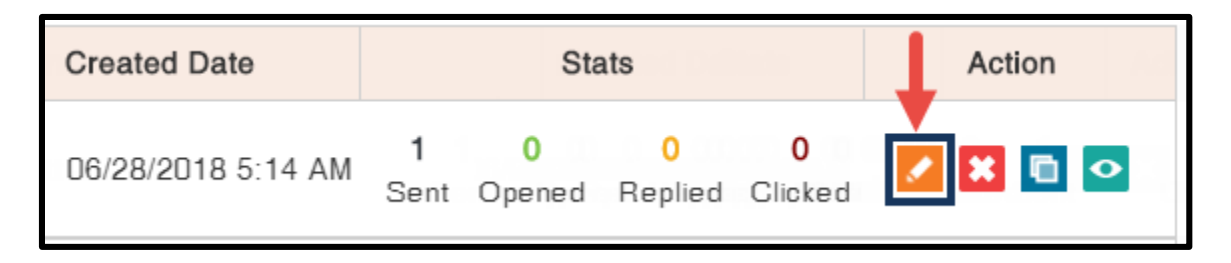

2. The **Edit Template** popup window will be displayed. Make the changes as needed and click **Preview** to view the changes done.

| Edit Template                                                                                                    | × |
|----------------------------------------------------------------------------------------------------|---|
| Name: Promotional Offer - 1 Month                                                                                        |   |
| Subject: Exciting Offers on Electronic Products. Hurrrrrry!!!                                                            | 1 |
| Attachment: Browse Logo.png(3.58 KB) 🗙                                                                                   |   |
| Add email signature to this email template                                                                               |   |
| B I U   Font - 14 - I <sub>x</sub> A - M - 1≣ :≣ ⊕ ₩ ∞   ₩ ⊞ ≣   ≥ ± ± ≡   Mail Merge -                                  |   |
| Welcome to SmartTech EMI Festival                                                                                        |   |
| <pre>Dear {{Prospects.First Name}} {{Prospects.Last Name}},</pre>                                                        |   |
| Greetings from SmartTech,                                                                                                |   |
| Get Cashback upto \$100 with EMI on leading brands. Click the below link and grab the best deals on Electronic Products. |   |
| Grab them now!!!                                                                                                    |   |
| Use promocode CONNECT100 to get a maximum cashback of \$100 on the selected products.                                    |   |
| Sales Team,<br>SmartTech                                                                                                 |   |
|                                                                                                    | - |
| X Cancel Send Test Email Send Test Email                                                                                 | • |

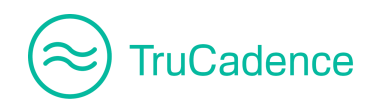

 Click Send Test Email to send a test mail to the registered email address (i.e. the email account from which the emails has to be sent to the prospects) configured under Settings ► Email Settings tab.

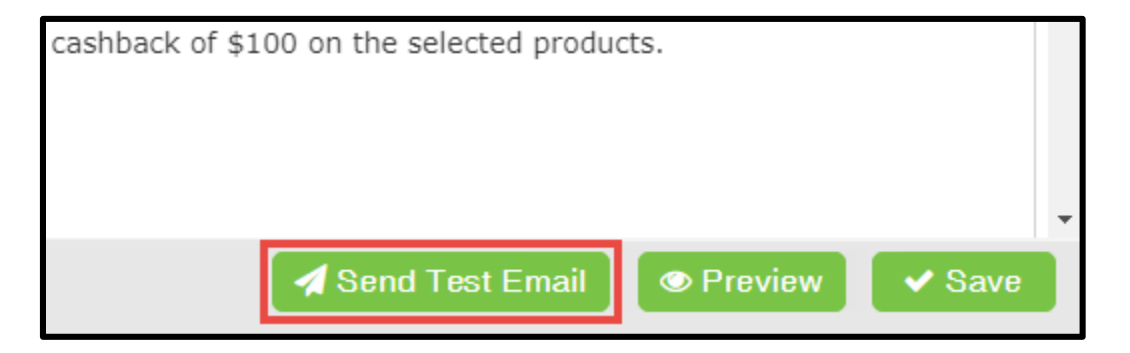

- 4. Click **Preview** to preview the template.
- 5. Click **Save** to save the changes.

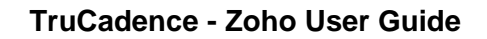

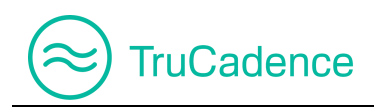

### 10.4 Delete an Email Template

Find the steps below to delete an email template:

1. In **TruCadence ► Email Templates**, click on the **Delete** icon to the right of the Template you wish to delete.

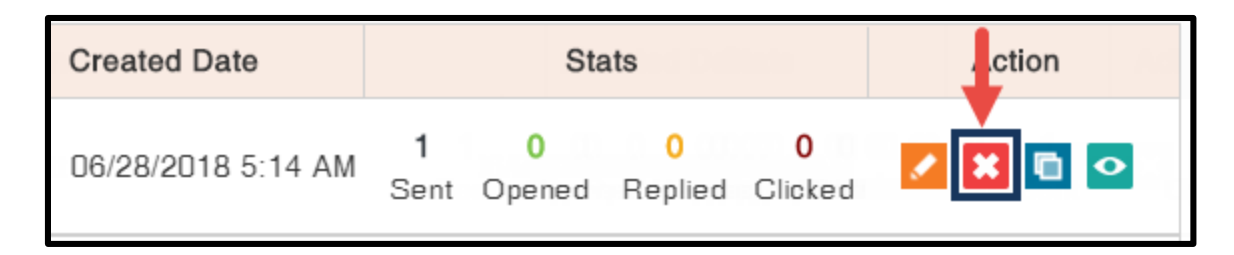

2. The confirmation message below will be displayed. Click **Delete** to delete the template.

| Delete Template                                          | ×        |
|----------------------------------------------------------|----------|
| Do you want to delete template Promotional Offer - 1 Mon | ith ?    |
| X Cancel                                                 | 🛍 Delete |

After successful deletion, an alert message will be displayed, as shown below:

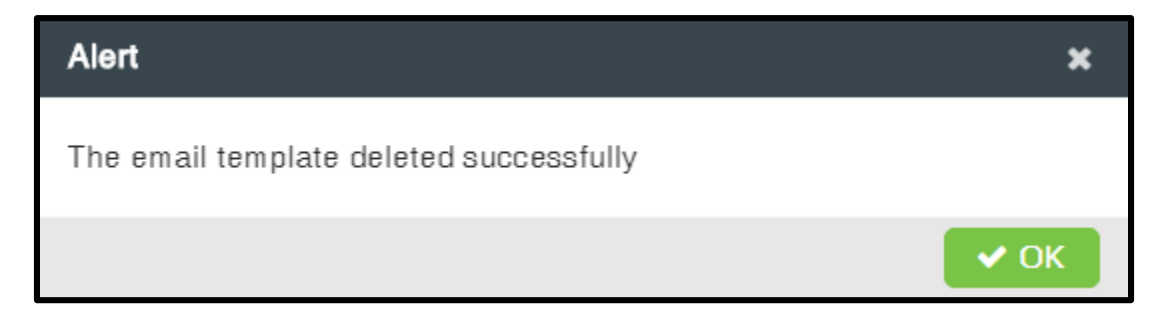

Click **OK** to close the alert message.

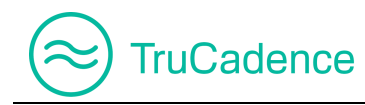

#### **IMPORTANT NOTE**

When deleting a Template that has been used by a Cadence, which is in **Active** status, the following alert message will be displayed and cannot be deleted. Click **OK**.

| Alert                                             | ×    |
|---------------------------------------------------|------|
| Template cannot be deleted.                       |      |
| Reason: This template is used in another cadence. |      |
|                                                   | 🗸 ОК |

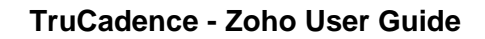

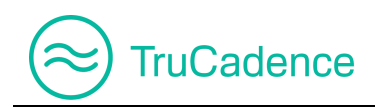

## **10.5 Cadences using an Email Template**

Find the steps below to view the list of cadences using an Email Template:

1. In **TruCadence ► Email Templates**, click on the **View** icon to the right of the Template you wish to view.

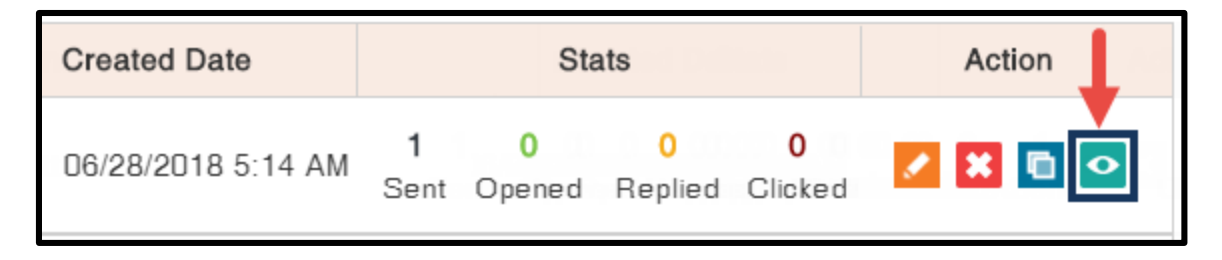

2. The **List of Cadences using this template** window will be displayed. Number of cadences that are using this template for **Email Touch** will be displayed.

| List of cadences using this template |            |              | ×  |
|--------------------------------------|------------|--------------|----|
| Cadence Name 1                       | Touch Type | Touch Number |    |
| Cadence Email                        | Auto Email | 1            |    |
| Shared Cadence                       | Auto Email | 1            |    |
| ₩   Page 1 of 1   ₩                  |            |              |    |
|                                      |            |              |    |
|                                      |            |              |    |
|                                      |            |              |    |
|                                      |            | × Canc       | el |

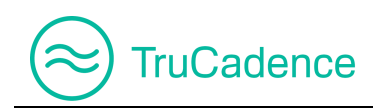

# **Chapter 11 – Reports**

In the **Reports** tab, you can view the User Overview, Prospect Overview, Call Overview and Email Overview of your own cadence activities. Also, you can view the <u>detailed information</u> of the activities performed (Outcomes) by the Cadences which you have created.

| Navigation | TruCadence ► Reports tab |
|------------|--------------------------|
|            |                          |

|                | Welcome, John William (SmartTech)     | TruCadence     | My Dashboard | My Session | MyLists   | My Reports | Data Genie® | My Recordings | Scheduler |
|----------------|---------------------------------------|----------------|--------------|------------|-----------|------------|-------------|---------------|-----------|
|                | A Reports                             |                |              |            |           |            |             |               |           |
| <u>&amp;</u> " | Date Range Current Week    Start Date | e 07/01/2018 🛱 | End Date 07  | /07/2018   | Cadence(s | s) ALL     | ▼ User(s)   | John William  | ▼         |
|                |                                       |                | <b>Q</b> Sea | rch 🛛 CRes | et        |            |             | 5,000         |           |
| Ð              | ▲ A User Overview                     |                |              |            |           |            |             |               |           |
| £              | ▲ ( Prospect Overview                 |                |              |            |           |            |             |               |           |
|                | 🔺 🌭 Call Overview                     |                |              |            |           |            |             |               |           |
|                | 🔺 🖂 Email Overview                    |                |              |            |           |            |             |               | _         |
| 0              |                                       |                |              |            |           |            |             |               |           |
| î              |                                       |                |              |            |           |            |             |               |           |

The **Show Graph** icon *iii* is available for each sections to view the reports in a **Bar Chart**.

| ណ៍ Reports    |              |                     |            |                 |              |         |                        |
|---------------|--------------|---------------------|------------|-----------------|--------------|---------|------------------------|
| Date Range Cu | rrent Week 🔻 | Start Date 07/01/20 | 18 🛗 End D | Date 07/07/2018 | Cadence(s) A | LL 🔻    | User(s) John William 🔻 |
|               |              |                     |            |                 |              |         | Show by each user: 🗆   |
|               |              |                     |            | Q Search        | eset         |         |                        |
| 🔺 🐣 User Ove  | erview       |                     |            |                 |              |         |                        |
| D             | Quantization |                     |            |                 |              |         |                        |
| + eq Prospect | Overview     |                     |            |                 |              |         |                        |
| 4             | 0            | 0                   | 0          | 0               | 0            | 0       |                        |
| Attempted     | Interested   | Not Interested      | Bad Data   | Do Not Contact  | Opt-out      | Replied |                        |

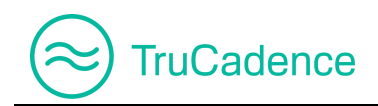

Find the steps below to view Reports:

1. In the Reports tab, select the required **Date range** from the dropdown to view the **Reports** during the date range selected.

| র্নী Reports              |                       |     |
|---------------------------|-----------------------|-----|
| Date Range Current Week 🔹 | Start Date 07/01/2018 | End |
|                           |                       |     |
|                           |                       |     |

Based on the date range selected, the **Start Date** and **End Date** will be displayed, but cannot be edited.

| ណ៍ Reports |              |   |                       |                    |       |            |
|------------|--------------|---|-----------------------|--------------------|-------|------------|
| Date Range | Current Week | • | Start Date 07/01/2018 | End Date 07/07/201 | 8     | Cadence(s) |
|            |              |   |                       | <b>Q</b> Search    | 2 Res | et         |

**NOTE:** When **Custom** date range is selected, the **Start Date** and **End Date** fields will be enabled. Select the required start and end date using the Date Picker to view the reports.

| 们 Reports                                |                            |
|------------------------------------------|----------------------------|
| Date Range Custom  Start Date 07/15/2018 | 🛗 End Date 07/21/2018 🛗 Ca |
|                                          | Q Search 🛛 📿 Reset         |

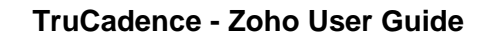

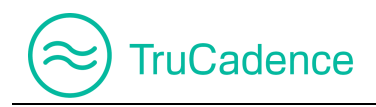

- 2. Select the desired Cadence from the **Cadence(s)** dropdown to view the reports. Defaults to the option '**ALL**'.
- 3. By default, the **User(s)** field will be displayed with your name (i.e. the logged in user name).

| Cadence(s) ALL | User(s) John William 🔻 |
|----------------|------------------------|
|                | Show by each user: 🗆   |

NOTE: The Show By each User checkbox is only applicable for Admin/Managers.

| 们 Reports          |            |                    |           |                 |            |         |                        |
|--------------------|------------|--------------------|-----------|-----------------|------------|---------|------------------------|
| Date Range Current | Week - St  | art Date 07/01/201 | 8 🛗 End D | Date 07/07/2018 | Cadence(s) | ALL -   | User(s) John William 👻 |
|                    |            |                    |           |                 |            |         | Show by each user:     |
|                    |            |                    |           | Q Search        | set        |         |                        |
| A User Overvie     | W          |                    |           |                 |            |         |                        |
| 6                  | 12         | 0                  | 5         |                 |            |         |                        |
| Prospects Imported | Assigned   | Calls Made         | Email Ser | nt              |            |         |                        |
| 👻 🍭 Prospect Ove   | erview     |                    |           |                 |            |         | ណ៍                     |
| 5                  | 0          | 0                  | 0         | 0               | 0          | 0       |                        |
| Attempted          | Interested | Not Interested     | Bad Data  | Do Not Contact  | Opt-out    | Replied |                        |
| 4                  |            |                    |           |                 |            |         |                        |

4. Click **Search** to view the report.

5. Click on the icon next to the report name to expand or hide the details of the report.

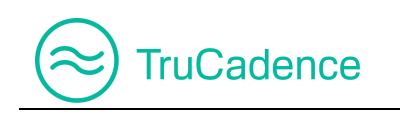

| ✓ Ser Overview     |           |            |            |
|--------------------|-----------|------------|------------|
| 6                  | <b>12</b> | <b>0</b>   | <b>5</b>   |
| Prospects Imported | Assigned  | Calls Made | Email Sent |

6. Click on the **Show Graph** icon to view the report details graphically (Bar Chart).

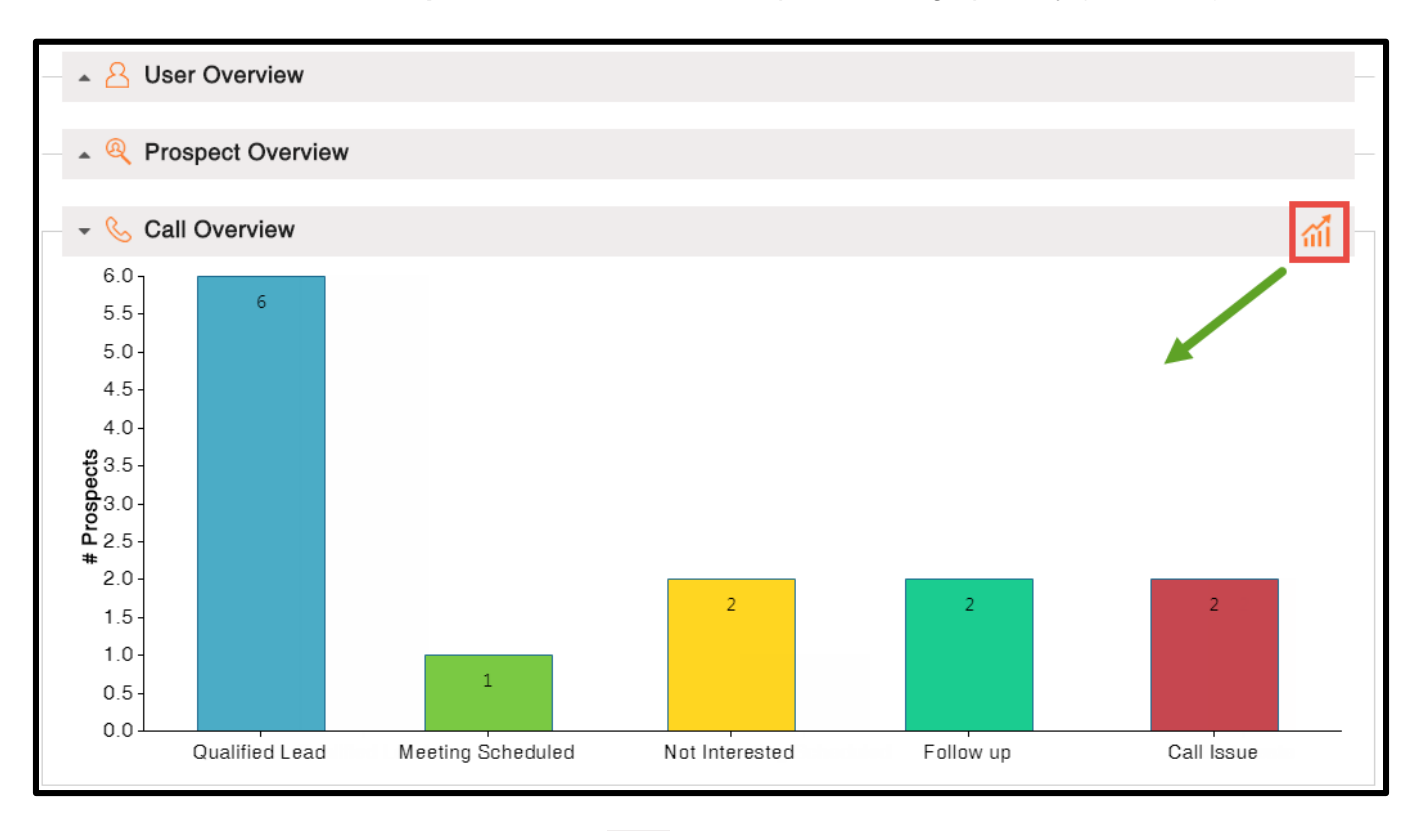

**NOTE:** On clicking the **Show Graph** icon, the grid view of data will be replaced with Bar Chart, as shown below. Click the **Show Graph** icon again to view the grid view.

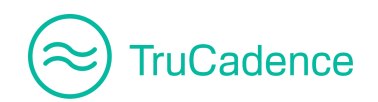

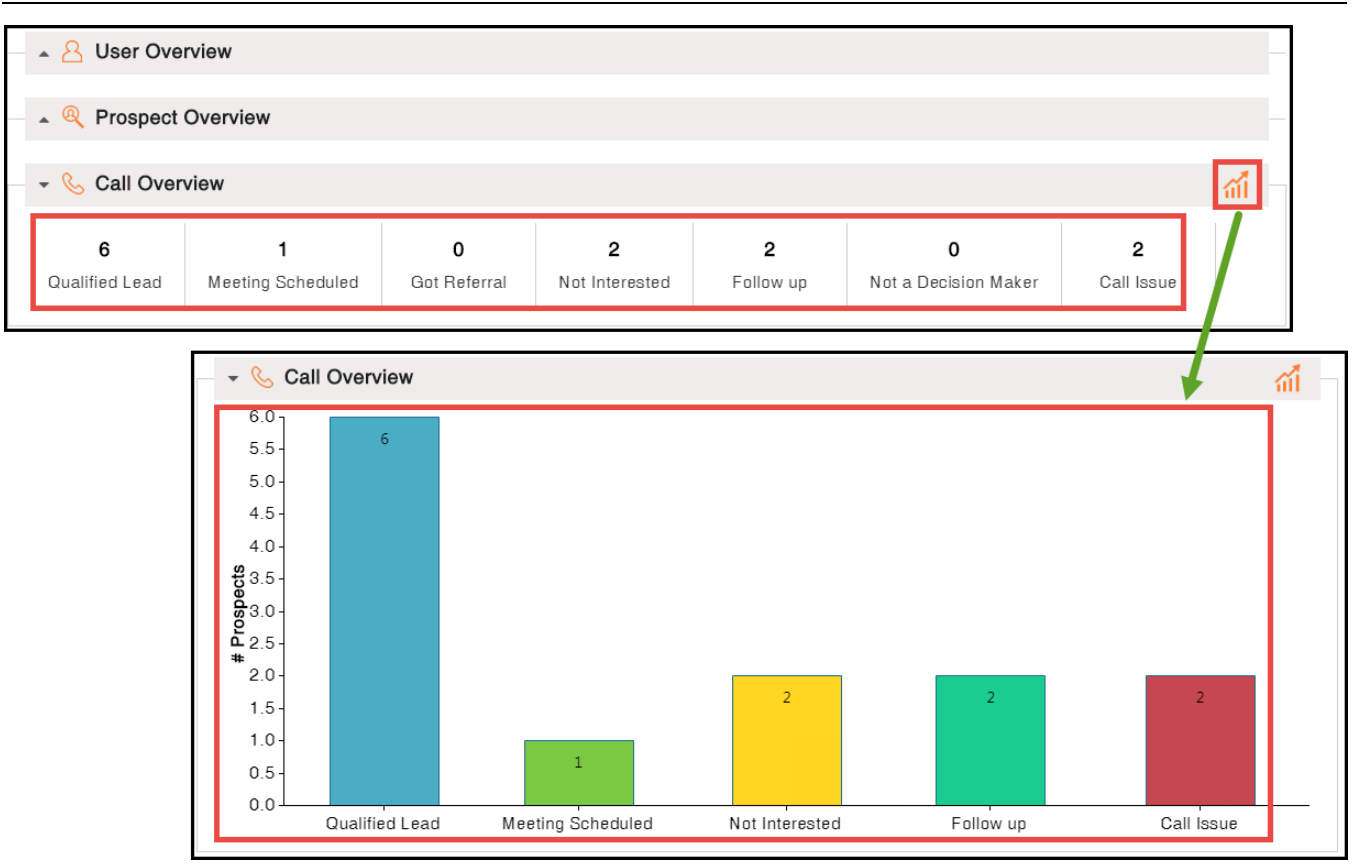